# A Business Management System for Antenna House, Kadawatha

A.R.P.D.N.Rajapakse 2021

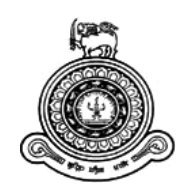

# A Business Management System for Antenna House, Kadawatha

# A dissertation submitted for the Degree of Master of Information Technology

A.R.P.D.N.Rajapakse University of Colombo School of Computing 2021

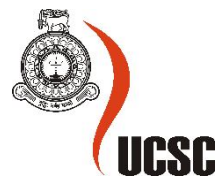

### Declaration

The thesis is my original work and has not been submitted previously for a degree at this or any other university/institute.

To the best of my knowledge it does not contain any material published or written by another person, except as acknowledged in the text.

Student Name: A.R.P.D.N.Rajapakse

Registration Number: 2018/MIT/063

Index Number: 18550638

Sinth

Signature:

Date: 27<sup>th</sup> November 2021

This is to certify that this thesis is based on the work of Ms. A.R.P.D.N. Rajapakse under my supervision. The thesis has been prepared according to the format stipulated and is of acceptable standard.

Certified by:

Supervisor Name: Dr.(Mrs.) L.N.C.De Silva

ale silva

Signature:

Date: 29-11-2021

#### Abstract

The Business Management System was built for Antenna House, Kadawatha. Presently all the business functions at the shop are performed manually. The system implemented is intended to fully automate the business functions so that the day to day work of the shop is effective, efficient and easier. It also ensures that the customers get a first rate service and makes decision making easier for the management.

There are six types of user categories who interact with the system. They are customer, DEO (Data Entry Operator), technician, manager, supplier and administrator. They have separate profile pages which give them different privileges to perform certain authorized functions.

The proposed system supports product, customer, supplier and employee registration and the management of the aforesaid categories. Shopping cart facilities with search of products is also available. Furthermore, viewing of faults repaired at the shop, accepting repairs at shop, viewing status of repair jobs, and scheduling home-visit repairs are facilitated. Confirming of suppliers who have made supply requests, sending quotations to suppliers and accepting new supplies are also other functions available. Technicians are also able to view their repair jobs, update accepted job status and send e-mails upon change of status. Sale, repair and purchase reports are also generated to support decision making to managers. Employees are also able to request leave through the system.

The system was developed using the MVC Architecture and the iterative waterfall model was used in development. Use case diagrams, a class diagram, sequence diagrams and activity diagrams were drawn during the design phase. Visual Studio Code, XAMPP, Bootstrap and Codeigniter technologies were used in implementation.

The system was designed with the intention of supporting the day to day functions of the employees at Antenna House, and to help Antenna House maintain a good relationship with its customers and suppliers. The designed system will be able to fulfill the anticipated benefits successfully.

## Acknowledgement

First of all, I wish to thank Dr.(Mrs.)L.N.C De Silva who kindly supervised the completion this project.

Next, I would like to thank my parents who have continued to support me throughout the Master's degree program.

My heartfelt thanks also go out to the director and all other members of the UCSC for facilitating us with the course content for the past two years.

I also thank the owner and staff Antenna House, Kadawatha for their co-operation.

Last, but not least, I would like thank all the authors of the reference books and websites which I referenced (they are listed under the heading "References") whose content was immensely valuable to complete my project.

# **Table of Contents**

| Declaration                            | iii  |
|----------------------------------------|------|
| Abstract                               | iv   |
| Acknowledgement                        | V    |
| List of Figures                        | viii |
| List of Tables                         | xi   |
| List of Acronyms                       | xiii |
| Chapter 1- Introduction                | 1    |
| 1.1 Project Overview                   | 1    |
| 1.2 Motivation                         | 1    |
| 1.3 Objectives                         | 2    |
| 1.4 Background of the study            | 2    |
| 1.5 Scope of the study                 | 3    |
| 1.6 Feasibility Study                  | 7    |
| 1.7 Chapter Outline                    | 8    |
| Chapter 2- Background                  | 9    |
| 2.1 Requirement Analysis               | 9    |
| 2.1.1 Functional Requirements          | 9    |
| 2.1.2 Non-Functional Requirements      | 15   |
| 2.2 Use Case Diagrams                  | 16   |
| 2.3 Review of Similar Systems          |      |
| 2.4 Software Development Process Model |      |
| Chapter 3 -Design                      | 41   |
| 3.1 Design Architecture                | 41   |
| 3.2 UML Diagrams                       | 42   |
| 3.2.1 Class Diagram                    | 42   |
| 3.2.2 Activity Diagrams                | 44   |
| 3.2.3 Sequence Diagram                 | 47   |
| 3.4 Database Design                    | 47   |
| 3.5 User Interface Design              | 49   |
| Chapter 4- Implementation              |      |
| 4.1 Implementation Environment         |      |
| 4.1.1 Hardware Environment             |      |
| 4.1.2 Software Environment             |      |
| 4.2 Code Features                      | 53   |

| Chapter 5 -Testing and Evaluation |
|-----------------------------------|
| 5.1 The Testing Process           |
| 5.2 Test Plan                     |
| 5.3 Test Cases                    |
| 5.4 Evaluation                    |
| 5.4.1 User Evaluation             |
| Chapter 6 - Conclusion            |
| 6.1 Lessons learnt                |
| 6.2 Future work to be carried out |
| 6.3 Problems encountered          |
| REFERENCES                        |
| APPENDIX A- System Manual         |
| APPENDIX B –Design Documentation  |
| APPENDIX C –User Manual           |
| APPENDIX D- Management Reports    |
| APPENDIX E -Coding                |

# List of Figures

| Figure 1.1 Modular Structure                                            | 3  |
|-------------------------------------------------------------------------|----|
| Figure 2.1 Use Case diagram for Customer                                | 16 |
| Figure 2.2 Use Case diagram for DEO                                     | 20 |
| Figure 2.3 Use Case Diagram for Administrator                           | 23 |
| Figure 2.4 Use Case Diagram for Technician                              | 27 |
| Figure 2.5 Use Case Diagram for Manager                                 |    |
| Figure 2.6 Use Case Diagram for a Supplier                              |    |
| Figure 2.7 Use Case Diagram Common to all Users                         | 35 |
| Figure 3.1 MVC Folder Architecture                                      | 42 |
| Figure 3.2 Class Diagram                                                | 43 |
| Figure 3.3 Activity Diagram for Sending Requests for Supplies           |    |
| Figure 3.4 Activity Diagram for Scheduling an Online Repair Job         | 45 |
| Figure 3.5 Activity Diagram for online search, browse and shopping cart | 46 |
| Figure 3.6 Sequence Diagram for purchases by logged in customer         | 47 |
| Figure 3.7 Users Table                                                  |    |
| Figure 3.8 Products Table                                               |    |
| Figure 3.9 Items Table                                                  |    |
| Figure 3.10 Suppliers Table                                             |    |
| Figure 3.11 Validation errors                                           |    |
| Figure 3.12 Incorrect return date                                       |    |
| Figure 3.13 Populated Contact Numbers                                   |    |
| Figure 3.14 Disabled fields                                             | 51 |
| Figure 4.1 MVC Diagram                                                  | 55 |
| Figure 5.1 Log In error message                                         | 63 |
| Figure 5.2 Error Messages in Customer Registration                      | 65 |
| Figure 5.3 Date in past error                                           | 66 |
| Figure 5.4 Accept Date error                                            | 69 |
| Figure 5.5 Return Date error                                            | 69 |
| Figure 5.6 Advance paid error                                           | 69 |
| Figure 5.7 Slots full message                                           | 71 |
| Figure 5.8 Date in past for date- required error                        | 75 |
| Figure 5.9 Existing e-mail error                                        | 81 |
| Figure 5.10 Date of birth error                                         |    |
| Figure 5.11 Employee joined date error                                  |    |
| Figure 5.12 Password length error                                       |    |
| Figure 5.13 Passwords do not match error                                |    |
| Figure 5.14 User Evaluation Form                                        |    |
| Figure B.1 Customer Table                                               |    |
| Figure B.2 Employee Categories Table                                    | 94 |
| Figure B.3 Employee Table                                               |    |
| Figure B.4 Faults Table                                                 |    |
| Figure B.5 Repair Items Table                                           |    |
| Figure B.6 Shop Repair Payments Table                                   |    |

| Figure C.1 HomePage                                           | 96  |
|---------------------------------------------------------------|-----|
| Figure C.2 Customer Registration Interface                    | 97  |
| Figure C.3 Supplier Registration                              |     |
| Figure C.4 Display of Items for Sale                          |     |
| Figure C.5 Shopping Cart Interface                            | 99  |
| Figure C.6 Customer Registration for Placing Orders Interface | 99  |
| Figure C.7 Order Confirmation Interface                       | 100 |
| Figure C.8 Contact Us Page                                    |     |
| Figure C.9 Login Interface                                    |     |
| Figure C.10 Change Password Interface                         | 101 |
| Figure C.11 DEO Profile Page                                  |     |
| Figure C.12 Register Products for Sale Interface              |     |
| Figure C.13 Upload Image Interface                            |     |
| Figure C.14 View Products Registered for Sale Interface       |     |
| Figure C.15 Update Product Interface                          |     |
| Figure C.16 Register Customer without E-Mail Account          |     |
| Figure C.17 Add Faults Interface                              |     |
| Figure C.18 View Faults Interface                             |     |
| Figure C.19 Add Job Interface                                 |     |
| Figure C.20 Accept Repairs Interface                          | 107 |
| Figure C.21 View Repair Items Interface                       |     |
| Figure C.22 Update Repair Interface                           |     |
| Figure C.23 Manage Home Visits Interface                      |     |
| Figure C.24 All Jobs on the Same Day Interface                |     |
| Figure C.25 Select Technician Interface                       |     |
| Figure C.26 Schedule Jobs Interface                           | 110 |
| Figure C.27 Select Status of Job Option                       | 110 |
| Figure C.28 Invoice for Home visit Repair                     | 111 |
| Figure C.29 Shopping Cart Orders Interface                    | 112 |
| Figure C.30 Update Order Status after Delivery Interface      |     |
| Figure C.31 Shopping Cart Order Invoice                       |     |
| Figure C.32 Leave History Interface                           |     |
| Figure C.33 Request Leave Interface                           |     |
| Figure C.34 Customer Profile Page                             |     |
| Figure C.35 Add Jobs for Home visits                          |     |
| Figure C.36 Request Home-visit Schedule Interface             | 116 |
| Figure C.37 Check Status of Home Visit Schedule Interface     | 116 |
| Figure C.38 Check Status of Repairs Interface                 | 117 |
| Figure C.39 View Order History Interface                      | 117 |
| Figure C.40 View Order Details Interface                      | 117 |
| Figure C.41 Order Invoice                                     | 118 |
| Figure C.42 De-activate Account Interface                     | 118 |
| Figure C.43 Re-activate Customer Account                      | 119 |

| Figure C.44 View Warranty details Interface          | 119 |
|------------------------------------------------------|-----|
| Figure C.45 Technician Profile Page                  | 120 |
| Figure C.46 View Repair Jobs Interface               | 121 |
| Figure C.47 Update Repair Job Interface              | 121 |
| Figure C.48 View Home Visit Repair Jobs Interface    | 122 |
| Figure C.49 Supplier Account not activated message   | 122 |
| Figure C.50 Supplier Profile Page                    | 122 |
| Figure C.51 Save Supply Items Interface              | 123 |
| Figure C.52 View Supply Request Interface            | 123 |
| Figure C.53 Confirm Supplies Interface               | 124 |
| Figure C.54 Manager Profile Page                     | 124 |
| Figure C.55 Manage Suppliers Interface               | 125 |
| Figure C.56 Update Supplier Interface                | 126 |
| Figure C.57 View Items with Suppliers Interface      | 126 |
| Figure C.58 View Pending Items Interface             | 127 |
| Figure C.59 Items at Re-order level Interface        | 127 |
| Figure C.60 Send Requests to Suppliers Interface     | 128 |
| Figure C.61 Generate Invoice for Suppliers Interface | 128 |
| Figure C.62 Invoice for Confirmed Supplies           | 129 |
| Figure C.63 View Income from Sales 1                 | 129 |
| Figure C.64 Income from sales report                 | 130 |
| Figure C.65 View Income from Sales 2                 | 130 |
| Figure C.66 View Income from Repairs 1               | 130 |
| Figure C.67 View Income from Repairs 2               | 130 |
| Figure C.68 View Expenditure for Purchases           | 131 |
| Figure C.69 Administrator Profile Page               | 131 |
| Figure C.70 Update Employee Categories Interface     | 132 |
| Figure C.71 Register Employee Interface              | 132 |
| Figure C.72 View Employees Interface                 | 133 |
| Figure C.73 Individual Update Employee Interface     | 133 |
| Figure C.74 View Customers Interface                 | 134 |
| Figure C.75 Individual Customer Update Interface     | 134 |
| Figure C.76 View Leave Requests Interface            | 135 |
| Figure D.1 Income from Sales Report 1                | 136 |
| Figure D.2 Income from Sales Report 2                | 137 |
| Figure D.3 Repair Payments Report 1                  | 138 |
| Figure D.4 Repair Payments Report 2                  | 139 |
| Figure D.5 Purchase Payment Report                   | 139 |

# List of Tables

| Table 2.1 Use Case description for Create Account Use Case                                  | 17  |
|---------------------------------------------------------------------------------------------|-----|
| Table 2.2 Use Case description for Update Details Use Case                                  | 17  |
| Table 2.3 Use Case description for Purchase Online Use Case                                 | 18  |
| Table 2.4 Use Case description for Request Home-visit Repair Use Case                       | 18  |
| Table 2.5 Use Case description for Check Status of Repair Job Use Case                      | 19  |
| Table 2.6 Use Case description for Search Items Use Case                                    | 19  |
| Table 2.7 Use Case description for View Order History Use Case.                             | 19  |
| Table 2.8 Use Case description for Register Item for Sale Use Case                          | 20  |
| Table 2.9 Use Case description for Accept Payments for Sale Use Case                        | 21  |
| Table 2.10 Use Case description for Add Fault Details Use Case                              | 21  |
| Table 2.11 Use Case description for Accept for Repair Use Case                              | 21  |
| Table 2.12 Use Case description for Manage Home-Visit Repairs Use Case                      | 22  |
| Table 2.13 Use Case description for Update Customer Details Use Case                        | 23  |
| Table 2.14 Use Case description for Register Employee Category Use Case                     | 24  |
| Table 2.15 Use Case description for Register Employees Use Case                             | 24  |
| Table 2.16 Use Case description for Update Employee Details                                 | 25  |
| Table 2.17 Use Case description for Update Supplier Details Use Case                        | 25  |
| Table 2.18 Use Case description for Delete Customer Use Case                                | 26  |
| Table 2.19 Use Case description for Delete Supplier Use Case                                | 27  |
| Table 2.20 Use Case description for View Accepted Repair Jobs Use Case                      | 28  |
| Table 2.21 Use Case description for Update Status Use Case                                  | 28  |
| Table 2.22 Use Case description for View Home-Visit Repairs Scheduled Use Case              | 29  |
| Table 2.23 Use Case description for Confirm Supplier Use Case                               | 30  |
| Table 2.24 Use Case description for View Pending Items Use Case                             | 31  |
| Table 2.25 Use Case description for Send Quotations Use Case                                | 31  |
| Table 2.26 Use Case description for Accept Supplies Use Case                                | 32  |
| Table 2.27 Use Case description for Generate Reports Use Case                               | 32  |
| Table 2.28 Use Case description for Request to be a Supplier Use Case                       | 33  |
| Table 2.29 Use Case description for Request to Supply Items Use Case                        | 34  |
| Table 2.30 Use case description for Accept Request for Supplies Use Case                    | 34  |
| Table 2.31 Use Case description for Log in Use Case                                         | 35  |
| Table 2.32 Use Case description for Change Password Use Case                                | 35  |
| Table 2.33 Use Case description for Request Leave Use Case                                  | 36  |
| Table 2.34 Use Case description for View Leave History Use Case                             | 36  |
| Table 2.35 Use Case description for Update Personal Details Use Case                        | 37  |
| Table 2.36 Comparison of Related Sites                                                      | 38  |
| Table 4.1 Hardware Environment                                                              | 52  |
| Table 5.1 Test Plan                                                                         | 56  |
| Table 5.2 Test Cases for the Log In interface                                               | 62  |
| Table 5.3 Profile Page Test Cases                                                           | 63  |
| Table 5.4 Test Cases for Online Customer Registration and Customer Personal Detail Updation | ing |
|                                                                                             | 63  |

| Table 5.5 Test Cases for DEO Registering a Customer                                     | 65 |
|-----------------------------------------------------------------------------------------|----|
| Table 5.6 Test Cases for Scheduling and Checking Home-Visits                            | 65 |
| Table 5.7 Test Cases for Checking Status of Handed-over Repair Items                    | 66 |
| Table 5.8 Test Cases for De-activating and Re-activating Account                        | 67 |
| Table 5.9 Test Cases for Registering and Updating Items                                 | 67 |
| Table 5.10 Test Cases for Accepting Repairs at Shop                                     | 68 |
| Table 5.11 Test Cases for Updating Accepted Repairs at Shop                             | 69 |
| Table 5.12 Test Cases for Scheduling a Requested Home-visit Repair                      | 70 |
| Table 5.13 Test Cases for Viewing Home-visit Schedules (within a selected period)       | 71 |
| Table 5.14 Test Cases for Viewing Repair Jobs for a Technician                          | 72 |
| Table 5.15 Test Cases for Viewing and Updating Suppliers                                | 73 |
| Table 5.16 Test Cases for Viewing Pending Items and Registering them.                   | 74 |
| Table 5.17 Test Cases for Sending Requests to Suppliers.                                | 74 |
| Table 5.18 Test Cases for Viewing Order Status and Sending Invoices to Confirmed Orders | 75 |
| Table 5.19 Test Cases for Viewing One day Repair Payment Reports                        | 76 |
| Table 5.20 Test Cases for Viewing Repair Payment Reports (within a selected period)     | 76 |
| Table 5.21 Test Cases for Viewing Purchase Payment Reports (within a selected period)   | 77 |
| Table 5.22 Test Cases for Supplier Registration and Supplier Personal Detail Updating   | 77 |
| Table 5.23 Test Cases for Supplier to Save Items.                                       | 78 |
| Table 5.24 Test Cases for Supplier to Confirm orders                                    | 79 |
| Table 5.25 Test Cases for Employee Category Registration and Updating                   | 79 |
| Table 5.26 Test Cases for Employee, Registration and Updating                           | 80 |
| Table 5.27 Test Cases for Updating Customer Details                                     | 82 |
| Table 5.28 Test Cases for Updating Personal Details                                     | 82 |
| Table 5.29 Test Cases for Change Password                                               | 83 |
| Table 5.30 Test Cases for Online Shopping                                               | 84 |
| Table 5.31 Test Cases for Search for Products                                           | 85 |
| Table 5.32 Test Cases for Shopping Cart Order management.                               | 86 |
| Table 5.33 Test Cases for View Warranty Details                                         | 86 |
| Table 5.34 Test Cases for Search for the Homepage                                       | 87 |
|                                                                                         |    |

# List of Acronyms

DEO - Data Entry Operator

UML- Unified Modelling Language

# **Chapter 1-Introduction**

This chapter provides an introduction to the project describing the project overview, motivation for the project, the project objectives, background of the study, scope of the project, feasibility of the project and a brief introduction to the structure of the dissertation.

#### **1.1 Project Overview**

The proposed project is a software development project to develop a Business Management System for Antenna House, Kadawatha. Sales and repairs of electrical items are conducted at the shop, under the supervision of Mr.Mohan Perera (the owner of Antenna House) and his wife. They are very much in the need of an automated system to carry out the day to day functions of the shop as everything is done manually.

The proposed system was developed in the form of a website to facilitate Customer Management, Supplier Management, Sales Management, Repair Management, Employee Management and Leave Management.

#### **1.2 Motivation**

The main motivation for the project is to complete the Master of Information Technology program. The Master of Information Technology Degree is offered by the University of Colombo, which is the most prestigious university in Sri Lanka. Obtaining this Masters Degree from the University of Colombo would definitely help in career advancement in the field of Information Technology.

Another reason to develop this system is to apply the knowledge gained during the past two years by following the Master's degree program for the benefit of the society. It is intended to help Antenna House provide an efficient service to its customers, maintain a good relationship with its suppliers and manage its employees. The employees of Antenna House would also be able to carry out their entitled functions efficiently.

Yet another reason, to develop this system is the experience and pleasure of developing the system using new technologies. It would also ensure career advancement in the field of information technology.

#### **1.3 Objectives**

The main objective of this project is to develop a system that will assist the management and staff in completing their tasks efficiently. The system should be developed so that it is user –friendly and easy to learn. Issues such as data consistency, availability, and security should also be addressed.

Authentication will be done at the first login to verify the identity of the user. Authorization will be carried out by assigning different privilege levels to the users, to make sure that the users can only do what they should be able to do.

The proposed system will handle Employee and Employee leave management, Supplier Management, Customer management, Sale of Items and Repair Management.

The customers will be able to view warranty details of items purchased by logging into the system.

#### **1.4 Background of the study**

As mentioned in section 1.1 above, this Business Management system is designed for a small shop which deals with the sales and repair of electrical items. Presently everything is done manually. They do not even use computers for their day to day functions.

The employees include a manager, sales assistants (they also act as cashiers) and technicians.

- The manager supervises the sales and repair of items.
- The sales assistants assist the customers in buying products. If a customer wishes to buy a product, the assistant manually writes the bill and accepts the payment. There is no proper record of which employee is responsible for each transaction .i.e., the assistant who issued the bill can forge another's signature or write an illegible signature.
- If the item is for repair, the assistant refers the product to a technician. The technician diagnoses the fault, and if the technician is willing to accept it, he provides a cost estimate. Then a manually written bill is issued with the repair-end date. The customer has no way to check the status of the repair, and he/she will not be notified if there is a delay in the repair-end date.

- A customer, who returns to collect the repair item, on the repair-end date, will be disappointed if the item has not been repaired by the previously agreed repair-end date.
- The name of the technician who attended to a repair is not recorded, for each repair. No proper records are maintained of the repairs done.
- Presently, they only repair items, like antennas, remote controls, TV, DVD players etc. They do not pay home visits to repair items.
- Supplier management and stock control are carried out manually, and need to be addressed properly.
- They have no proper and accurate way to calculate the costs for supplies purchased during the month.
- Employee Registration and Employee Leave Records are also of a very poor standard. No pay-slips are issued at the end of each month.
- There is no way to generate reports to analyze income from sales and repairs.

The proposed system was designed to overcome these problems and to help the business to function smoothly and efficiently.

#### 1.5 Scope of the study

Figure 1.1 below shows the scope of the proposed project in a modular structure.

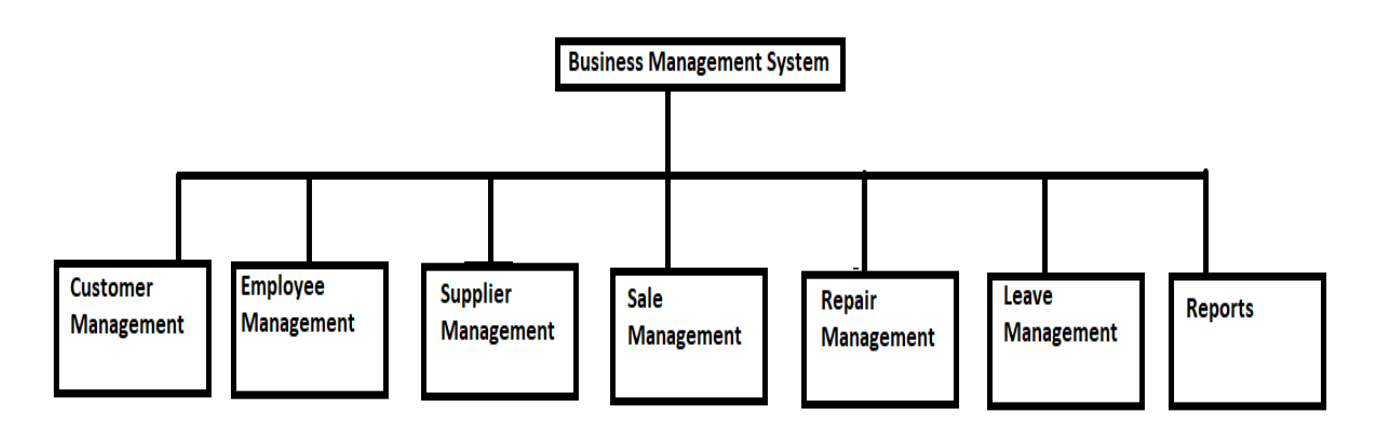

Figure 1.1 Modular Structure

The scope is discussed below under different user categories.

#### ALL USERS

All users shall be able to access the interfaces to:

- Login
- Change their passwords
- Change personal details

#### ADMINISTRATOR

The administrator shall be able to access the interfaces to:

- Update customer details
- Update supplier details
- Register employee categories and update them
- Register technicians, DEOs and managers and update their details
- Deactivation and re-activation of employees
- View leave requests by employees and approve leave requests

#### CUSTOMER

The customer shall be able to access the interfaces to:

- Register as a Customer
- Updating of personal details
- Select products using Shopping Cart Facility
- Schedule home-visits repairs
- Check status of home-visit repairs
- Check status of a handed-over repair job
- Search for an item by entering key words
- Deactivate and re-activate personal account
- View warranty details for items purchased
- View Order History and Invoices for each order

#### DATA ENTRY OPERATOR (DEO)

The DEO shall be able to access the interfaces to:

- Update personal details
- Registration of products for sale
- Viewing and updating details of products for sale
- Register faults and update them
- Register items for repair for hand-over to shop repairs
- View accepted repairs
- Schedule home-visits requested by customer
- View scheduled home-visits
- Generate invoices for home-visit repairs
- Generate invoices for sales orders

#### MANAGER

The manager shall be able to access the interfaces to:

- Update personal details
- View pending items by suppliers
- Confirm suppliers
- Send quotations to supplier
- Accept supplies
- View management reports

#### TECHNICIAN

The technician shall be able to access the interfaces to:

- Update personal details
- View repair jobs
- Update status of job and send e-mail
- View scheduled home-visit repairs

#### SUPPLIER

The supplier shall be able to access the interfaces to:

- Register as a supplier and request to supply items
- Update personal details
- Accept requests for supplies
- Deactivate and re-activate personal account

#### ALL EMPLOYEES

All employees shall be able to access the interfaces to:

- Request leave
- View leave history

#### REPORTS

The following reports shall be generated:

- Income from sales on a particular day
- Income from sales within a particular period
- Income from repairs on a particular day
- Income from repairs within a particular period
- Expenditure for purchases within a particular period

#### **SENDING OF EMAILS**

- As a notification when a home- visit repair is scheduled.
- As a notification when a repair is complete.
- As a notification when repair-end-date is postponed.
- As an invoice when items have been added to the shopping cart and submitted.

#### **1.6 Feasibility Study**

According to(Sommerville,2009,p.169)a feasibility study is a short, focused study that answers the questions as to whether the system contributes to the overall objectives of the organization, whether the system can be implemented using current technology, within given cost and schedule constraints and whether the system can be integrated with existing systems.

(Sommerville, 2009,p.169) further states that questions as to how the organization will function without the system, how the new system will solve existing problems, the contribution the system would make to business objectives, whether new technologies not used previously are needed and what features are supported, should be taken into consideration when conducting the feasibility study.

The system was found to be legally, operationally, technically, and economically feasible. The schedule was also found to be feasible and the recommendation was made to continue with the project considering the following factors:

- The proposed system can be technically implemented. The resources and expertise is available. (Open source software tools will be used in the development and hardware resources are also available.)
- The proposed system will not have any legal issues.
- The project time table proposed by myself in the project proposal is reasonable and the system can be developed within the proposed time period.
- The proposed solution will be able to fulfill the requirements identified and will support the objectives of Antenna House.
- The solution can be developed within budget and will be profitable. As open source software development tools, no cost will be incurred for development tools.

#### **1.7 Chapter Outline**

#### • Chapter 2

This chapter gives an analysis of the requirements. The requirements were split into functional and non-functional requirements. Use Case diagrams used to elaborate functional requirements in detail are included. A comparison of similar systems is also presented. The software development model used to develop the solution is also discussed here.

#### • Chapter 3

This chapter gives an insight in to the design architecture of the system. A class diagram, activity diagrams and a sequence diagram are included in this chapter. The principles of normalization used to design the tables are also discussed here. User interface design considerations have also been presented with examples.

#### • Chapter 4

The hardware and software implementation environment, software used in development, coding using the MVC architecture, re-use of existing coding are discussed here.

#### • Chapter 5

Chapter five is written about the testing and evaluation process. The test plan and test cases are listed here.

#### • Chapter 6

The last chapter provides a summary of the results of the project. Lessons learned and possibilities of future improvements are also included in this chapter.

## **Chapter 2- Background**

This chapter presents an analysis of functional and non-functional requirements of the implemented solution. A review of similar systems and Use Case diagrams with use case descriptions are also included.

#### 2.1 Requirement Analysis

Requirements can be divided into two groups, namely functional requirements and non-functional requirements.

#### **2.1.1 Functional Requirements**

There should be profile pages to different user categories (DEO, Manager, Supplier, Customer, Technician and Administrator).

#### CUSTOMER

#### • Customer Registration

The customer shall enter personal details and register. Customers shall be able to log in after registration.

The customer shall be able to change personal details such as "Contact No" and "Address". If he/she wishes to change the details such as" First name", "Last name" and "E-mail" he/she should contact the administrator.

Password change shall be possible.

The customers shall be able to purchase items and repair items.

#### • Purchase of items

A customer who wishes to purchase shall be able to select items he/she wants and add to a shopping cart. An invoice will be generated and sent to the customer via e-mail.

#### • Registration of Items for Home-Visit Repairs

After registration, the customer shall be able to see all the types of item faults repaired at the shop with the time duration taken to repair a specific item and the cost.

Then, the customer shall be able to enter the details of repair and submit (should enter the date when repair is possible).

Then, the DEO should send the customer an SMS/e-mail stating the name, Identity Card Number of the technician, and schedule of visit, if a technician can be assigned on the requested date.

#### • Checking Status of Home-Visit Repairs

The customer shall be able to check the status of the request made to schedule the repair.

#### • Checking the Status of Repair Job (for items handed-over to the shop)

The customer shall be able to check the status of the Repair Job after logging into the site.

#### • Searching for an item

The items shall be searchable online by entering key words.

#### Deactivation of Personal Account

The customer shall be able to deactivate his/her account.

#### • Re-activation of Personal Account

The customer shall be able to re-activate his/her personal account.

#### • Order History

The customer shall be able to view his/her order history and see the relevant invoices as well.

#### DATA ENTRY OPERATOR (DEO)

#### • Updating Personal Details

The DEO shall be able to change personal details such as "NIC", "Contact No" and "Address". If he/she wishes to change the details such as" First name ","Last name" and "E-mail" he/she should contact the administrator.

#### • Registration of Products for sale

The items (name, brand, quantity) shall be recorded. An image of the item shall be uploaded. It shall be possible to view registered items, and update stock as well.

#### • Sale of Items at shop

If the customer does not order online, but visits the shop to purchase items, the DEO shall be able to produce a bill and accept the payment.

#### • Add and View Faults of items

The DEO shall be able to add faults repaired by the technicians at Antenna House and view them later.

#### • Registration of small items for repair handed-over to the shop

The DEO shall be able to view all the types of item faults repaired at the shop with the time duration taken to repair a specific item and the cost.

If the item to be repaired is accepted at the shop, then the DEO shall record that.

#### • Viewing of all accepted repairs

DEO shall be able to view details of all accepted repairs.

#### • Schedule Home-Visit Repairs as requested by customer

After a customer makes a request for a home-visit repair, the DEO shall be able to schedule it by assigning an available technician. The DEO shall be able to reject or cancel a request as well.

#### • Request Leave

The DEO shall be able to request leave from the administrator through the system.

#### • View Leave History

Personal leave details shall be visible to the DEO.

#### ADMINISTRATOR

#### • Updating of Customer Details

The administrator is the only one who has the right to change a customer's "First name", "Last name" and "E-mail".

#### • Registration of Employee Categories and Updating them

The administrator shall be able to register different employee categories assigning different leave details and salary details to each category. Then, those category data shall be updatable.

#### • Registration of Employees

The administrator shall be able to register employees with different privilege levels as "DEO", "Technician", or "Manager".

#### • Viewing all Registered Employees

The administrator shall be able to view all registered employees and change the employee category of an employee if needed.

#### • Updating Employee Details

The administrator is the only one who has the right to change an employee's "First name", "Last name" and "E-mail".

#### • Viewing all Registered Suppliers and Updating their details on request

The administrator shall be able to view all registered suppliers and update their details at their request.

#### • View Leave Requests

The administrator shall be able to view leave requested by employees and approve the requests.

#### • Deactivation of employees and re-activation of employees

The administrator shall be able to change employee status to "Activated" or "Deactivated".

#### • Deletion of Customers, Suppliers and Employees

The administrator shall be able to delete customers, suppliers and employees if the need arises.

#### **MANAGER**

#### • Updating Personal Details

The Manager shall be able to change personal details such as "NIC", "Contact No" and "Address". If he/she wishes to change the details such as" First name", "Last name" and "E-mail" he/she should contact the administrator.

#### • Confirming suppliers

When a potential supplier makes a request to be a supplier (online) the manager shall confirm them as registered supplier/reject their request or keep them under pending.

#### • View items suppliers propose to supply

The manager shall be able to view items the supplier has proposed to supply and mark approved items as registered.

#### • Sending quotations to suppliers

At the end of each day, the manager shall be able to view the items whose quantity is less than 15, with the suppliers of that item. Then, the Manager shall send a request to his/her suppliers.

#### • Accept New Supplies

The Manager shall be able to generate an invoice when the supplier confirms the order.

#### • Generation of Management Reports

Reports shall be generated about the income at the end of each day and month.

Reports shall be generated with the expenditure for goods purchased at the end of each month.

#### • Request Leave

The manager shall be able to request leave from the administrator through the system.

#### • View Personal Leave History

The manager's personal leave details shall be visible to the manager.

#### TECHNICIAN

#### • Updating Personal Details

The technician shall be able to change personal details such as "NIC", "Contact No" and "Address". If he/she wishes to change the details such as" First name"," Last name" and "E-mail" he/she should contact the administrator.

#### • View Present Repair Jobs

The technician shall be able to view all the current jobs he/she is working on.

#### • Update Repair Delay

The technician shall be able to update the item status and inform the customer if repair-end date will be delayed.

#### • View Home-Visit repairs scheduled

The technician shall be able to view home-visits scheduled for him.

#### • Request Leave

The technician shall be able to request leave from the administrator through the system.

#### • View Leave History

Personal leave details shall be visible to the technician.

#### **SUPPLIERS**

#### • Supplier Registration

Potential suppliers shall be able to register themselves by entering their details. If the management approves the supplier, supplier shall be marked as active.

#### • Requests to supply items

After the manager activates the supplier account, supplier shall be able to make requests to supply items.

#### • Accept request for supplies

The supplier shall be able to confirm quotations for supplies and notify the management with date of delivery.

#### • Deactivation of Personal Account

The Supplier shall be able to deactivate his/her account.

#### • Re-activation of Personal Account

The Supplier shall be able to re-activate his/her personal account.

#### **2.1.2 Non-Functional Requirements**

#### • Efficiency

The proposed system shall be efficient. The system shall be able to perform tasks accurately without taking too much time. This requirement is important to achieve because otherwise users will reject the system if it is not fast enough.

Processed transactions per second should be high. User/Event response time should be low.

#### • Availability

The system shall be available. Availability is important because if the solution is not available when the user needs it, then the system is useless. Therefore the probability of availability should be high.

#### • Reliability

The proposed system shall be reliable. All users can rely on the system to fulfill their functions if Mean Time To Recover (MTTR) is less, and Mean Time Between Failures (MTBF) is high.

#### • User-friendliness

The solution shall be user-friendly. This means the system shall not be difficult to understand or to learn. If the system is not user-friendly the users will end up making mistakes when using the system and they will refuse to use it. This is specifically important as the employees of Antenna House are not very computer-literate. They need to familiarize themselves with the system operations within a short period of time.

#### • Security

Security is also very important. Authentication of users logging into the system should be done to verify the identity of the users. Authorization will be ensured to make sure that users can only do what they are supposed to do. Passwords will be encrypted using either MD5 or SHA algorithms.

#### 2.2 Use Case Diagrams

The Use Cases and Use Case descriptions given below were used to analyze the functional requirements.

Figure 2.1 below shows the Use Case Diagram for a Customer

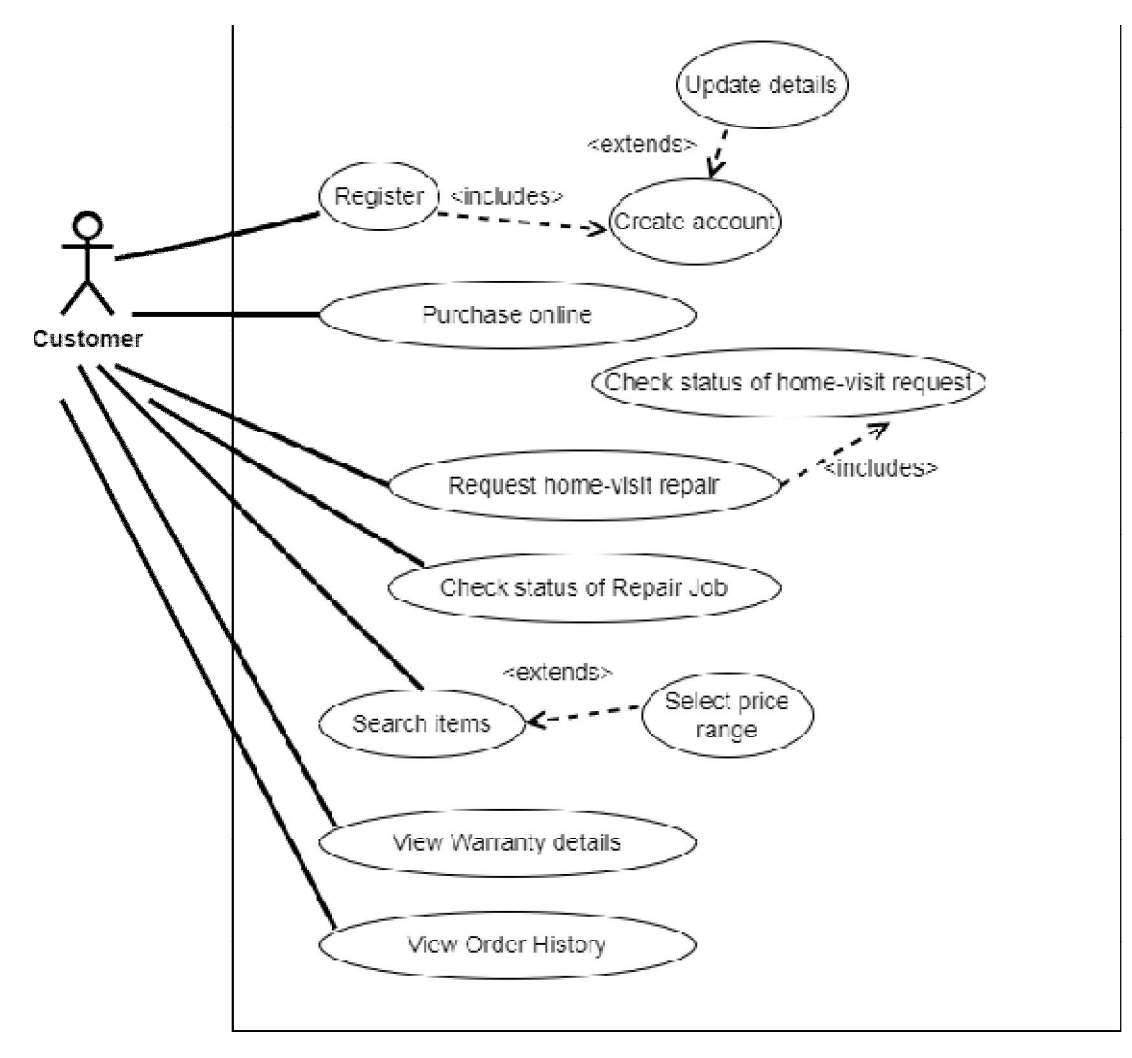

Figure 2.1 Use Case Diagram for Customer

Table 2.1 below shows the Use Case description for Create Account Use Case

| Use Case        | Create Account                                                                                                    |
|-----------------|----------------------------------------------------------------------------------------------------|
| Actors          | Customer                                                                                                    |
| Pre- Conditions | Customer should click on "Register as a Customer" on homepage.                                                                                      |
| Flow Events     | Customer should enter his details and a password and submit.                                                                                        |
| Post Condition  | <ul> <li>Customer should be able to login.</li> <li>Customer should be able to perform all the functions in the "Customer Profile Page".</li> </ul> |

Table 2.1 Use Case description for Create Account Use Case

Table 2.2 below shows the Use Case description for Update Details Use Case

Table 2.2 Use Case description for Update Details Use Case

| Use Case        | Update Details                                          |
|-----------------|---------------------------------------------------------|
| Actors          | Customer                                                |
| Pre- Conditions | Customer should be registered                           |
| Flow Events     | 1. Customer should log in.                              |
|                 | 2. Customer is directed to the "Customer Profile Page". |
|                 | 3. Customer should click "Update Personal Details".     |
|                 | 4. Customer should make the necessary changes and click |
|                 | "Update My Details".                                    |
| Post Condition  | When the Customer clicks "Update Personal Details"      |
|                 | again the changes should be reflected.                  |

Table 2.3 below shows the Use Case description for Purchase Online Use Case

| Use Case        | Purchase Online                                             |
|-----------------|-------------------------------------------------------------|
| Actors          | Customer                                                    |
| Pre- Conditions | Customer should log in.                                     |
|                 | • Item should be available.                                 |
| Flow Events     | • If customer wishes to purchase he/she should add items    |
|                 | to shopping cart and submit.                                |
| Post Condition  | • Invoice should be sent to customer's email if purchase is |
|                 | online.                                                     |

Table 2.3 Use Case description for Purchase Online Use Case

Table 2.4 below shows the Use Case description for Request Home-visit Repair Use Case

| Tuble 2.1 Obe Cube debeription for Request frome visit Repuir Obe Cube |
|------------------------------------------------------------------------|
|------------------------------------------------------------------------|

| Use case        | Request Home-visit Repair                                       |
|-----------------|-----------------------------------------------------------------|
| Actors          | Customer                                                        |
| Pre- Conditions | Customer should log in.                                         |
| Flow Events     | 1. Customer should be able to see the "List of Faults" when     |
|                 | he/she selects "Schedule Home-Visit Repair".                    |
|                 | 2. Customer should click "Add Job" where the given fault        |
|                 | matches his/her item's fault.                                   |
|                 | 3. Customer should enter the details and "Save".                |
| Post Condition  | 1.DEO should assign a technician and send an email/SMS to       |
|                 | customer with schedule and technician details                   |
|                 | 2. Customer should be able to view the status of the request by |
|                 | logging into the system.                                        |

Table 2.5 below shows the Use Case description for Check Status of Repair Job Use Case

| Table 2.5 Us | e Case descri | ption for ( | Check Status | of Repair | Job | Use Case |
|--------------|---------------|-------------|--------------|-----------|-----|----------|
|              |               | 1           |              |           |     |          |

| Use Case        | Check Status of Repair Job                                |
|-----------------|-----------------------------------------------------------|
| Actors          | Customer                                                  |
| Pre- Conditions | DEO should have saved the repair details.                 |
| Flow Events     | 1. Customer should log in.                                |
|                 | 2. Customer should click "Check Status of Repair Job".    |
| Post Condition  | The customer should be able to see the status of the job. |

Table 2.6 below shows the Use Case description for Search Items Use Case

| Table 2.6 Use Case description for Search Items Use Case |  |
|----------------------------------------------------------|--|
|----------------------------------------------------------|--|

| Use Case        | Search Items                                                   |  |
|-----------------|----------------------------------------------------------------|--|
| Actors          | Customer                                                       |  |
| Pre- Conditions | Items should be registered                                     |  |
| Flow Events     | 1. Customer should enter key words and search.                 |  |
|                 | 2. If customer wishes to search for items within a price       |  |
|                 | range, customer should select price range.                     |  |
| Post Condition  | Items with the keywords should appear.                         |  |
|                 | If a price range is set, items within that range should appear |  |

Table 2.7 below shows the Use Case description for View Order History Use Case

Table 2.7 Use Case description for View Order History Use Case

| Use Case               | View Order History                                               |
|------------------------|------------------------------------------------------------------|
| Actors                 | Customer                                                         |
| <b>Pre- Conditions</b> | Customer should have placed at least one order and customer      |
|                        | should log in.                                                   |
| Flow Events            | Customer should click "View Order History".                      |
| Post Condition         | All orders should be visible with relevant invoices and details. |

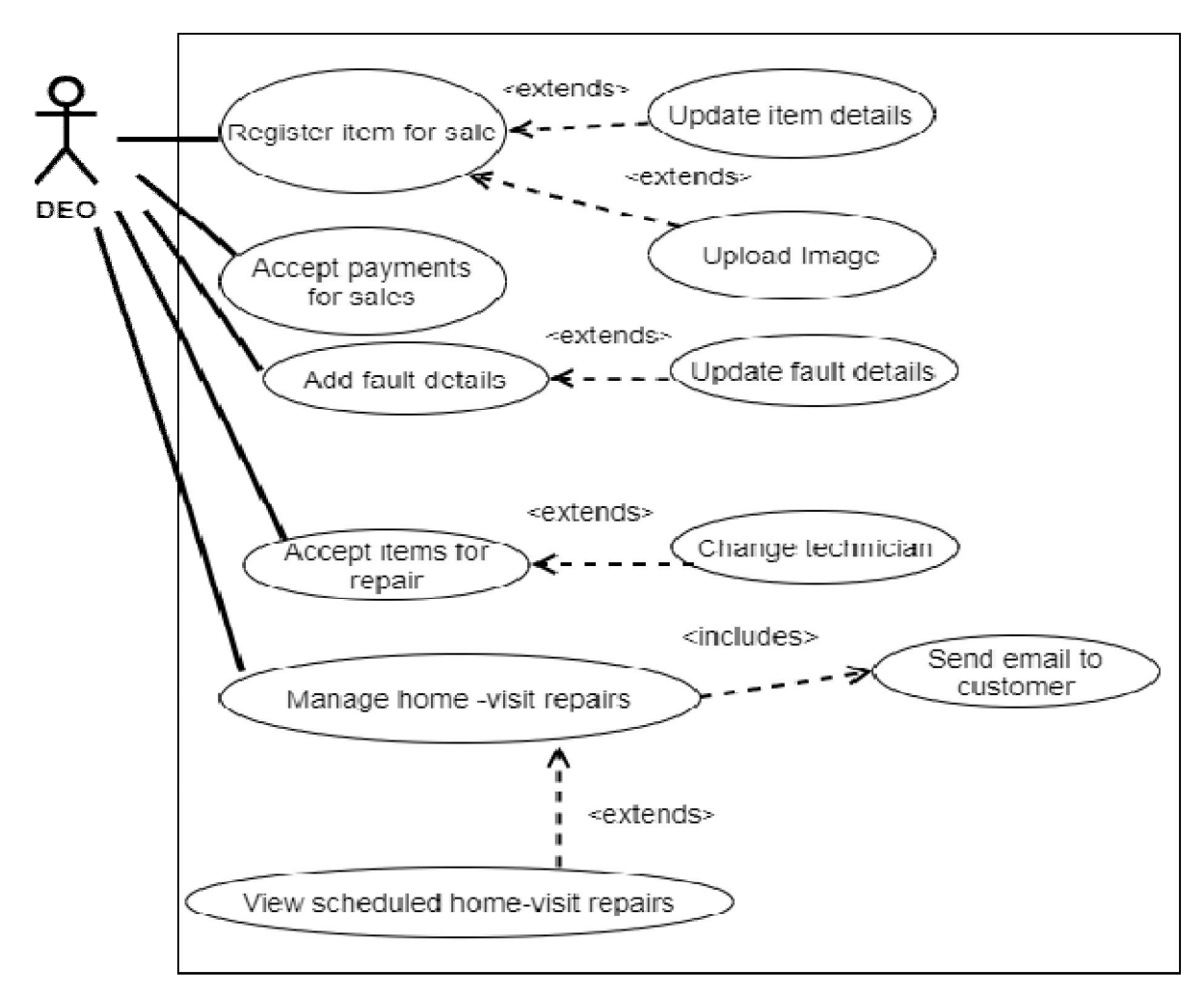

Figure 2.2 below shows the Use Case Diagram for a DEO.

Figure 2.2 Use Case diagram for DEO

Table 2.8 below shows the Use Case description for Register Item for Sale Use Case.

Table 2.8 Use Case description for Register Item for Sale Use Case

| Use Case        | Register Item for Sale                               |
|-----------------|------------------------------------------------------|
| Actors          | DEO                                                  |
| Pre- Conditions | -                                                    |
| Flow Events     | DEO should enter item details and save.              |
| Post Condition  | • Updating item stock and prices should be possible. |
|                 | • Item should appear when searched                   |
|                 | • Item should appear in shopping cart item list.     |

Table 2.9 below shows the Use Case description for Accept Payments for Sales Use Case.

| Use Case        | Accept payments for sales                                                                                    |
|-----------------|----------------------------------------------------------------------------------------------------|
| Actors          | DEO                                                                                                    |
| Pre- Conditions | The customer shall be a customer without an e-mail account<br>who has arrived at the shop to purchase items. |
| Flow Events     | DEO should select items the customer requests to the shopping cart and submit.                               |
| Post Condition  | Invoice should be printed.                                                                                   |

Table 2.9 Use Case description for Accept Payments for Sales Use Case

Table 2.10 below shows the Use Case description for Add Fault Details Use Case

| Table | 2.10 | Use Case description | for Add Fault Details Use Case |
|-------|------|----------------------|--------------------------------|
|       |      | a                    |                                |

| Use Case                                   | Add Fault Details                                                                                                    |  |
|--------------------------------------------|----------------------------------------------------------------------------------------------------|--|
| Actors                                     | DEO                                                                                                    |  |
| Pre- Conditions                            | DEO should log in.                                                                                                    |  |
| Flow Events                                | DEO should click "Add Faults" on DEO Profile Page and enter                                                                                                    |  |
|                                            | the fault details and "Save".                                                                                                    |  |
| Post Condition                             | • Fault details should be updatable and deleteable.                                                                                                    |  |
|                                            | • List of Faults appear when DEO clicks "Accept Repairs"                                                                                                    |  |
|                                            | on the DEO Profile Page.                                                                                                    |  |
|                                            | • List of Faults appear when Customer clicks "Schedule                                                                                                    |  |
|                                            | Home-Visit Repairs" on the Customer Profile Page.                                                                                                    |  |
| Pre- Conditions Flow Events Post Condition | <ul> <li>DEO should log in.</li> <li>DEO should click "Add Faults" on DEO Profile Page and enter<br/>the fault details and "Save".</li> <li>Fault details should be updatable and deleteable.</li> <li>List of Faults appear when DEO clicks "Accept Repairs"<br/>on the DEO Profile Page.</li> <li>List of Faults appear when Customer clicks "Schedule<br/>Home-Visit Repairs" on the Customer Profile Page.</li> </ul> |  |

Table 2.11 below shows the Use Case description for Accept for Repair Use Case.

| Table 2.11 U | Jse Case | description | for Accept | for Repair | Use Case |
|--------------|----------|-------------|------------|------------|----------|
|--------------|----------|-------------|------------|------------|----------|

| Use Case        | Accept for Repair                                          |
|-----------------|------------------------------------------------------------|
| Actors          | DEO                                                        |
| Pre- Conditions | Fault should be listed in "List of Faults" when DEO clicks |
|                 | "Accept Repairs" in the DEO Profile Page.                  |

| Flow Events    | 1. DEO should click "Add Job" where the fault matches the        |  |  |
|----------------|------------------------------------------------------------------|--|--|
|                | item's fault .                                                   |  |  |
|                | 2. DEO should enter repair item details, assign a technician and |  |  |
|                | click "Save".                                                    |  |  |
|                |                                                                  |  |  |
| Post Condition | • Invoice should be printed with repair-end date.                |  |  |
|                | • Item should appear in the selected technician's job list       |  |  |
|                | • DEO should be able to change the Technician if                 |  |  |
|                | necessary.                                                       |  |  |

Table 2.12 below shows the Use Case description for Manage Home-Visit Repair Use Case.

| Use Case        | Manage Home-Visit Repairs                                                                                                    |
|-----------------|----------------------------------------------------------------------------------------------------|
| Actors          | DEO                                                                                                    |
| Pre- Conditions | Customer should have made a schedule request through his/her                                                                                                    |
|                 | Customer Profile Page.                                                                                                    |
| Flow Events     | 1. DEO should log in.                                                                                                    |
|                 | 2. DEO should view the request.                                                                                                    |
|                 | 3. DEO should view the Technicians available on that day.                                                                                                    |
|                 | 4. DEO should assign a Technician if a technician is available                                                                                                    |
|                 | on the requested date.                                                                                                    |
|                 | 5. If a Technician is available DEO should send an e-mail                                                                                                    |
|                 | confirming the schedule.                                                                                                    |
|                 | 6. If a Technician is not available DEO should send an e-mail                                                                                                    |
|                 | rejecting the schedule.                                                                                                    |
| Post Condition  | <ul> <li>Customer should receive the Invoice by e-mail if schedule was confirmed.</li> <li>Customer should receive e-mail rejecting the schedule if a technician is not available.</li> <li>Customer should be able to view request status through profile page</li> </ul> |

Table 2.12 Use Case description for Manage Home-Visit Repairs Use Case

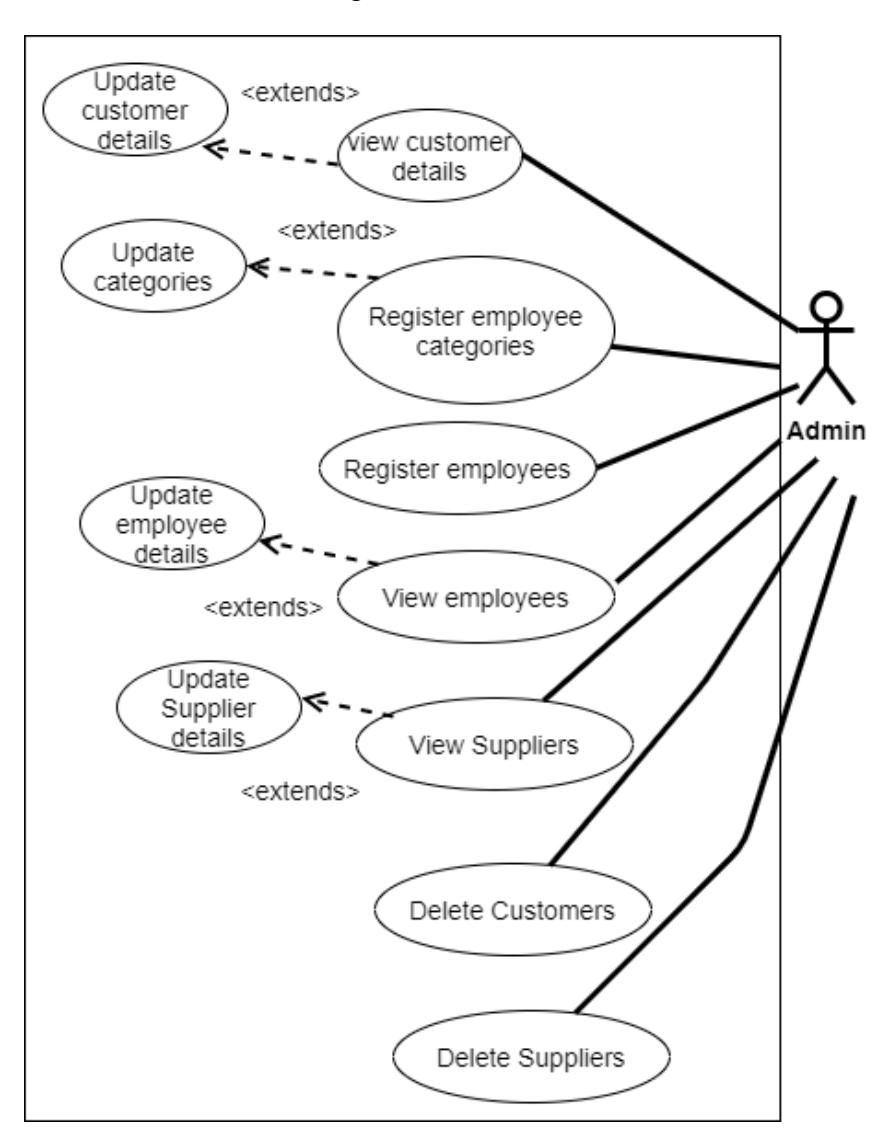

Figure 2.3 below shows the Use Case Diagram for Administrator.

Figure 2.3 Use Case Diagram for Administrator

Table 2.13 below shows the Use Case description for Update Customer Details Use Case.

| Table 2.13 Use Case description for | <sup>•</sup> Update Customer Details Use Cas |
|-------------------------------------|----------------------------------------------|
|-------------------------------------|----------------------------------------------|

| Use Case               | Update Customer Details                                     |
|------------------------|-------------------------------------------------------------|
| Actors                 | Administrator                                               |
| <b>Pre- Conditions</b> | Customer should be registered.                              |
| Flow Events            | 1. Administrator should log in.                             |
|                        | 2. Administrator should click "View Customers" on the Admin |
|                        | Profile Page.                                               |
|                | 3. The administrator should be able to update First name, Last name and e-mail of customers at their request. |
|----------------|----------------------------------------------------------------------------------------------------|
| Post Condition | • Changes to First name, Last name and E-Mail should be updated in both "Customers" and "Users" tables.       |

Table 2.14 below shows the Use Case description for Register Employee Category Use Case.

| Table 2.14   | Use Ca | se descriptic | n for F  | Register  | Employee  | Category | Use Case |
|--------------|--------|---------------|----------|-----------|-----------|----------|----------|
| 1 4010 2.1 1 | 050 00 | se deseriptie | II IOI I | Cog istor | Linployee | Cutogory | Obe Cube |

| Use Case        | Register Employee Category                                     |
|-----------------|----------------------------------------------------------------|
| Actors          | Administrator                                                  |
| Pre- Conditions | -                                                              |
| Flow Events     | 1. Administrator should log in.                                |
|                 | 2. Administrator should click on "Add Employee Category".      |
|                 | 3. The administrator should be able to save employee category, |
|                 | no of leave available and salary.                              |
| Post Condition  | • The Admin will be able to register employees under           |
|                 | these categories.                                              |
|                 | • Category details should be updatable.                        |

Table 2.15 below shows the Use Case description for Register Employees Use Case.

| Table 2.15 Use Cas | e description for | Register | Employees | Use | Case |
|--------------------|-------------------|----------|-----------|-----|------|
|--------------------|-------------------|----------|-----------|-----|------|

| Use Case        | Register Employees                                          |
|-----------------|-------------------------------------------------------------|
| Actors          | Administrator                                               |
| Pre- Conditions | Employee category details should have been saved.           |
| Flow Events     | Admin should enter employee details, a password and submit. |
| Post Condition  | • Employees should change the password.                     |

Table 2.16 below shows the Use Case description for Update Employee Details Use Case.

| Use Case        | Update Employee Details                                         |
|-----------------|-----------------------------------------------------------------|
| Actors          | Administrator                                                   |
| Pre- Conditions | Employee should be registered and employee details should be    |
|                 | listed when Admin clicks on "Update Employee".                  |
|                 |                                                                 |
| Flow Events     | 1. Administrator should click "Update" option respective to the |
|                 | employee whose details should be updated.                       |
|                 | 2. Administrator should be directed to the page with employee   |
|                 | details of the chosen record.                                   |
|                 | 3. Administrator can update employee details and click "Update  |
|                 | Employee".                                                      |
|                 |                                                                 |
| Post Condition  | If Administrator changes First name or Last name or             |
|                 | E-mail of an employee, both "Employees" and "Users"             |
|                 | tables should be updated.                                       |
|                 | • If Administrator selects "Deactivated" as status in an        |
|                 | employee record, that employee will not be able to log          |
|                 | in.                                                             |
|                 | • If Administrator selects "Activated" as status in an          |
|                 | employee record(that has been "Deactivated"), that              |
|                 | employee will be able to log in.                                |

Table 2.16 Use Case description for Update Employee Details

Table 2.17 below shows the Use Case description for Update Supplier Details Use Case.

| Table 2.17 Use C | Case description | for Update Supplier | Details Use Case |
|------------------|------------------|---------------------|------------------|
|------------------|------------------|---------------------|------------------|

| Use Case        | Update Supplier Details                                      |
|-----------------|--------------------------------------------------------------|
| Actors          | Administrator                                                |
| Pre- Conditions | Supplier should be registered and Supplier details should be |
|                 | listed when Admin clicks on "Update Supplier".               |

| Flow Events    | 1. Administrator should click "Update" option respective to the |
|----------------|-----------------------------------------------------------------|
|                | supplier whose details should be updated.                       |
|                | 2. Administrator should be directed to the page with supplier   |
|                | details of the chosen record.                                   |
|                | 3. Administrator can update supplier details and click "Update  |
|                | Supplier".                                                      |
| Post Condition | • If Administrator changes "First name" or "Last name"          |
|                | or "E-mail "of a Supplier, both "Suppliers" and "Users"         |
|                | tables should be updated.                                       |
|                | • If Administrator selects "Deactivated" as status in a         |
|                | Supplier record, that Supplier will not be able to log in.      |
|                | • If Administrator selects "Activated" as status in a           |
|                | Supplier record(that has been "Deactivated"), that              |
|                | Supplier will be able to log in.                                |

Table 2.18 below shows the Use Case description for Delete Customer Use Case.

Table 2.18 Use Case description for Delete Customer Use Case

| Use case        | Delete Customer                                                                                                    |
|-----------------|----------------------------------------------------------------------------------------------------|
| Actors          | Administrator                                                                                                    |
| Pre- Conditions | Customer should be registered and should be listed when Admin<br>clicks "Update Customers" in the Admin Profile Page.                                          |
| Flow Events     | <ol> <li>Admin should log in.</li> <li>Admin should click "Update Customers".</li> <li>Admin should click the "Delete" option in the respective row</li> </ol> |
| Post Condition  | <ul> <li>The Customer should be deleted from both "Customer"<br/>and "Users" Tables.</li> <li>Customer cannot log in.</li> </ul>                               |

Table 2.19 below shows the Use Case description for Delete Supplier Use Case.

| Use Case               | Delete Supplier                                                 |
|------------------------|-----------------------------------------------------------------|
| Actors                 | Administrator                                                   |
| <b>Pre- Conditions</b> | Supplier should be registered and should be listed when Admin   |
|                        | clicks "Update Supplier" in the Admin Profile Page.             |
| Flow Events            | 1. Admin should log in.                                         |
|                        | 2. Admin should click "Update Suppliers".                       |
|                        | 3. Admin should click the "Delete" option in the respective row |
| Post Condition         | • The Supplier should be deleted from both "Supplier" and       |
|                        | "Users" Tables.                                                 |
|                        | • Supplier cannot log in.                                       |

Table 2.19 Use Case description for Delete Supplier Use Case

Figure 2.4 below shows the Use Case Diagram for a Technician.

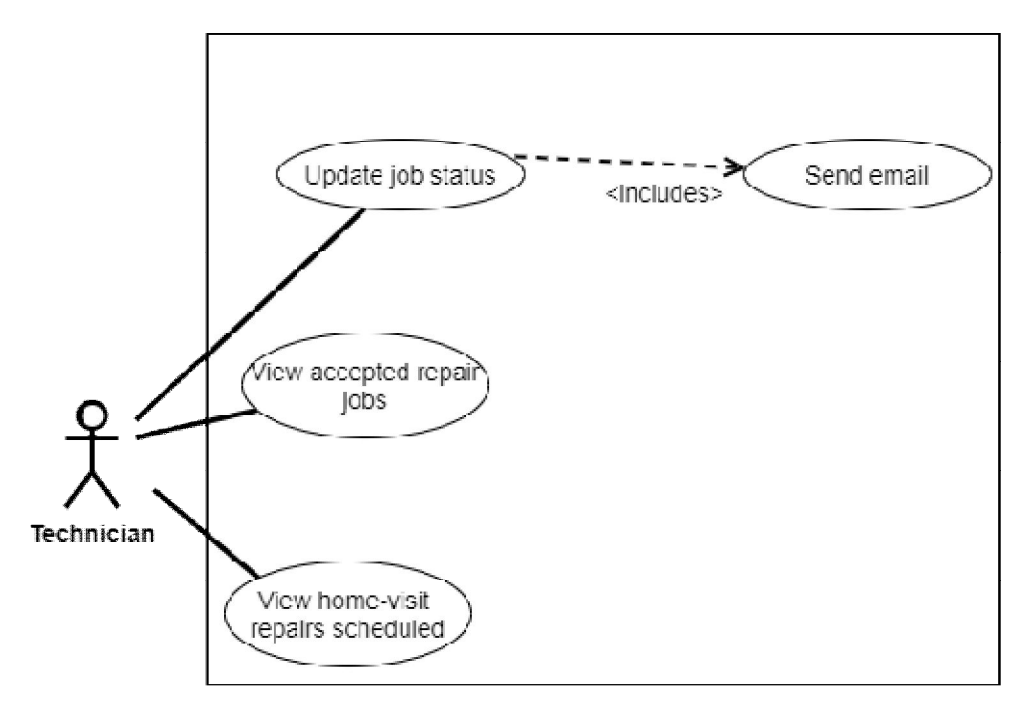

Figure 2.4 Use Case Diagram for Technician

Table 2.20 below shows the Use Case description for View Accepted Repair Jobs Use Case.

| Table 2.20 Use Case description for View Accepted Repair Jobs Use Ca |
|----------------------------------------------------------------------|
|----------------------------------------------------------------------|

| Use Case        | View Accepted Repair Jobs                                |  |  |
|-----------------|----------------------------------------------------------|--|--|
| Actors          | Technician                                               |  |  |
| Pre- Conditions | • The DEO should have assigned the technician to the job |  |  |
|                 | • The job should not have been assigned the Status       |  |  |
|                 | "Delivered".                                             |  |  |
| Flow Events     | Technician should log in.                                |  |  |
|                 | Technician should click "View Jobs" on their Profile     |  |  |
|                 | Page.                                                    |  |  |
| Post Condition  | • The jobs for each technician should be displayed.      |  |  |

Table 2.21 below shows the Use Case description for Update Status Use Case

Table 2.21 Use Case description for Update Status Use Case

| Use Case               | Update Status                                               |  |
|------------------------|-------------------------------------------------------------|--|
| Actors                 | Technician                                                  |  |
| <b>Pre- Conditions</b> | • The DEO should have assigned the technician to the job.   |  |
|                        | • The job should be displayed in the technician's job list. |  |
| Flow Events            | • Technician should select "Ready", "Delayed" or            |  |
|                        | "Delivered".                                                |  |
|                        | • If there is a delay in the repair-end date, technician    |  |
|                        | should send an email.                                       |  |
| Post Condition         | • A customer who logs in will be able to view the job       |  |
|                        | status through his/her profile page.                        |  |
|                        | • Customer will receive an email if there is a delay in the |  |
|                        | repair-end date.                                            |  |

Table 2.22 below shows the Use Case description for View Home-Visit Repairs Scheduled Use Case.

| Use Case        | View Home-Visit Repairs Scheduled                                                                                 |
|-----------------|----------------------------------------------------------------------------------------------------|
| Actors          | Technician                                                                                                    |
| Pre- Conditions | • The DEO should have assigned the technician to the home-visit job.                                              |
| Flow Events     | <ul> <li>Technician should log in.</li> <li>Technician should click "View Home-Visit Repair<br/>Jobs".</li> </ul> |
| Post Condition  | Technician should take the copy of the invoice given by theDEO and accept the payment from the customer.          |

Table 2.22 Use Case description for View Home-Visit Repairs Scheduled Use Case

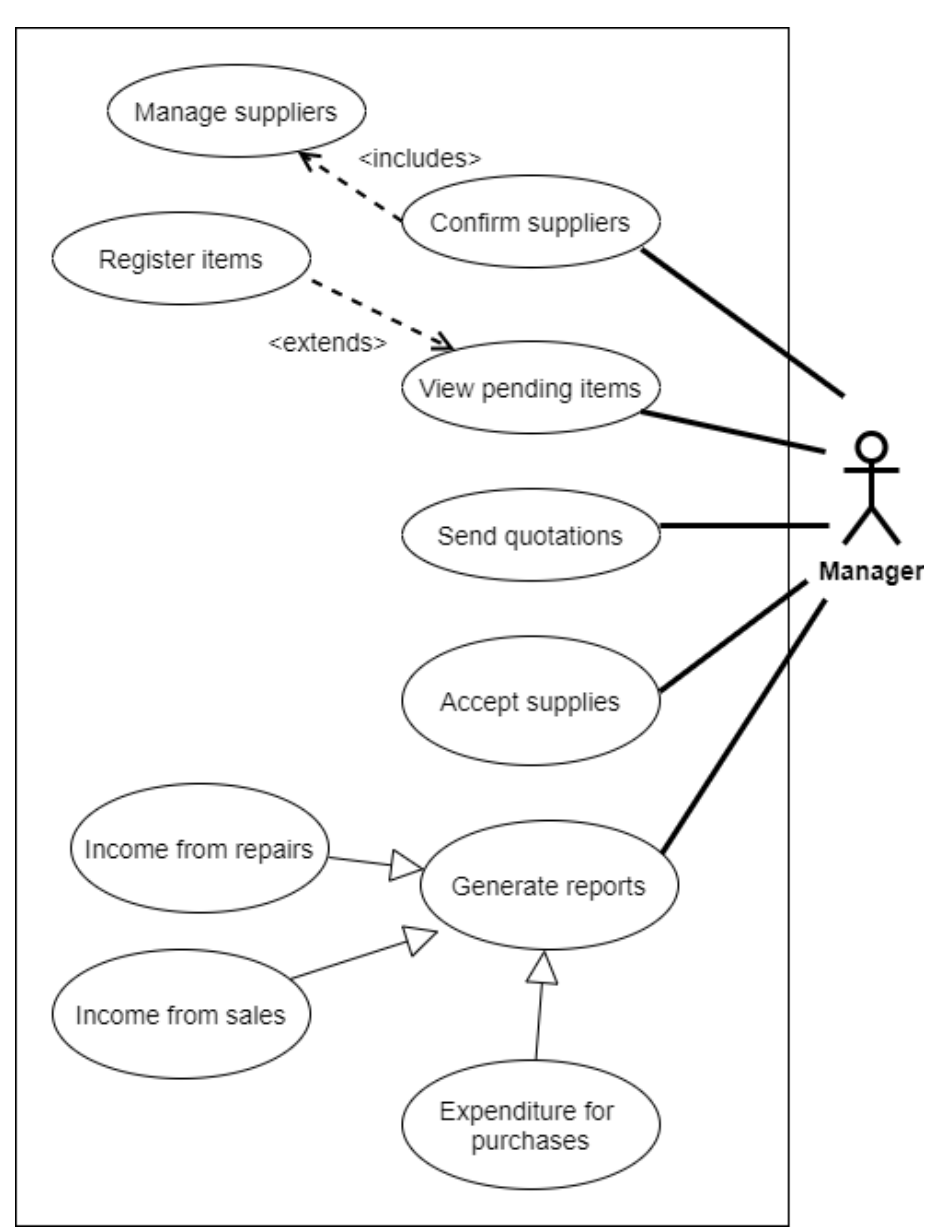

Figure 2.5 below shows the Use Case Diagram for the Manager.

Figure 2.5 Use Case Diagram for Manager

Table 2.23 below shows the Use Case description for Confirm Supplier Use Case.

|  | Table 2.23 | Use | Case | descrip | otion | for | Confirm | Supplier | Use | Case |
|--|------------|-----|------|---------|-------|-----|---------|----------|-----|------|
|--|------------|-----|------|---------|-------|-----|---------|----------|-----|------|

| Use Case        | Confirm Supplier                                            |
|-----------------|-------------------------------------------------------------|
| Actors          | Manager                                                     |
| Pre- Conditions | Supplier should have entered his/her details and submitted. |

| Flow Events    | 1. Manager should log in.                                  |  |  |
|----------------|------------------------------------------------------------|--|--|
|                | 2. Manager should mark supplier as "Activated".            |  |  |
| Post Condition | • Supplier will be able to receive quotations for items if |  |  |
|                | marked as "Activated".                                     |  |  |
|                | • Manager should be able to edit supplier details at their |  |  |
|                | request.                                                   |  |  |

Table 2.24 below shows the Use Case description for View Pending Items Use Case.

Table 2.24 Use Case description for View Pending Items Use Case

| Use Case        | View Pending items                                                                                                    |  |  |
|-----------------|----------------------------------------------------------------------------------------------------|--|--|
| Actors          | Manager                                                                                                    |  |  |
| Pre- Conditions | Supplier should have saved items that he/she is willing to supply.                                                                                                    |  |  |
| Flow Events     | <ol> <li>Manager should log in.</li> <li>Manager should click "View Pending Items".</li> <li>Manager should click "Register Item" if he/she is willing<br/>to purchase the proposed products.</li> </ol> |  |  |
| Post Condition  | • Supplier will be able to receive quotations for the registered item.                                                                                                    |  |  |

Table 2.25 below shows the Use Case description for Send Quotations Use Case.

Table 2.25 Use Case description for Send Quotations Use Case

| Use Case        | Send Quotations                                             |
|-----------------|-------------------------------------------------------------|
| Actors          | Manager                                                     |
| Pre- Conditions | • Supplier should be registered as "Activated".             |
|                 | • Item should be listed in the list of items whose quantity |
|                 | is less than 15.                                            |
| Flow Events     | 1. Manager should log in.                                   |
|                 | 2. Manager should click" Send Requests to Supplier".        |

|                | <ol> <li>Manager should click "Update Request" on the row of<br/>the respective item he/she wishes to purchase.</li> </ol> |
|----------------|----------------------------------------------------------------------------------------------------|
|                | 4. Manager should enter the "Date required" and "Quantity needed" and click "Request".                                     |
| Post Condition | • Supplier will be able to view requests.                                                                                  |

Table 2.26 below shows the Use Case description for Accept Supplies Use Case.

Table 2.26 Use Case description for Accept Supplies Use Case

| Use Case        | Accept Supplies                                         |  |  |  |
|-----------------|---------------------------------------------------------|--|--|--|
| Actors          | Manager                                                 |  |  |  |
| Pre- Conditions | • Supplier should confirm the availability of requested |  |  |  |
|                 | items and specify delivery date                         |  |  |  |
| Flow Events     | 1. Manager should log in.                               |  |  |  |
|                 | 2.Manager should view confirmed requests                |  |  |  |
|                 | 3.Manager should send invoice via e-mail                |  |  |  |
| Post Condition  | • Stock will be updated when supplies are received      |  |  |  |

Table 2.27 below shows the Use Case description for Generate Reports Use Case.

Table 2.27 Use Case description for Generate Reports Use Case

| Use Case               | Generate Reports                                             |  |  |
|------------------------|--------------------------------------------------------------|--|--|
| Actors                 | Manager                                                      |  |  |
| <b>Pre-</b> Conditions | • Sales and Repair Item payment details should have been     |  |  |
|                        | recorded.                                                    |  |  |
|                        | • Details of supplies purchased should have been entered.    |  |  |
| Flow Events            | Manager should select a day/ period of time                  |  |  |
| Post Condition         | • Relevant details will be displayed with total cost for the |  |  |
|                        | selected day/period.                                         |  |  |

Figure 2.6 below shows the Use Case Diagram for a Supplier.

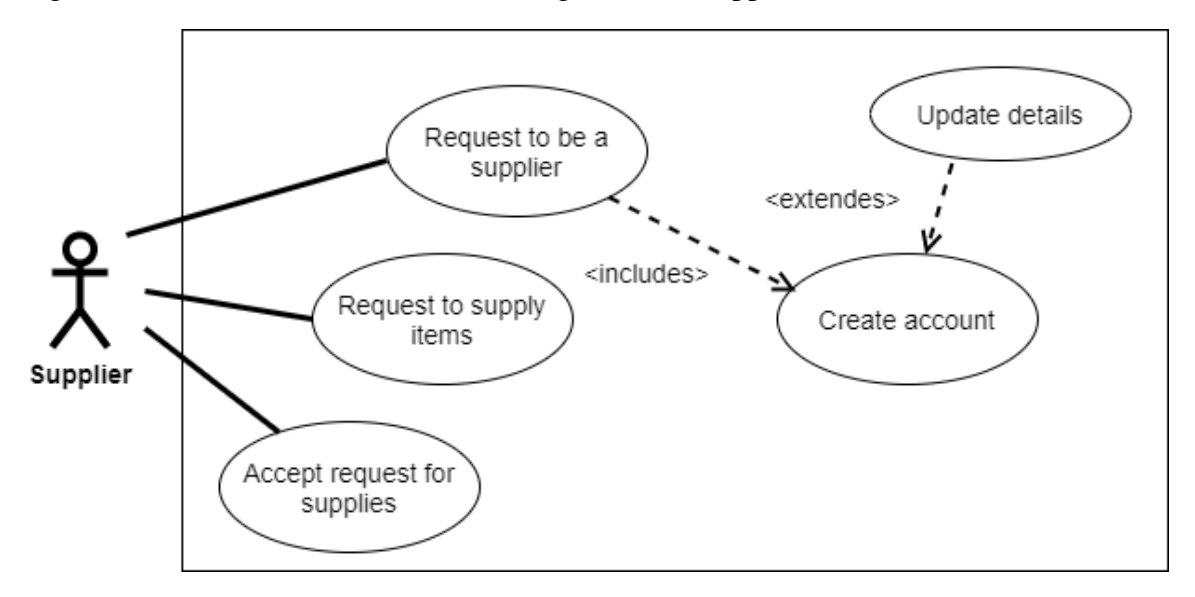

Figure 2.6 Use Case Diagram for a Supplier

Table 2.28 below shows the Use Case description for Request to be a Supplier Use Case

| Use Case        | Request to be a Supplier                                                                     |  |  |  |  |
|-----------------|----------------------------------------------------------------------------------------------|--|--|--|--|
| Actors          | Supplier                                                                                     |  |  |  |  |
| Pre- Conditions | Supplier should access the homepage and click "Register as a Supplier".                      |  |  |  |  |
| Flow Events     | Supplier should enter details and submit.                                                    |  |  |  |  |
| Post Condition  | • A supplier account will be created                                                         |  |  |  |  |
|                 | • The Manager will be able to confirm them as approved suppliers or keep them under pending. |  |  |  |  |
|                 | • Suppliers should be able to update their details.                                          |  |  |  |  |

Table 2.29 below shows the Use Case description for Request to Supply Items Use Case.

| Use case               | Request to Supply Items                                      |  |  |  |  |
|------------------------|--------------------------------------------------------------|--|--|--|--|
| Actors                 | Supplier                                                     |  |  |  |  |
| <b>Pre-</b> Conditions | Supplier's account should have been activated.               |  |  |  |  |
| Flow Events            | Supplier should log in.                                      |  |  |  |  |
|                        | • Supplier should click "Save Supply Items".                 |  |  |  |  |
|                        | • Supplier should enter details and save.                    |  |  |  |  |
| Post Condition         | The requests should be visible to the Manager under "Pending |  |  |  |  |
|                        | Items" in Manager's profile page.                            |  |  |  |  |

Table 2.29 Use Case description for Request to Supply Items Use Case

Table 2.30 below shows the Use Case description for Accept Request for Supplies Use Case.

| Use case        | Accept request for supplies                                |
|-----------------|------------------------------------------------------------|
| Actors          | Supplier                                                   |
| Pre- Conditions | Supplier should be registered.                             |
|                 | Supplier should log in.                                    |
|                 | Manager should have sent quotations.                       |
| Flow Events     | The Supplier confirms the quotations and sends the date of |
|                 | delivery.                                                  |
| Post Condition  | The Manager will send an invoice.                          |

Table 2.30 Use case description for Accept Request for Supplies Use Case

Figure 2.7 below shows the Use Case Diagram Common to All Users.

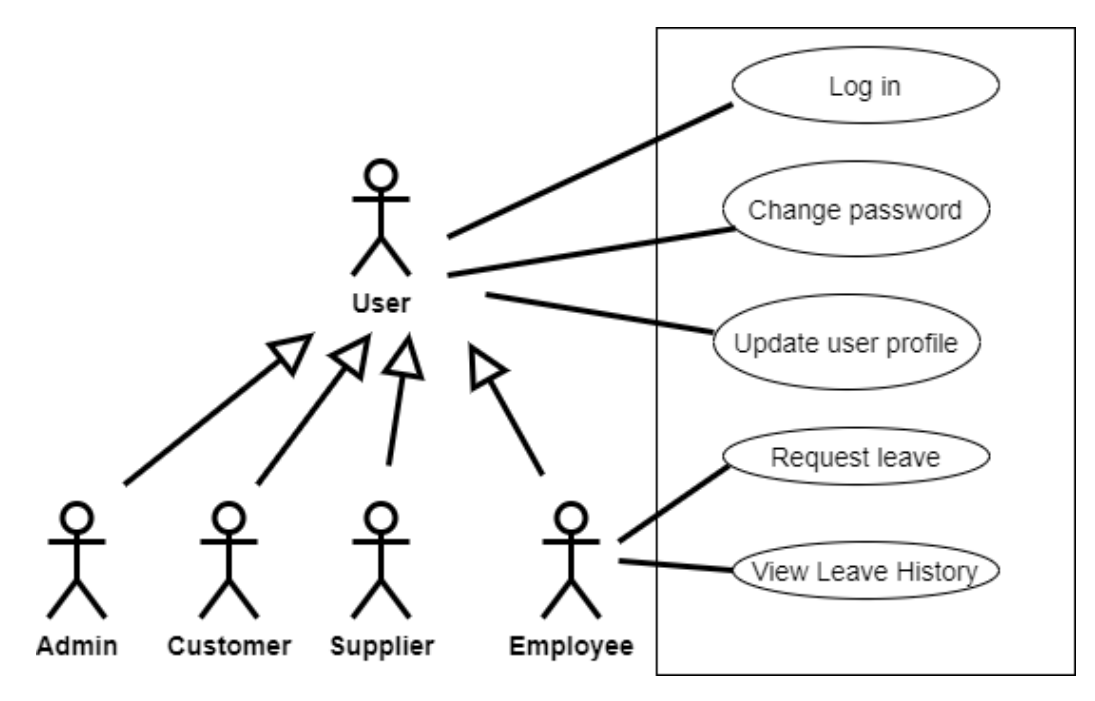

Figure 2.7 Use Case Diagram Common to All Users

Table 2.31 below shows the Use Case description for Log In Use Case.

Table 2.31 Use Case description for Log In Use Case

| Use Case        | Log In                                                        |
|-----------------|---------------------------------------------------------------|
| Actors          | User                                                          |
| Pre- Conditions | Users should be registered under their respective categories. |
| Flow Events     | 1. Enter E-Mail address                                       |
|                 | 2. Enter password                                             |
|                 | 3. Submit                                                     |
| Post Condition  | Users will be able to perform authorized tasks                |

Table 2.32 below shows the Use Case description for Change Password Use Case.

Table 2.32 Use Case description for Change Password Use Case

| Use Case        | Change Password                                               |
|-----------------|---------------------------------------------------------------|
| Actors          | User                                                          |
| Pre- Conditions | Users should be registered under their respective categories. |

| Flow Events    | 1. Log in                                          |
|----------------|----------------------------------------------------|
|                | 2. Select "Change Password" in Profile Page.       |
|                | 3. Enter existing password                         |
|                | 4. Enter new password                              |
|                | 5. Confirm new password                            |
|                | 6. Submit                                          |
| Post Condition | Users will be able to log in with the new password |

Table 2.33 below shows the Use Case description for Request Leave Use Case.

| Use Case        | Request Leave                                                                                                    |  |  |  |  |  |
|-----------------|----------------------------------------------------------------------------------------------------|--|--|--|--|--|
| Actors          | Employee (DEO, Technician, Manager)                                                                                                    |  |  |  |  |  |
| Pre- Conditions | • The above actors should be registered as employees and should log in.                                                                                      |  |  |  |  |  |
| Flow Events     | <ul> <li>Employee should log in.</li> <li>Employee should click "Request Leave".</li> <li>The above actors should enter leave details and submit.</li> </ul> |  |  |  |  |  |
| Post Condition  | Leave details will be recorded                                                                                                    |  |  |  |  |  |

Table 2.33 Use Case description for Request Leave Use Case

Table 2.34 below shows the Use Case description for View Leave History Use Case.

Table 2.34 Use Case description for View Leave History Use Case

| Use Case        | View Leave History                                                                                                    |  |  |  |  |
|-----------------|----------------------------------------------------------------------------------------------------|--|--|--|--|
| Actors          | Employee (DEO, Technician, Manager)                                                                                        |  |  |  |  |
| Pre- Conditions | • The above actors should be registered as employees and previous leave details should have been recorded in the database. |  |  |  |  |
| Flow Events     | <ul><li>Employee should log in.</li><li>Employee should click "Leave History".</li></ul>                                   |  |  |  |  |
| Post Condition  | Previous leave records should be visible.                                                                                  |  |  |  |  |

Table 2.35 below shows the Use Case description for Update Personal Details Use Case.

| Use Case        | Update Personal Details                                        |  |  |  |  |  |  |
|-----------------|----------------------------------------------------------------|--|--|--|--|--|--|
| Actors          | Customer, Supplier, DEO, Technician, Manager                   |  |  |  |  |  |  |
| Pre- Conditions | The above actors should be registered                          |  |  |  |  |  |  |
| Flow Events     | 1. The above actors should go their respective pages and click |  |  |  |  |  |  |
|                 | on 'Update Personal details".                                  |  |  |  |  |  |  |
|                 | 2. Above actors should make the changes and click "Update My   |  |  |  |  |  |  |
|                 | Details".                                                      |  |  |  |  |  |  |
| Post Condition  | When the actors click "Update Personal Details" again the      |  |  |  |  |  |  |
|                 | changes should be reflected.                                   |  |  |  |  |  |  |

Table 2.35 Use Case description for Update Personal Details Use Case

## 2.3 Review of Similar Systems

A study of similar systems was carried out prior to the designing of the proposed solution. Four well-known companies, specializing in the sales and repair of electronic items were chosen to be evaluated. They are namely:

- The Singer Sri Lanka website (singersl.com,2020)
- The Softlogic Sri Lanka website (mysoftlogic.lk,2020)
- The Arpico SuperCenter Sri Lanka website (arpicosupercenter.com, 2019)
- The Abans Service Sri Lanka website(abansservice.lk,2015)

All the above sites promote online shopping and some of them also provide service after sales.

The Abans service centre also provides an Abans Mobile Service in addition to the quick repair service. The customers are also able to get an estimate of the repair cost online and the customers can also view the status of repair jobs by entering the Job-ID.

Table 2.36 shows a comparison of some of the features available in the above mentioned sites.

Table 2.36 Comparison of Related Sites

| Feature            | Softlogic         | Singer            | Arpico           | Abans            |
|--------------------|-------------------|-------------------|------------------|------------------|
| Service provided   | Sales and repair  | Sales and repair  | Sales            | Sales and repair |
| Items for sale     | Phone and         | Home and          | Grocery items,   | TV, Washing      |
|                    | accessories, TV,  | kitchen           | household items, | machines,        |
|                    | computers,        | appliances,       | personal care    | computers, home  |
|                    | printers, kitchen | furniture, mobile | items, home      | appliances,      |
|                    | and home          | phones, tablets,  | ware, furniture, | kitchen          |
|                    | equipment,        | laptops,          | and baby needs   | appliances       |
|                    | furniture etc.,   | refrigerators,    | other than       | ,Mobile phones   |
|                    |                   | washing           | electronic items | etc.,            |
|                    |                   | machines etc.,    | etc.,            |                  |
| Classification of  | Classified by     | Classified by     | Classified by    | Classified by    |
| items              | product type      | product type and  | product type     | product type     |
| ~                  |                   | brands            |                  |                  |
| Customer           | Available         | Available         | Available        | Available        |
| registration       |                   |                   |                  |                  |
| Log in             | Available         | Available         | Available        | Available        |
| Shopping Cart      | Available         | Available         | Available        | Available        |
| Display of new     | Available         | Available         | -                | Available        |
| arrivals           |                   |                   |                  |                  |
| Wish List          | Available         | -                 | Available        | Available        |
| Search facility    | Available         | Available         | Available        | Available        |
| Sorting of items   | Available         | Available         | Available        | Available        |
| facility           |                   |                   |                  |                  |
| Filtering by price | Available         | Available         | Available        | Available        |
| Facility to clear  | Available         | -                 | -                | -                |
| filters            |                   |                   |                  |                  |
| Breadcrumbs        | Not Available     | Available         | Not Available    | Available        |
| Online payment     | Available         | Available         | Available        | Available        |
| facility           |                   |                   |                  |                  |
| Delivery           | Island-wide       | Available         | 24 Hour Door     | Island-wide      |
|                    | delivery          |                   | Step             | delivery         |
|                    |                   |                   | delivery, Quick  |                  |
| <b>x</b> 1         |                   |                   | orders           |                  |
| Loyalty program    | Available         | Available         | Available        | Available        |
| Online chat        | Not Available     | Available         | Not Available    | Available        |
| Order History      | Available         | -                 | -                | Available        |
| Signing up for     | Available         | -                 | Available        | Available        |
| news letter        |                   |                   |                  |                  |
| On social media    | Available         | Available         | Available        | Available        |
| Pagination in      | Available         | Available         | Not Available    | Available        |
| viewing items      |                   |                   |                  |                  |
| Duty Free facility | Available         | Available         | -                | Available        |
| Carousels          | Not Available     | Not Available     | Not Available    | Available        |

The layout, theme, usage of colours, menu-structure and navigation structure of the above websites were taken in to account during the design of the system. Log in and customer registration interfaces similar to the above sites were implemented. Shopping cart facility is also available.

Antenna House Kadawatha (for whom the proposed site is being developed), presently only provides repairs at the shop. The idea of home-visit repair to expand the business was taken from the Abans Service Centre website. The facility of the Abans Service Centre site for customers to check the status of a job online is also included in the developed solution.

The Abans Service Centre provides this facility by asking the customer to enter a Job-ID. The system implemented by myself shows the repair history and status of all items handed over to the shop.

However, online payment facility is not provided by the developed solution, even though online payment facility is available in the above discussed sites. Payments will be accepted by representatives of Antenna House when they deliver the item after items have been selected to the shopping cart and submitted online. The invoice will be emailed to the customer.

It should be noted that existing systems are problem specific solutions and are not commercially available.

## 2.4 Software Development Process Model

There are many models used in the software development process such as the waterfall model, throw away and evolution prototyping, spiral model, rapid application development etc.,

The Software Development Life Cycle used to develop the system was the Iterative Waterfall model.

The orderly flow of sequential activities in this model include "System Analysis", "Design", "Implementation", "Testing" and finally concludes in "Maintenance".

Generally, the waterfall model is recommended in instances where the requirements are identified to be clear and stable. During the requirement gathering process, it was evident that the requirements of Antenna House were straight-forward and stable.

However, there were uncertainties regarding the design of the system straight after analysis and the waterfall does not accommodate the general level of uncertainty that exists at the beginning of a project. Real projects rarely follow the sequential flow in the waterfall model.

Therefore, the "iterative" waterfall model was used to overcome these issues. In the iterative waterfall model, (as the name implies) it is possible to go back to the previous stages and follow the sequence of steps again until you arrive at the stage that you were at earlier. This was helpful when changes in the design were required at the time of implementation. For example, initially it was intended to send an e-mail to the customer when the warranty of an item expires. However, during the implementation phase, this had to be changed so that the customer will be able to view warranty details of all purchased items. Therefore, the design was changed, and implementation took place after that, to suit the new design.

The MVC architecture was used in the development and the architecture will be further explained in Chapter 3.

## **Chapter 3-Design**

This chapter provides an insight into the design architecture, and includes UML diagrams such as a class diagram, a sequence diagram and activity diagrams. It also contains details of database design with normalization.

## 3.1 Design Architecture

As there are six different categories of users who should interact with the system, the idea of a stand-alone system was eliminated. The system was developed as a web-based system allowing users to log in to the system from anywhere in the world, granting users anytime, anywhere global access. Usability was taken into consideration during interface design to make the system user-friendly and informative so that users would find it easy to use and understand the system, minimizing mistakes.

The MVC Architecture (Model-View-Controller) was used in the system development. In the MVC architecture, the application is separated in to three main logical components, namely "Model", "View" and "Controller".

According to (Sommerville, 2009), the MVC architecture "supports the presentation of data in different ways and separate interaction with each of these presentations."

MVC Architecture was chosen for development because the logical separation of the three main components makes the implementation much easier. The model object is reusable so it is possible to create multiple views of the same model. For example, a function written in the model class to be used in a specific interface can be used in another interface without any change. Therefore, it saves time and effort.

As the business logic is separated from presentation, the interface can be changed without changing the business logic and vice-versa. The impact of change will not be drastic and hence the application will have better maintainability.

During maintenance if another developer tries to find issues with system, he/she will find it easier to understand the system and make the necessary changes because of the logical structure of the three components.

Figure 3.1 below shows how three different folders exist for "View", "Model" and "Controller". More details of how the MVC Architecture was used in the implementation is discussed under section 4.2.

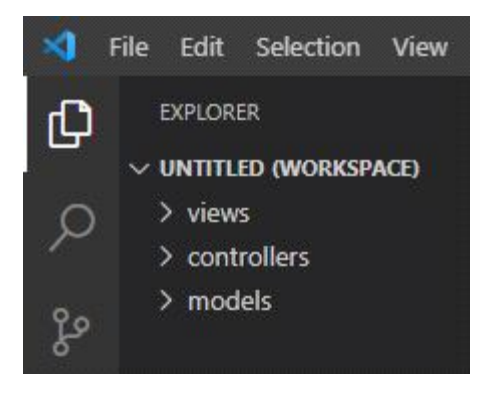

Figure 3.1 MVC Folder Architecture

## **3.2 UML Diagrams**

According to (Sommerville,2009)the UML Modeling Language is a graphical language that is used in object-oriented development that has become a de facto standard for object oriented modeling.

UML Diagrams such as a Class Diagram, Sequence Diagram and Activity Diagrams were drawn to help in the design of the system. Use case diagrams were included in Chapter 2.

## 3.2.1 Class Diagram

Figure 3.2 shown below is the class diagram.

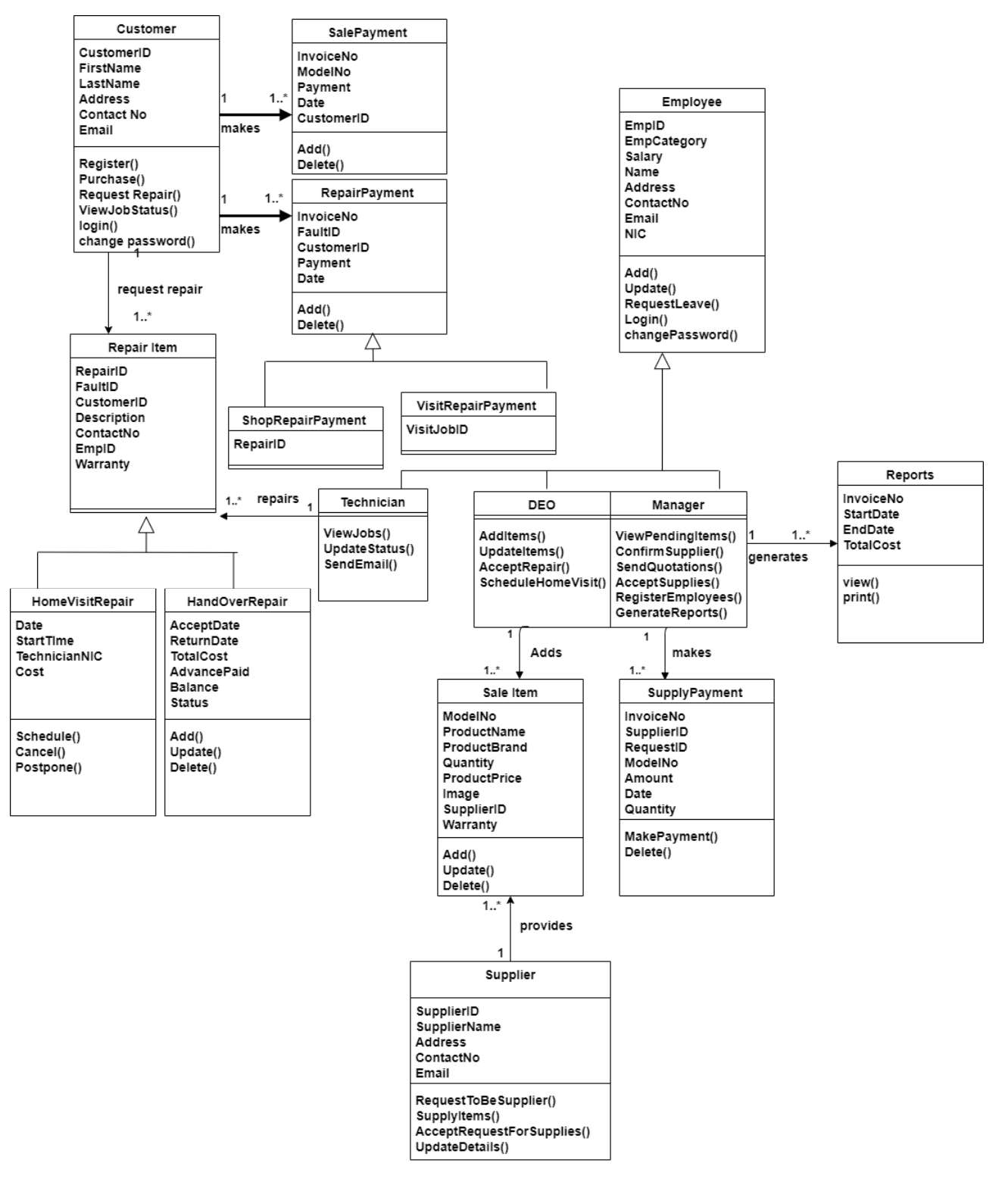

Figure 3.2 Class Diagram

### 3.2.2 Activity Diagrams

Figure 3.3 shown below is the activity diagram for Sending Requests for Supplies.

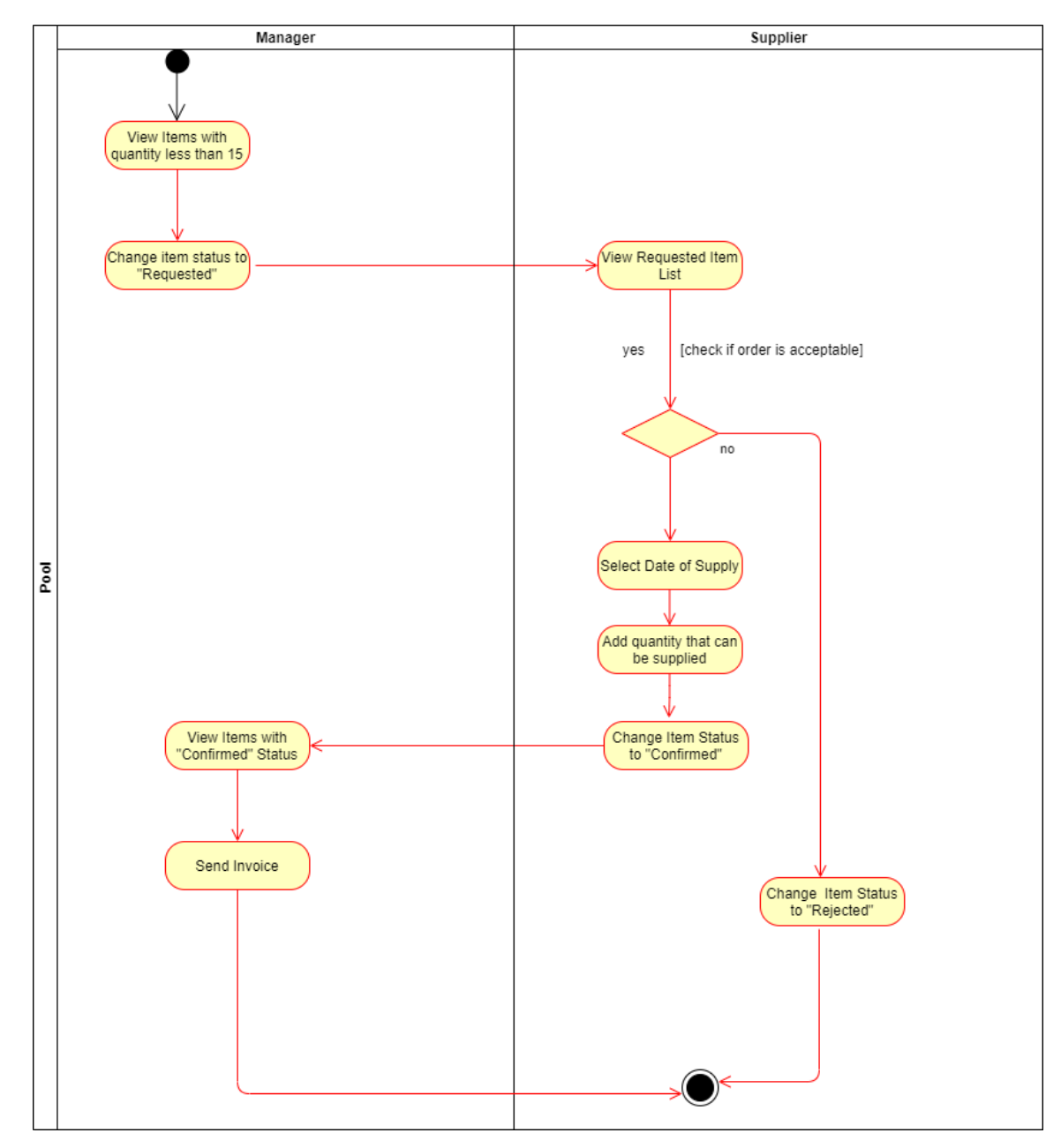

Figure 3.3 Activity Diagram for Sending Requests for Supplies

The Manager logs in to the system and views the items for which the quantity is less than 15 and sends request to the supplier. The Supplier confirms the order if the items can be supplied after logging into the system. If the order cannot be accepted the supplier rejects the order after logging in to the system.

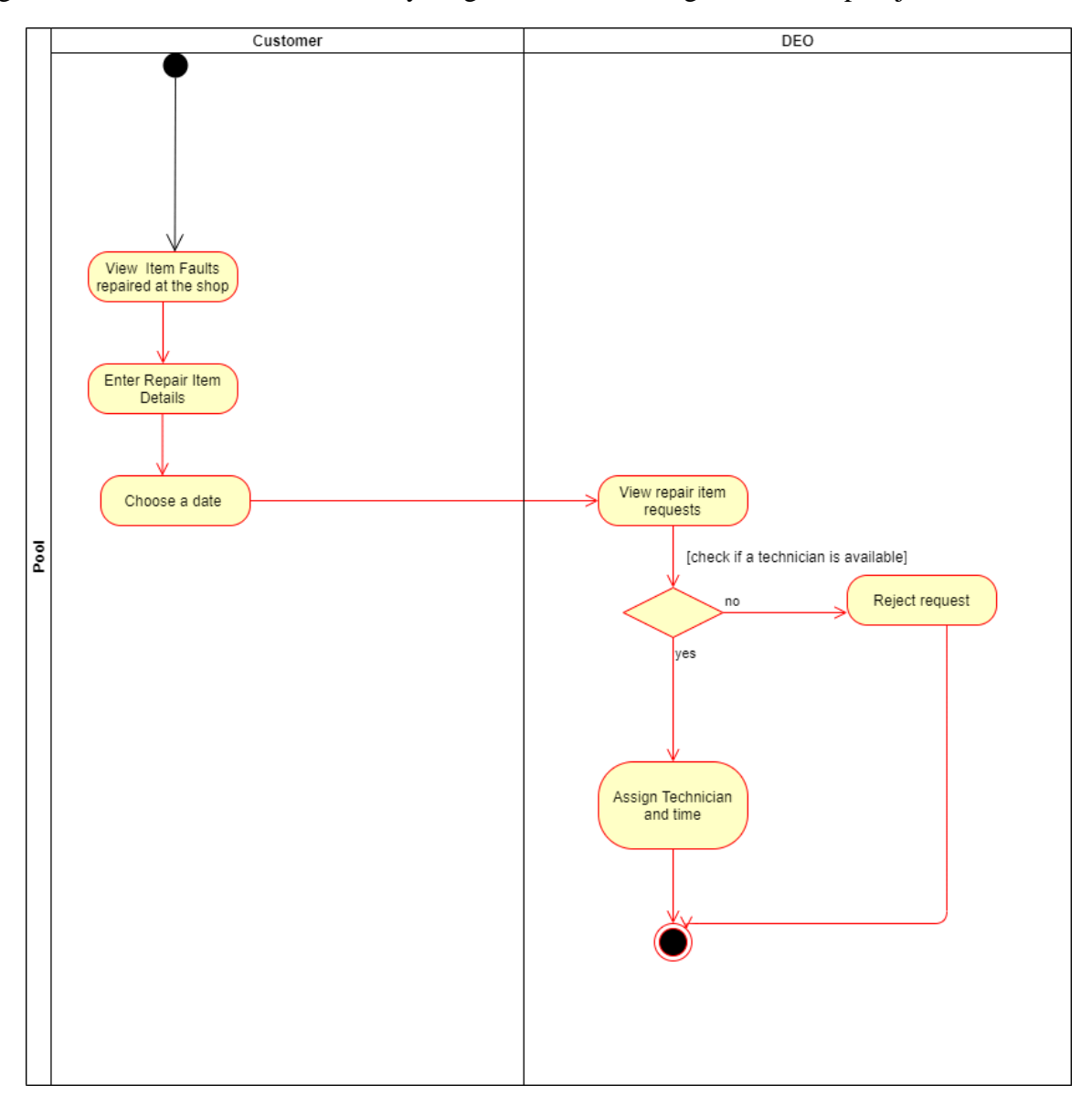

Figure 3.4 shown below is the activity diagram for scheduling an online repair job.

Figure 3.4 Activity Diagram for Scheduling an Online Repair Job

The customer logs in to the system and views details about repairs. Then, the customer requests a schedule based on his/her convenience. The DEO then views the requests and if a technician is available, assigns a technician and sends an email with the details.

Figure 3.5 shown below is the activity diagram for online search, browse and shopping cart.

The diagram from(uml-diagrams.org ,2020) was modified as shown below.

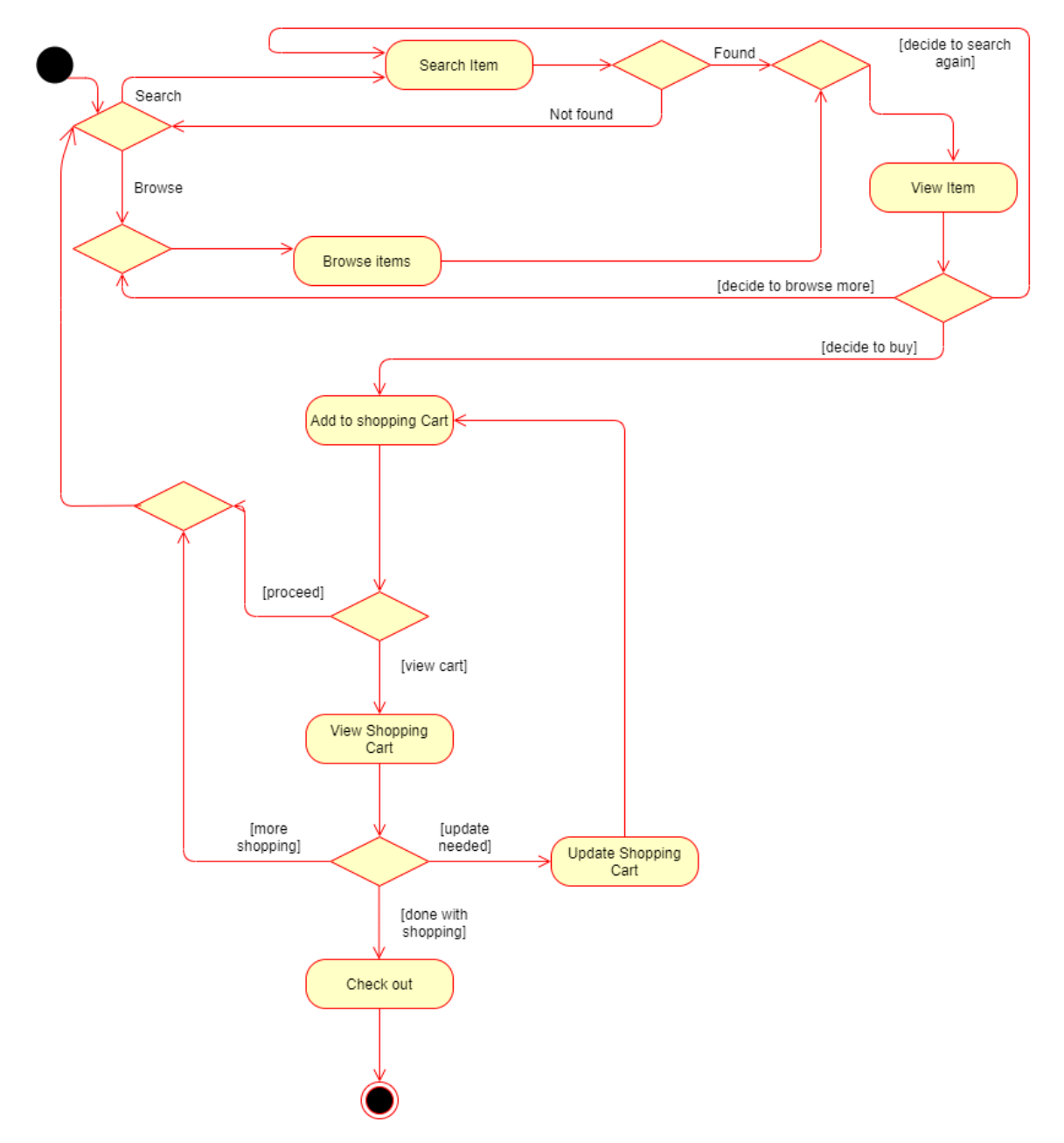

Figure 3.5 Activity Diagram for online search, browse and shopping cart

The customer either browses through the content on the site or enters key words to search. If the item is found when searching, the customer views it. After viewing, the customer should make decision: whether to buy, search again or browse the site.

After the customer decides to buy, he/she can add items to the shopping cart and he/she can view the shopping cart. After viewing, the customer can either update the cart, browse further for items or check out.

### **3.2.3 Sequence Diagram**

Figure 3.6 is the sequence diagram for a registered customer placing an order using the shopping cart facility after logging into the system.

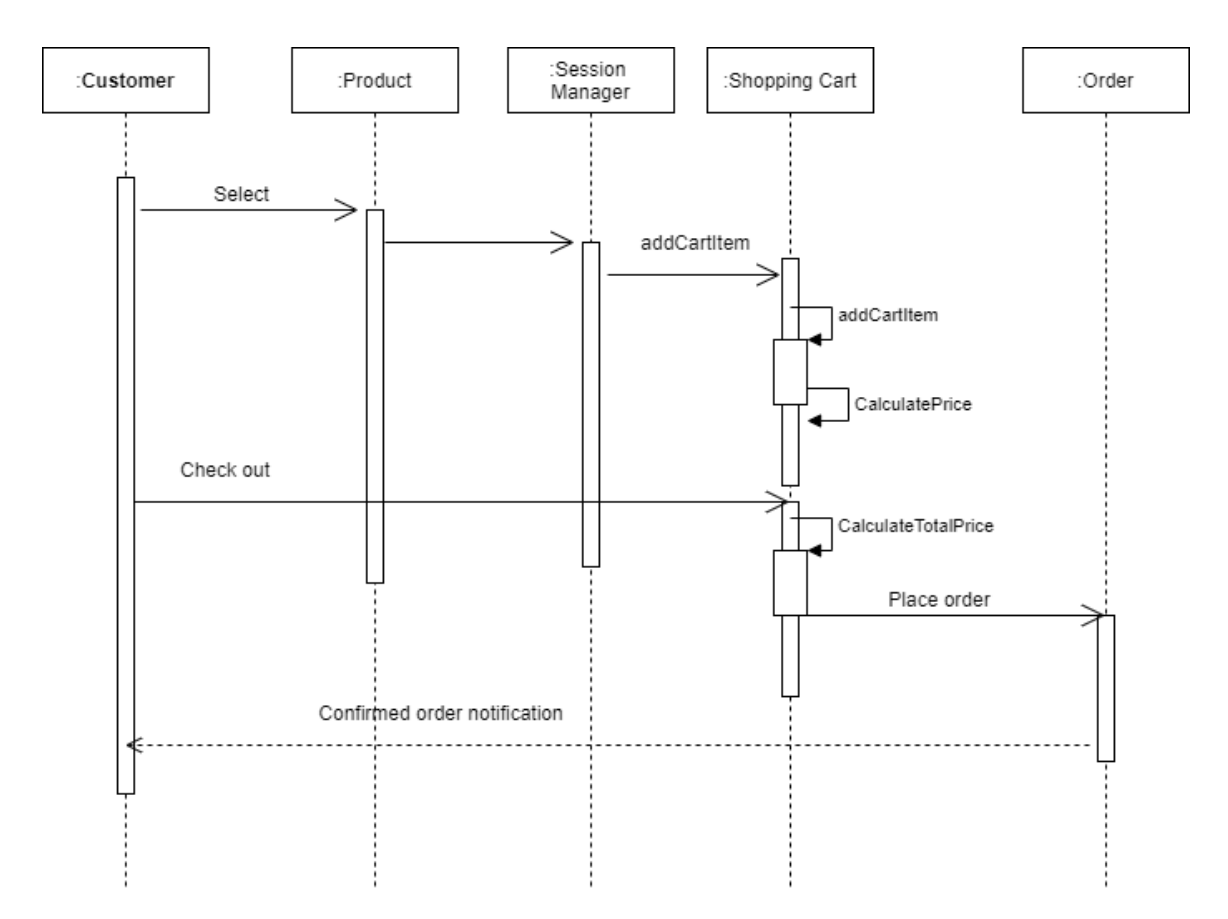

Figure 3.6 Sequence Diagram for purchases by logged in customer

## 3.4 Database Design

### Normalization

Normalization can be described as a technique of organizing the data in a database which uses a systematic approach to decompose tables to eliminate insertion, updation, deletion anomalies and reduce redundancy.(Studytonight.com,2021)

Normalization is a multi-step process and mainly there are three steps in normalization. The following definitions of the three normal forms are given below with reference to (Elmasri and Navathe(2008).

### **1st Normal Form**

For a relation to be in the 1st Normal Form, it should not have multi-valued attributes. In other words it should only have single (atomic) valued attributes/columns. (Elmasri and Navathe, 2008).

### **2nd Normal Form**

For a relation to be in the 2nd Normal Form, it should be in the 1st Normal Form and should not have partial functional dependencies. (Elmasri and Navathe,2008). This means every non-primary-key attribute is fully functionally dependent on the primary key

### **3rd Normal Form**

For a relation to be in the 3rd Normal Form, it should be in the 2nd Normal Form and should not have transitive dependencies.(Elmasri and Navathe,2008).

The tables in the database were designed by following the rules of normalization.

Figure 3.7 below shows the Users table. UserID is the primary key. The passwords have been encrypted.

| UserID | Email                 | FirstName | LastName | Password                                 | Category      | Status      |
|--------|-----------------------|-----------|----------|------------------------------------------|---------------|-------------|
| 1      | AnnPerera@gmail.com   | Ann       | Perera   | 7c222fb2927d828af22f592134e8932480637c0d | Customer      | Activated   |
| 2      | PeterPerera@gmail.com | Peter     | Perera   | 7c222fb2927d828af22f592134e8932480637c0d | Customer      | Activated   |
| 33     | Molly@gmail.com       | Molly     | Weasely  | 7c222fb2927d828af22f592134e8932480637c0d | Supplier      | Activated   |
| 34     | Arthur@gmail.com      | Arthur    | Weasely  | 7c222fb2927d828af22f592134e8932480637c0d | Supplier      | Deactivated |
| 59     | gemma@gmail.com       | Gemma     | Perera   | 7c222fb2927d828af22f592134e8932480637c0d | DEO           | Deactivated |
| 60     | Andy@gmail.com        | Andy      | Perera   | 7c222fb2927d828af22f592134e8932480637c0d | Technician    | Activated   |
| 61     | Fred@gmail.com        | Fred      | Weasely  | 7c222fb2927d828af22f592134e8932480637c0d | Administrator | Activated   |
| 62     | Ron@gmail.com         | Ron       | Weasely  | 7c222fb2927d828af22f592134e8932480637c0d | Manager       | Activated   |
| 63     | Percy@gmail.com       | Percy     | Weasely  | 7c222fb2927d828af22f592134e8932480637c0d | DEO           | Activated   |

### Figure 3.7 Users Table

#### Figure 3.8 below shows the Products table. Id is the primary key.

| Id                 | ProductName                   | ProductBrand | ProductPrice | Quantity | Warranty            | Image                               | Status     |
|--------------------|-------------------------------|--------------|--------------|----------|---------------------|-------------------------------------|------------|
| BA-234567          | Antenna                       | Batapola     | 2500         | 12       | 6 months            | Batapola_Antenna1.PNG               | Registered |
| GJK-PG10           | Outdoor Wireless<br>Speaker   | Sony         | 3000         | 22       | 1 year              | Sony_Outdoor_Wireless_Speaker.PNG   | Registered |
| HU-CM 510-<br>SP-G | Mini Speaker                  | Huawei       | 2500         | 10       | 1 year              | Huawei_Mini_Speaker.PNG             | Registered |
| MAS-VU3BVJ         | Antenna                       | Maspro       | 2500         | 20       | 6 months            | Maspro_Antenna.PNG                  | Registered |
| SRS-XB40           | Portable Bluetooth<br>Speaker | Sony         | 2000         | 10       | <mark>1</mark> year | Sony_Portable_Bluetooth_Speaker.PNG | Registered |

Figure 3.8 Products Table

Figure 3.9 below shows the Items table. ID is the primary key and SupplierID and ModelNo are foreign keys.

| ID | ModelNo        | Price | SupplierID | RequestStatus |
|----|----------------|-------|------------|---------------|
| 1  | BA-234567      | 2500  | 1          | Requested     |
| 3  | GJK-PG10       | 3000  | 1          | Requested     |
| 4  | HU-CM 510-SP-G | 2500  | 2          | Registered    |
| 5  | MAS-VU3BVJ     | 2000  | 2          | Registered    |
| 6  | SRS-XB40       | 2000  | 1          | Registered    |
| 41 | BA-234567      | 2500  | 2          | Registered    |

### Figure 3.9 Items Table

Figure 3.10 below shows the Suppliers table. SupplierID is the primary key.

| SupplierID | FirstName | LastName | SupplierName     | Address                   | LandLine  | MobileNo  | Email            |
|------------|-----------|----------|------------------|---------------------------|-----------|-----------|------------------|
| 1          | Molly     | Weasely  | ABC Company      | 24,Park Street,Colombo 5  | 11234567  | 771234567 | Molly@gmail.com  |
| 2          | Arthur    | Weasely  | Orange Electrics | 43,Queens Road, Colombo 4 | 11234567  | 771234566 | Arthur@gmail.com |
| 3          | Bill      | Weasely  | Singer           | Colombo 7                 | 112345678 | 771234567 | Bill@gmail.com   |

Figure 3.10 Suppliers Table

## **3.5 User Interface Design**

Interfaces were designed to make user interaction with the interface user-friendly and effective. Form validation messages and error messages were implemented to ensure the accuracy of data entered into the system. For example, as shown in Figure 3.11, error messages are generated when required fields are empty and when data entered do not meet the system requirements.

# **Register Customer**

The Address field is required.

The ContactNo field must be at least 10 characters in length.

The Username field must contain a valid email address.

| FirstName:         | Peter          |
|--------------------|----------------|
| LastName:          | Perera         |
| Address:           |                |
| Contact Number:    | 12345678       |
| E-mail: (Username) | Petergmail.com |

### Figure 3.11 Validation errors

Error messages are produced when inaccurate data or data unacceptable to the system are entered. Figure 3.12 below shows the error produced when a day in the past is chosen as the return date in the accept repairs interface. The return date should be a date in the future.

| The Return Date should be in the future.Unable to Add Job. |
|------------------------------------------------------------|
|------------------------------------------------------------|

Figure 3.12 Incorrect return date

Selection fields were populated through the database (where necessary) to ensure consistency. Figure 3.13 below shows how the Contact No selection box in the accept repairs interface is populated through the existing contact numbers in the customers table.

| Contact Number    |  |  |  |  |
|-------------------|--|--|--|--|
| Select Contact No |  |  |  |  |
| 771234567         |  |  |  |  |
| 771234568         |  |  |  |  |
| 771234569         |  |  |  |  |
| 771234566         |  |  |  |  |

Figure 3.13 Populated Contact Numbers

Certain fields in certain interfaces were added to provide existing information for clarity and were shown as disabled fields. Figure 3.17 below shows the employee personal detail updating page where certain records were shown as disabled fields.

Fields such as "FirstName", "LastName" and "E-Mail address" are not allowed to be updated by the employee and that privilege was granted only to the administrator for security reasons.

| Employee ID:   | 25        |
|----------------|-----------|
| FirstName:     | Percy     |
| LastName:      | Weasely   |
| NIC Number:    | 12345678  |
| Address:       | Colombo 7 |
| ContactNo:     | 771234565 |
| Gender:        | Male      |
| Date-Of-Birth: | 2/7/2008  |

# Update Personal Details

Figure 3.14 Disabled fields

# **Chapter 4-Implementation**

## **4.1 Implementation Environment**

## 4.1.1 Hardware Environment

Table 4.1 below shows the description of hardware used in the implementation.

| Type of Computer          | Acer                 |
|---------------------------|----------------------|
| Processor Type            | Intel(R) Core(TM) i7 |
| Processor Speed           | 1.80 Ghz             |
| RAM                       | 8.00 GB              |
| Usable RAM                | 7.86 GB              |
| Hard Disk(Free space in C | 472 GB               |
| Drive)                    |                      |

**Table 4.1 Hardware Environment** 

## 4.1.2 Software Environment

The Operating System used was Windows 10 Home 64-bit operating system. As the system is a web based system it will run on any operating system.

Bootstrap, Codeigniter and XAMPP were used for development. All these technologies are free and open source. Therefore, no cost was incurred for development technologies.

## Bootstrap

Bootstrap is a popular, free and open-source CSS framework for developing responsive, mobile-first websites.( w3schools.com, 2021) It consists of Cascading Style Sheets and (optionally) JavaScript-based design templates which produce artistically pleasing interfaces.

## • Codeigniter

Codeigniter is an open-source software rapid development web framework, which is loosely based on the popular MVC (model–view–controller) architecture. It is used for building dynamic web sites with PHP.

## • XAMPP

XAMPP is a free and open-source platform web-server solution stack package developed by Apache. It consists of Apache HTTP Server, MariaDB Database and interpreters for scripts written in PHP and Perl. The database for the proposed solution was created in XAMPP.

## 4.2 Code Features

Code segments from Suppliers\_Controller, Suppliers\_Model and Supplier\_view Classes are given below to provide an insight into the implementation of the system.

• The code below is an extraction from the Suppliers\_Controller class.

```
<?php
class Suppliers_Controller extends CI_Controller
{
    public function __construct(){
    parent::__construct();
    $this->load->database();
    $this->load->model("Suppliers_Model");
    $this->load->helper(array('form'));
    $this->load->helper(array('form_validation'));
    $this->load->helper('url');
    $this->load->helper('url');
    $this->load->helper('email');
    }
    public function savedata(){
    $this->form_validation->set_rules('FirstName','FirstName','required');
    $this->form_validation->set_rules('LastName','LastName','required');
    }
}
```

• The code below is an extraction from the Suppliers\_Model class

```
<?php
class Suppliers_Model extends CI_Model
{
    public function __construct()
    {
        /* Call the Model constructor */
        parent::__construct();
    }
    function
    saverecords($FirstName,$LastName,$SupplierName,$Address,$LandLine,$MobileNo,$Email){
        $query="Insert into Suppliers
        values(",'$FirstName','$LastName','$SupplierName','$Address','$LandLine','$MobileNo','$Email'
)";
        $this->db->query($query);}
```

• The code below is an extraction from the "SupplierRegistration" Interface. It belongs to the view component.

```
<html>
<head>
<meta charset="utf-8">
<meta name="viewport" content="width=device-width, initial-scale=1">
k rel="stylesheet"
href="https://stackpath.bootstrapcdn.com/bootstrap/4.5.0/css/bootstrap.min.css"
integrity="sha384-9aIt2nRpC12Uk9gS9baDl411NQApFmC26EwAOH8WgZl5MYYxFfc+NcP
b1dKGj7Sk" crossorigin="anonymous">
<script src="https://code.jquery.com/jquery-3.5.1.slim.min.js"
integrity="sha384-DfXdz2htPH0lsSSs5nCTpuj/zy4C+OGpamoFVy38MVBnE+IbbVYUew+Or
CXaRkfj" crossorigin="anonymous"></script>
<script src="https://stackpath.bootstrapcdn.com/bootstrap/4.5.0/js/bootstrap.min.js"
integrity="sha384-OgVRvuATP1z7JjHLkuOU7Xw704+h835Lr+6QL9UvYjZE3Ipu6Tp75j7Bh/
kR0JKI" crossorigin="anonymous"></script>
<h6 align="left"><a href="<?php echo base_url('index.php/Homepage_Controller/'); ?>">Go
back to Profile Page</a></h6>
<h1 align="center";> Register Supplier</h1>
</head>
<body>
<div class="container">
<form method="post">
<div class="form-group">
<label for="FirstName">FirstName:</label>
<input type="text" class="form-control" id="FN"name="FirstName" value="<?php echo
set_value('FirstName');?>"/>
<?php if(form_error('FirstName'))
echo "<span style='color:red'>".form_error('FirstName')."</span>";
}
?>
</div>
```

The interaction between the Suppliers\_Controller, Suppliers\_Model and Suppliers\_View can be understood using the image shown in Figure 4.1 below.(tutorialspoint.com, 2021)

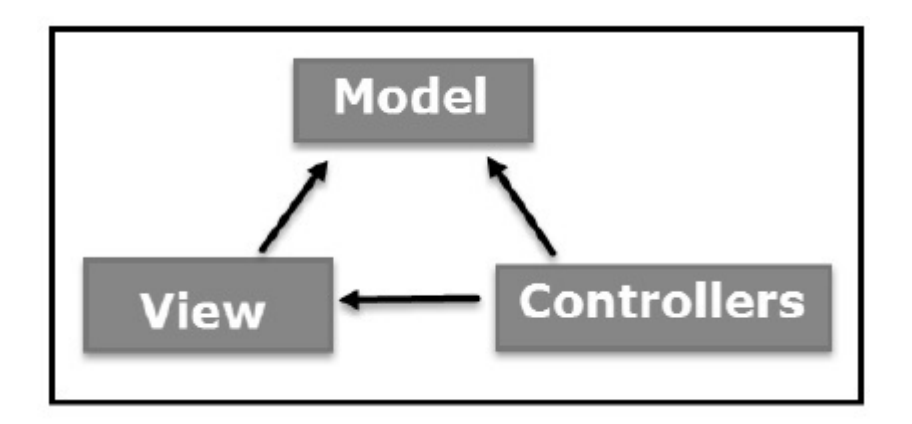

Figure 4.1 MVC Diagram

- a. The Suppliers\_Controller receives input from the Suppliers\_View and interacts with it.(Sometimes, Controllers validate the inputs as well. The Suppliers\_Controller code segment shown above validates the input from the Suppliers\_view.)
- b. The Suppliers\_Model is connected to the database.So the Suppliers\_Controller interacts with the database through the Suppliers\_Model.
- Coding from( codeigniter.com,2019) was taken to upload images and modified to suit the system.
- Coding from (codexworld.com,2020) was taken for the implementation of the shopping cart and modified to suit the system. The codeigniter cart library was used.

# **Chapter 5 - Testing and Evaluation**

## **5.1 The Testing Process**

According to (Sommerville,2009,p.562) the software testing process is used to prove to the customer and developer that the software meets the requirements, discover instances where the software is incorrect, has undesirable results or does not conform to its specification.

Unit Testing, Integration Testing, Regression Testing, System Testing, Usability Testing, Validation Testing and Verification Testing were carried out during the testing process.

According to( tutorialspoint,2021) the above mentioned test types can be described as follows.

- Individual modules are tested during unit testing which is concerned with the functional accuracy of test units.
- The modules tested in unit testing are then integrated and tested during integration testing and regression testing.
- This is followed by system testing which includes both functional and non-functional testing.
- During system testing, the functionality, inter-operability, performance, scalability are tested.
- Usability testing is conducted to measure how easily the users can perform typical tasks using the system.
- Validation testing is about building the right product to ensure that the product meets the client's requirements.
- Verification testing is about building the product right.

## 5.2 Test Plan

Table 5.1 below is the Test Plan.

Table 5.1 Test Plan

| Feature      | Test Type    | Start Date       | End Date         | Result    |
|--------------|--------------|------------------|------------------|-----------|
| Log in       | Unit Testing | February- week 2 | February-week 3  | Functions |
|              |              |                  |                  | Properly  |
| Profile Page | Unit Testing | February-week 3  | February- week 3 | Functions |
| Creation     |              |                  |                  | Properly  |

| Change                | Unit Testing | February-week 3 | February-week 3 | Functions |
|-----------------------|--------------|-----------------|-----------------|-----------|
| Password              |              |                 |                 | Properly  |
| Registration of       | Unit Testing | February-week 4 | February-week 4 | Functions |
| Employee              |              |                 |                 | Properly  |
| Categories and        |              |                 |                 |           |
| updating them         |              |                 |                 |           |
| (In                   |              |                 |                 |           |
| Administrator         |              |                 |                 |           |
| <b>Profile Page</b> ) |              |                 |                 |           |
| Registration of       | Unit Testing | March-week 1    | March-week 1    | Functions |
| employees             |              |                 |                 | Properly  |
| (In                   |              |                 |                 |           |
| Administrator         |              |                 |                 |           |
| <b>Profile Page</b> ) |              |                 |                 |           |
| Viewing and           | Unit Testing | March-week 1    | March-week 1    | Functions |
| updating of           |              |                 |                 | Properly  |
| employees             |              |                 |                 |           |
| (In                   |              |                 |                 |           |
| Administrator         |              |                 |                 |           |
| <b>Profile Page</b> ) |              |                 |                 |           |
| De-activation of      | Unit Testing | March-week 1    | March-week 1    | Functions |
| Employee              |              |                 |                 | Properly  |
| (In                   |              |                 |                 |           |
| Administrator         |              |                 |                 |           |
| <b>Profile Page</b> ) |              |                 |                 |           |
| Re-activation of      | Unit Testing | March-week 1    | March-week 1    | Functions |
| Employee              |              |                 |                 | Properly  |
| (In                   |              |                 |                 |           |
| Administrator         |              |                 |                 |           |
| <b>Profile Page</b> ) |              |                 |                 |           |
|                       |              |                 |                 |           |

| Updating              | Unit Testing | March-week 2 | March-week 3 | Functions |
|-----------------------|--------------|--------------|--------------|-----------|
| Personal Details      |              |              |              | Properly  |
| (In Employee          |              |              |              |           |
| <b>Profile Page</b> ) |              |              |              |           |
| Registration of       | Unit Testing | March-week 3 | March-week 3 | Functions |
| items for sale        |              |              |              | Properly  |
| (In DEO Profile       |              |              |              |           |
| Page)                 |              |              |              |           |
| Viewing and           | Unit Testing | March-week 3 | March-week 3 | Functions |
| updating items        |              |              |              | Properly  |
| for sale              |              |              |              |           |
| (In DEO Profile       |              |              |              |           |
| Page)                 |              |              |              |           |
| Registration of       | Unit Testing | March-week 4 | March-week 4 | Functions |
| repairs accepted      |              |              |              | Properly  |
| at shop               |              |              |              |           |
| (In DEO Profile       |              |              |              |           |
| Page)                 |              |              |              |           |
| Viewing and           | Unit Testing | March-week 4 | March-week 4 | Functions |
| updating repairs      |              |              |              | Properly  |
| accepted at shop      |              |              |              |           |
| (In DEO Profile       |              |              |              |           |
| Page)                 |              |              |              |           |
| Generation of         | Unit Testing | March-week 4 | March-week 4 | Functions |
| Invoice               |              |              |              | Properly  |
| (In DEO Profile       |              |              |              |           |
| Page)                 |              |              |              |           |
| View Present          | Unit Testing | March-week 4 | March-week 4 | Functions |
| Repair Jobs           |              |              |              | Properly  |
| (In Technician        |              |              |              |           |
| <b>Profile Page</b> ) |              |              |              |           |

| Customer              | Unit Testing | April-week 1 | April-week 1 | Functions |
|-----------------------|--------------|--------------|--------------|-----------|
| Registration and      |              |              |              | Properly  |
| updating              |              |              |              |           |
| personal details      |              |              |              |           |
| (In Customer          |              |              |              |           |
| <b>Profile Page</b> ) |              |              |              |           |
| Updating              | Unit Testing | April-week 1 | April-week 1 | Functions |
| Customer              |              |              |              | Properly  |
| details               |              |              |              |           |
| (In                   |              |              |              |           |
| Administrator         |              |              |              |           |
| <b>Profile Page</b> ) |              |              |              |           |
| Requesting            | Unit Testing | April-week 2 | April-week 2 | Functions |
| Home-visit            |              |              |              | Properly  |
| Repair                |              |              |              |           |
| (In Customer          |              |              |              |           |
| <b>Profile Page</b> ) |              |              |              |           |
| Scheduling            | Unit Testing | April-week 3 | April-week 4 | Functions |
| Home-visit            |              |              |              | Properly  |
| Repair                |              |              |              |           |
| (In DEO Profile       |              |              |              |           |
| Page)                 |              |              |              |           |
| Checking Status       | Unit Testing | May-week 1   | May-week 1   | Functions |
| of Home-Visit         |              |              |              | Properly  |
| schedules             |              |              |              |           |
| (In Customer          |              |              |              |           |
| <b>Profile Page</b> ) |              |              |              |           |
| View visit            | Unit Testing | May-week 1   | May-week 1   | Functions |
| schedules             |              |              |              | Properly  |
| (In Technician        |              |              |              |           |
| <b>Profile Page</b> ) |              |              |              |           |
| Update Repair         | Unit Testing | May-week 2 | May-week 3 | Functions |
|-----------------------|--------------|------------|------------|-----------|
| delay &               |              |            |            | Properly  |
| send-email            |              |            |            |           |
| (In Technician        |              |            |            |           |
| Profile Page)         |              |            |            |           |
| Checking the          | Unit Testing | May-week 3 | May-week 3 | Functions |
| status of repairs     |              |            |            | Properly  |
| given to shop         |              |            |            |           |
| (In Customer          |              |            |            |           |
| <b>Profile Page</b> ) |              |            |            |           |
| De-activation of      | Unit Testing | May-week 3 | May-week 3 | Functions |
| Account               |              |            |            | Properly  |
| (In Customer          |              |            |            |           |
| Profile Page)         |              |            |            |           |
| Re-activation of      | Unit Testing | May-week 3 | May-week 3 | Functions |
| Account               |              |            |            | Properly  |
| (In Customer          |              |            |            |           |
| <b>Profile Page</b> ) |              |            |            |           |
| Supplier              | Unit Testing | May-week 4 | May-week 4 | Functions |
| Registration          |              |            |            | Properly  |
|                       |              |            |            |           |
| Updating              | Unit Testing | May-week 4 | May-week 4 | Functions |
| Suppliers             |              |            |            | Properly  |
| details               |              |            |            |           |
| (In Manager           |              |            |            |           |
| Profile Page)         |              |            |            |           |
|                       |              |            |            |           |
| De-activation of      | Unit Testing | May-week 4 | May-week 4 | Functions |
| Account               |              |            |            | Properly  |
| (In Supplier          |              |            |            |           |
| Profile Page)         |              |            |            |           |

| Re-activation of      | Unit Testing | May-week 4   | May-week 4   | Functions |
|-----------------------|--------------|--------------|--------------|-----------|
| Account               |              |              |              | Properly  |
| (In Supplier          |              |              |              |           |
| Profile Page)         |              |              |              |           |
| Confirming            | Unit Testing | May-week 4   | May-week 4   | Functions |
| Suppliers             |              |              |              | Properly  |
| (In Manager           |              |              |              |           |
| <b>Profile Page</b> ) |              |              |              |           |
| Sending               | Unit Testing | June- week 1 | June- week 1 | Functions |
| quotations to         |              |              |              | Properly  |
| supplier              |              |              |              |           |
| (In Manager           |              |              |              |           |
| <b>Profile Page</b> ) |              |              |              |           |
|                       |              |              |              |           |
|                       |              |              |              |           |
| View and              | Unit Testing | June- week 1 | June- week 1 | Functions |
| confirm/reject        |              |              |              | Properly  |
| Supply Requests       |              |              |              |           |
| (In Supplier          |              |              |              |           |
| Profile Page)         |              |              |              |           |
| Accept New            | Unit Testing | June- week 1 | June- week 1 | Functions |
| Supplies              |              |              |              | Properly  |
| (In Manager           |              |              |              |           |
| <b>Profile Page</b> ) |              |              |              |           |
| Generation of         | Unit Testing | June-week 2  | June-week 2  | Functions |
| Invoice               |              |              |              | Properly  |
| (In Manager           |              |              |              |           |
| <b>Profile Page</b> ) |              |              |              |           |
|                       |              |              |              |           |
|                       |              |              |              |           |
|                       |              |              |              |           |

| Generation of          | Unit Testing   | June-week 2  | June-week 2 | Functions |
|------------------------|----------------|--------------|-------------|-----------|
| Reports                |                |              |             | Properly  |
| (In Manager            |                |              |             |           |
| Profile Page)          |                |              |             |           |
| Request Leave          | Unit Testing   | June-week 3  | June-week 3 | Functions |
| (In all Employee       |                |              |             | Properly  |
| <b>Profile Pages</b> ) |                |              |             |           |
| Shopping Cart          | Unit Testing   | June-week 3  | June-week 3 | Functions |
|                        |                |              |             | Properly  |
| Displaying             | Unit Testing   | June-week 3  | June-week 3 | Functions |
| warranty details       |                |              |             | Properly  |
| (In Customer           |                |              |             |           |
| Profile Page)          |                |              |             |           |
| Search Facility        | Unit Testing   | June-week 4  | June-week 4 | Functions |
|                        |                |              |             | Properly  |
| Homepage               | Regression and | June-week 4  | June-week 4 | Functions |
|                        | Integration    |              |             | Properly  |
|                        | Testing        |              |             |           |
| Running the            | System Testing | July- week 1 | July-week 2 | Functions |
| system                 |                |              |             | Properly  |

# 5.3 Test Cases

Table 5.2 below shows the Test Cases for the Log In Interface

Table 5.2 Test Cases for the Log In Interface

| Test Case Description | Input                | Expected Result         | Output      |
|-----------------------|----------------------|-------------------------|-------------|
| Allows Log in         | Correct username and | User is directed to the | As expected |
| C                     | password             | respective Profile      | I           |
|                       |                      | Page                    |             |
| Prevents Log in       | Incorrect username   | Error Message(Figure    | As expected |
|                       | and/or password      | 5.1)                    |             |

If the user provides a combination of a wrong user name and password the following message shown in Figure 5.1 is displayed.

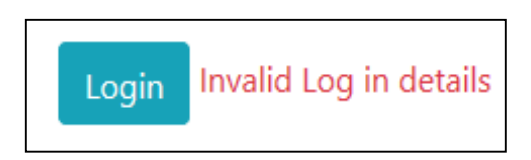

### Figure 5.1 Log In error message

Table 5.3 below shows the Test Cases for the Profile Page

Table 5.3 Profile Page Test Cases

| Test Case Description | Input           | Expected Result     | Output      |
|-----------------------|-----------------|---------------------|-------------|
| Display name of the   | Log in          | Name of user should | As expected |
| user                  |                 | appear at           |             |
|                       |                 | left-hand-corner    |             |
| Log out               | Click "Log out" | User is directed to | As expected |
|                       |                 | "Log In" interface  |             |

Table 5.4 below shows the Test Cases for the Online Customer Registration and Customer Personal Detail Updating. These test cases test whether the customer enters acceptable details to the system during online customer registration.

Table 5.4 Test Cases for Online Customer Registration and Customer Personal Detail Updating

| Test Case Description    | Input                | Expected Result         | Output      |
|--------------------------|----------------------|-------------------------|-------------|
| View the Customer        | Click" Register as a | User is directed to the | As expected |
| Registration interface   | Customer".           | customer registration   |             |
|                          |                      | interface.              |             |
| Validate if all required | Leave required field | Error message           | As expected |
| fields are entered       | empty                | requesting fields to be |             |
|                          |                      | filled.                 |             |
|                          |                      |                         |             |

| Contact No entered       | Enter more/less no of                                                                         | Error message saying     | As expected |
|--------------------------|-----------------------------------------------------------------------------------------------|--------------------------|-------------|
| should be limited to 10  | digits than ten digits                                                                        | number entered cannot    |             |
| digits                   |                                                                                               | be accepted.(Figure      |             |
|                          |                                                                                               | 5.2)                     |             |
| E-Mail entered should    | Enter incorrect e-mail                                                                        | Error message saying     | As expected |
| be a valid e-mail        |                                                                                               | e-mail address entered   |             |
|                          |                                                                                               | is invalid. (Figure 5.2) |             |
| E-Mail entered should    | Enter e-mail of an                                                                            | Error message saying     | As expected |
| not exist in the "Users" | already existing                                                                              | e-mail address entered   |             |
| Table.                   | account                                                                                       | is in use and asks to    |             |
|                          |                                                                                               | register with another    |             |
|                          |                                                                                               | e-mail.                  |             |
| Password and confirm     | Enter different values                                                                        | Error message saying     | As expected |
| password fields should   | into password fields.                                                                         | passwords do not         |             |
| match                    |                                                                                               | match.(Figure 5.2)       |             |
|                          |                                                                                               |                          |             |
| Save details in to       | Data acceptable by the                                                                        | Message saying           | As expected |
| "Customer" and           | system                                                                                        | "Record saved            |             |
| "Users" Tables.          |                                                                                               | successfully".           |             |
| Update allowed           | Log in to the Profile                                                                         | Message saying "The      | As expected |
| Personal Details         | Page.                                                                                         | record was updated"      |             |
|                          | Click "Undate                                                                                 |                          |             |
|                          | Chek Opdate                                                                                   |                          |             |
|                          | Personal Details" in                                                                          |                          |             |
|                          | Personal Details" in the menu.                                                                |                          |             |
|                          | Personal Details" in<br>the menu.<br>Change details and                                       |                          |             |
|                          | Personal Details" in<br>the menu.<br>Change details and<br>click "Update                      |                          |             |
|                          | Personal Details" in<br>the menu.<br>Change details and<br>click "Update<br>Personal Details" |                          |             |

Figure 5.2 shows some error messages generated when incorrect data is entered.

The ContactNo field cannot exceed 10 characters in length.

There is another account with this email.Please use another e-mail address to register.

The ConfirmPassword field does not match the Password field.

Figure 5.2 Error Messages in Customer Registration

Table 5.5 below shows the Test Cases for DEO registering a customer who comes to the shopTable 5.5 Test Cases for DEO Registering a Customer

| Test Case Description    | Input                | Expected Result         | Output      |
|--------------------------|----------------------|-------------------------|-------------|
| View Customer            | Click "Register      | DEO is directed to the  | As expected |
| Registration page        | Customer" on DEO     | customer registration   |             |
|                          | profile page.        | interface.              |             |
| Validate if all required | Leave required field | Error message           | As expected |
| fields are entered       | empty                | requesting fields to be |             |
|                          |                      | filled                  |             |
| Should allow to save     | Leave e-mail address | Details should be       | As expected |
| details without e-mail   | empty                | saved to both           |             |
| address                  |                      | "Customer" and          |             |
|                          |                      | "Users" tables.         |             |

Table 5.6 below shows the Test Cases for Scheduling and Checking Home-Visit Repairs. The customer can schedule and check the status of the home-visit repair.

Table 5.6 Test Cases for Scheduling and Checking Home-Visits

| Input                 | Expected Result                                                                                       | Output                                                                                                    |
|-----------------------|----------------------------------------------------------------------------------------------------|----------------------------------------------------------------------------------------------------|
| Click "Schedule       | Home-Visit schedule                                                                                   | As expected                                                                                                    |
| Home-Visits" on       | interface should be                                                                                   |                                                                                                    |
| Customer ProfilePage. | displayed.                                                                                            |                                                                                                    |
| Leave required field  | Error message                                                                                         | As expected                                                                                                    |
| empty                 | requesting fields to be                                                                               |                                                                                                    |
|                       | filled.                                                                                               |                                                                                                    |
|                       | Input<br>Click "Schedule<br>Home-Visits" on<br>Customer ProfilePage.<br>Leave required field<br>empty | InputExpected ResultClick "ScheduleHome-Visit scheduleHome-Visits" oninterface should beCustomer ProfilePage.displayed.Leave required fieldError messageemptyrequesting fields to befilled. |

| Date of Repair         | Select a date in the   | Error message saying | As expected |
|------------------------|------------------------|----------------------|-------------|
| selected should not be | past.                  | "Unable to Schedule  |             |
| in the past            |                        | Job".(Figure 5.3)    |             |
| Save details           | Enter acceptable data. | Message saying       | As expected |
|                        |                        | "Record saved        |             |
|                        |                        | successfully".       |             |
| View status of         | Click on "Check status | Requests should be   | As expected |
| Home-Visit requested   | of Home-Visit          | displayed.           |             |
|                        | schedule" on           |                      |             |
|                        | Customer Profile       |                      |             |
|                        | Page.                  |                      |             |

Figure 5.3 shows the error displayed when "Date of Repair" is in the past.

Unable to Schedule Job. Selected Date for Repair is in the past.

Figure 5.3 Date in past error

Table 5.7 below shows the Test Cases for checking status of repair items handed-over to the shop. The customer can check the status of repair items through his/her profile page.

Table 5.7 Test Cases for Checking Status of Handed-over Repair Items

| Test Case Description | Input                  | Expected Result       | Output      |
|-----------------------|------------------------|-----------------------|-------------|
| View Status of        | Click on" Check        | Repair item details   | As expected |
| Accepted Repairs      | Status of Repair" on   | with status should be |             |
|                       | customer profile page. | displayed.            |             |

Table 5.8 shows the Test Cases for De-Activating and Re-activating Account. (This feature is only for Customers and Suppliers.)

| Test Case Description | Input                 | Expected Result           | Output      |
|-----------------------|-----------------------|---------------------------|-------------|
| De-activate Account   | Click on" De-activate | Account status is         | As expected |
|                       | My Account" on        | changed to                |             |
|                       | Profile Page.         | "De-activated".           |             |
|                       |                       | User cannot access        |             |
|                       |                       | Profile Page".            |             |
| Re-activate Account   | Enter Log In details  | A link will appear        | As expected |
|                       | and click "Log in".   | requesting user to        |             |
|                       |                       | click it, if they want to |             |
|                       |                       | re-activate.              |             |
|                       |                       | When they click it, the   |             |
|                       |                       | account is activated      |             |
|                       |                       | again, and they are       |             |
|                       |                       | redirected to their       |             |
|                       |                       | profile page.             |             |

Table 5.8 Test Cases for De-activating and Re-activating Account

Table 5.9 below shows the Test Cases for registering items and updating them. The DEO is the employee responsible for registering items and updating them.

Table 5.9 Test Cases for Registering and Updating Items

| Test Case Description    | Input                  | Expected Result         | Output      |
|--------------------------|------------------------|-------------------------|-------------|
| View Register Items      | Click "Register Items" | "Register items"        | As expected |
| interface                | on DEO profile page.   | interface should        |             |
|                          |                        | appear.                 |             |
| Validate if all required | Leave required field   | Error message           | As expected |
| fields are entered       | empty                  | requesting fields to be |             |
|                          |                        | filled.                 |             |
|                          |                        |                         |             |
|                          |                        |                         |             |

| Save details       | Enter acceptable data. | Message saying           | As expected |
|--------------------|------------------------|--------------------------|-------------|
|                    |                        | "Record saved            |             |
|                    |                        | successfully".           |             |
| Prevent uploading  | Try to upload a word   | Error message saying     | As expected |
| image of incorrect | document               | file type is not allowed |             |
| format             |                        |                          |             |
| Updating details   | Click "Update Items"   | Message saying "         | As expected |
|                    | on profile page.       | Record was updated"      |             |
|                    | Make necessary         |                          |             |
|                    | changes and click      |                          |             |
|                    | "Update"               |                          |             |

Table 5.10 below shows the Test Cases for Accepting Repairs at shop. The DEO is the employee responsible for accepting repairs at the shop.

Table 5.10 Test Cases for Accepting Repairs at Shop

| Test Case Description    | Input                  | Expected Result         | Output      |
|--------------------------|------------------------|-------------------------|-------------|
| View Accept Repairs      | Click "Accept          | Accept Repairs          | As expected |
| interface                | Repairs" on DEO        | interface should be     |             |
|                          | profile page and click | displayed.              |             |
|                          | "Add Job" on a row.    |                         |             |
| Validate if all required | Leave required field   | Error message           | As expected |
| fields are entered       | empty                  | requesting fields to be |             |
|                          |                        | filled.                 |             |
| Accept Date selected     | Enter date in past     | Error message saying    | As expected |
| should not be in the     |                        | accept date should be   |             |
| past                     |                        | today.(Figure 5.4)      |             |
| Return Date should be    | Enter date in past     | Error message saying    | As expected |
| in the future            |                        | return date should be   |             |
|                          |                        | in the future(Figure    |             |
|                          |                        | 5.5)                    |             |

| Advance paid should    | Enter a amount greater | Error message saying | As expected |
|------------------------|------------------------|----------------------|-------------|
| not be more than total | than total cost        | advance is           |             |
| cost                   |                        | greater.(Figure 5.6) |             |

Accepted date should be today. Unable to Add Job.

Figure 5.4 Accept Date error

The Return Date should be in the future.Unable to Add Job.

Figure 5.5 Return Date error

Advance paid is greater than Total Cost. Unable to Add Repair Job.

Figure 5.6 Advance paid error

Table 5.11below shows the Test Cases for Updating accepted repairs at shop. The DEO and technician are responsible for updating repairs accepted at the shop.

| Table 5.11 | Test Cases | for | Updating | Accepted | Repairs at | Shop |
|------------|------------|-----|----------|----------|------------|------|
|------------|------------|-----|----------|----------|------------|------|

| Test Case Description   | Input                 | Expected Result         | Output      |
|-------------------------|-----------------------|-------------------------|-------------|
| View details of a       | Click" Update Repair  | Separate page with the  | As expected |
| repair item accepted at | Items" in             | respective item details |             |
| shop                    | DEO/Technician        | should appear.          |             |
|                         | Profile Page.         |                         |             |
|                         | Click "Update" on the |                         |             |
|                         | row of the item you   |                         |             |
|                         | wish to update.       |                         |             |
| Return Date should be   | Enter date in past    | Error message saying    | As expected |
| updated to a future     |                       | date should be in       |             |
| date                    |                       | future                  |             |
| Status should be        | Select an option from | E-mail should be sent   | As expected |
| updatable and e-mail    | status menu and click | according to selected   |             |
| should be sent to       | "Update Item".        | "Status".               |             |
| customer                |                       |                         |             |

Table 5.12 below shows the Test Cases for Scheduling a requested home-visit repair. The employee responsible for scheduling a requested home-visit repair is the DEO.

| Test Case Description   | Input                    | Expected Result          | Output      |
|-------------------------|--------------------------|--------------------------|-------------|
| Requests for            | Click" Schedule          | Unscheduled Requests     | As expected |
| home-visits should be   | Home Visit Repairs"      | should be displayed.     |             |
| listed.                 | on DEO Profile Page.     |                          |             |
| When the DEO clicks     | Click" Update" on the    | All scheduled and        | As expected |
| on "Update" in a        | respective record to be  | unscheduled requests     |             |
| record of a specific    | scheduled.               | with the same date as    |             |
| date, all scheduled and |                          | the selected record      |             |
| unscheduled requests    |                          | will be displayed.       |             |
| on that day should be   |                          |                          |             |
| displayed.              |                          |                          |             |
| Check if a technician   | Click" Update" on the    | The selected             | As expected |
| is available to         | respective record to be  | technician's last job    |             |
| schedule the job.       | scheduled and select a   | details with end time    |             |
|                         | technician in the        | will be displayed.       |             |
|                         | resulting interface and  | (if any)                 |             |
|                         | click "Search".          |                          |             |
| Start Time for the new  | Select Status of the job | Start Time is updated    | As expected |
| repair job should be    | and the Technician.      | as 2 hours from last     |             |
| automatically           | Click "Update            | job's end time( if any). |             |
| recorded as 2 hours     | Home-Visit               | If the technician does   |             |
| later from last job's   | Schedule".               | not have any jobs on     |             |
| end-time.               |                          | that day, Start time is  |             |
| (if the technician has  |                          | set to 9.00AM.           |             |
| any jobs on that day).  |                          |                          |             |
|                         |                          |                          |             |
|                         |                          |                          |             |

Table 5.12 Test Cases for Scheduling a Requested Home-visit Repair

| Jobs cannot be added    | Select Status of the job | Error Message saying      | As expected |
|-------------------------|--------------------------|---------------------------|-------------|
| if newly assigned       | and the Technician.      | that time slots are full. |             |
| StartTime is later than | Click "Update            | (Figure 5.7)              |             |
| 6.00PM.                 | Home-Visit               |                           |             |
|                         | Schedule".               |                           |             |
|                         |                          |                           |             |
|                         | Select Status of the job | The number of hours       | As expected |
| EndTime for the Job     | and the Technician.      | for the repair should     |             |
| must be set by the      | Click "Update            | be added to the           |             |
| system                  | Home-Visit               | StartTime and set as      |             |
|                         | Schedule".               | the EndTime               |             |
| Save details            | Enter acceptable data.   | Message saying            | As expected |
|                         |                          | "Record saved             |             |
|                         |                          | successfully".            |             |

Time slots for the selected technician are full.

Figure 5.7 Slots full message

Table 5.13 below shows the Test Cases for viewing home-visit schedules (within a selected period). The employee responsible for viewing home-visit schedules is the DEO.

| Table 5.13 Test ( | Cases for V | /iewing Home- | visit Schedules | (within a selected | period) |
|-------------------|-------------|---------------|-----------------|--------------------|---------|
|-------------------|-------------|---------------|-----------------|--------------------|---------|

| Test Case Description | Input                 | Expected Result         | Output      |
|-----------------------|-----------------------|-------------------------|-------------|
| View interface to     | Click "View           | The interface to select | As expected |
| select dates.         | Home-Visits" on DEO   | the dates should        |             |
|                       | profile page.         | appear.                 |             |
| Two dates should be   | Click" Search"        | Error message           | As expected |
| selected              | without selecting two | requesting two dates    |             |
|                       | dates                 | to be selected          |             |
|                       |                       |                         |             |
|                       |                       |                         |             |

| Display schedules | Clicking on "Search" | Records between the | As expected |
|-------------------|----------------------|---------------------|-------------|
| within two dates  | after selecting two  | two dates should be |             |
|                   | dates.               | displayed.          |             |

Table 5.14 below shows the Test Cases for Viewing repair jobs. A technician should be able to view his repair jobs through his profile page.

| Test Case Description  | Input                 | Expected Result         | Output      |
|------------------------|-----------------------|-------------------------|-------------|
| View all repair jobs   | Click" View Repair    | All repair jobs         | As expected |
| relevant to the logged | Jobs" on Technician's | (relevant to the logged |             |
| in technician.         | profile page.         | in technician)without   |             |
|                        |                       | jobs with status        |             |
|                        |                       | "Delivered" should be   |             |
|                        |                       | displayed.              |             |
| View job details for a | Click "Update" on a   | Details of the selected | As expected |
| selected row.          | row.                  | repair job will be      |             |
|                        |                       | displayed on a new      |             |
|                        |                       | page.                   |             |
|                        |                       |                         |             |
| The status of the job  | Change status and     | Job status should be    | As expected |
| should be updatable.   | click update on the   | updated and the new     |             |
|                        | repair job's detail   | status should be        |             |
|                        | page.                 | reflected in the        |             |
|                        |                       | Customer's Profile      |             |
|                        |                       | Page as well as the     |             |
|                        |                       | Technician's page.      |             |
| View all Home-visit    | Click" View           | All repair jobs         | As expected |
| Repair jobs scheduled  | Home-Visit Repair     | (relevant to the logged |             |
| relevant to the logged | Jobs" on Technician's | in technician)will be   |             |
| in technician.         | profile page.         | displayed.              |             |
|                        |                       |                         |             |

Table 5.14 Test Cases for Viewing Repair Jobs for a Technician

Table 5.15 below shows the Test Cases for Viewing and updating Suppliers. The employee responsible for viewing and updating suppliers is the manager.

| Test Case Description | Input                 | Expected Result          | Output      |
|-----------------------|-----------------------|--------------------------|-------------|
| View all Suppliers    | Click" View           | All Suppliers will be    | As expected |
|                       | Suppliers" on         | displayed.               |             |
|                       | Manager's profile     |                          |             |
|                       | page.                 |                          |             |
| Activate Suppliers    | Click "Update" on the | Details for the selected | As expected |
| who have requested to | respective row.       | supplier should be       |             |
| be suppliers so that  |                       | displayed on the         |             |
| they can access the   |                       | relevant page.           |             |
| profile page.         |                       | Manager should be        |             |
|                       |                       | able to change           |             |
|                       |                       | "Status" to              |             |
|                       |                       | "Activated".             |             |
| Changing Supplier     | Click "Update" on the | Details for the selected | As expected |
| Details               | respective row of the | supplier should be       |             |
|                       | supplier.             | displayed on a           |             |
|                       |                       | separate page.           |             |
|                       |                       | Manager should be        |             |
|                       |                       | able to change           |             |
|                       |                       | supplier details.        |             |
| Delete Supplier       | Click "Delete" on the | Supplier should not be   | As expected |
|                       | respective row.       | able to log in now.      |             |

Table 5.15 Test Cases for Viewing and Updating Suppliers

Table 5.16 shows the Test Cases for Viewing items that suppliers have proposed to supply and for the manager to mark those items as registered.

| Test Case Description | Input                  | Expected Result        | Output      |
|-----------------------|------------------------|------------------------|-------------|
| View all pending      | Click "View Pending    | All pending items will | As expected |
| items                 | Items" on Manager's    | be displayed.          |             |
|                       | profile page.          |                        |             |
| Register pending      | Click "Register Item"  | The status of the item | As expected |
| items                 | on the respective row. | in the "Items" table   |             |
|                       |                        | should change to       |             |
|                       |                        | "Registered".          |             |
| 1                     | 1                      |                        | 1           |

Table 5.16 Test Cases for Viewing Pending Items and Registering them

Table 5.17 below shows the Test Cases for Sending requests to suppliers. The manager is the employee responsible for sending requests to suppliers.

| Table 5.17 Test Cases | for Sending | Requests to Suppliers |
|-----------------------|-------------|-----------------------|
|-----------------------|-------------|-----------------------|

| Test Case Description | Input                  | Expected Result         | Output      |
|-----------------------|------------------------|-------------------------|-------------|
| View all items with   | Click" Send Requests   | Items with quantity     | As expected |
| quantity less than 15 | to Suppliers" on       | less than 15 will be    |             |
|                       | Manager's profile      | displayed.              |             |
|                       | page.                  |                         |             |
| Request Supplies      | Click "Update          | Details of the selected | As expected |
|                       | Requests" on the       | item will be displayed  |             |
|                       | respective row.        | on a new page.          |             |
|                       |                        |                         |             |
| Send Request          | Select "Date           | Message saying          | As expected |
|                       | Required" and enter    | "Request was saved      |             |
|                       | "Quantity Needed"      | successfully" appears.  |             |
|                       | and click "Request" on |                         |             |
|                       | the respective item's  |                         |             |
|                       | page.                  |                         |             |
|                       |                        |                         |             |

| Date Required should | Select a date in the | Message saying "The   | As expected |
|----------------------|----------------------|-----------------------|-------------|
| be in the future.    | past as "Date        | date the order is     |             |
|                      | required"            | required should be in |             |
|                      |                      | the future" appears.  |             |
|                      |                      | (Figure 5.8)          |             |
|                      |                      |                       |             |

The date the order is required should be in the future.

Figure 5.8 Date in past for date- required error

Table 5.18 below shows the Test Cases for viewing order status and sending invoices to confirmed orders. The manager is responsible for viewing order status and sending invoices to confirmed orders.

| Test Case Description | Input                   | Expected Result     | Output      |
|-----------------------|-------------------------|---------------------|-------------|
| View all orders       | Click" Send Invoice"    | All orders will be  | As expected |
|                       | on profile page,        | displayed           |             |
|                       |                         |                     |             |
|                       |                         |                     |             |
|                       |                         |                     |             |
| Send Invoice          | Click "Send Invoice"    | The Invoice will be | As expected |
|                       | on the respective row   | generated.          |             |
|                       | if the Scheduled Status |                     |             |
|                       | of that item is set as  |                     |             |
|                       | "Confirmed".            |                     |             |

Table 5.18 Test Cases for Viewing Order Status and Sending Invoices to Confirmed Orders

Table 5.19 shows the Test Cases for Viewing one day reports for repair item payments. The manager is the employee who can view this report.

| Test Case Description | Input                  | Expected Result        | Output      |
|-----------------------|------------------------|------------------------|-------------|
| Interface to view     | Click "One day repairs | Interface to select a  | As expected |
| repair payments on a  | report" on Manager's   | date should appear.    |             |
| day                   | profile page.          |                        |             |
| Date should be        | Click "Search"         | Error message          | As expected |
| selected              | without selecting a    | requesting to select a |             |
|                       | date.                  | date appears.          |             |
| View Repair           | Click "Search" after   | Payment details will   | As expected |
| Payments              | selecting a date.      | appear with grand      |             |
|                       |                        | total                  |             |

Table 5.19 Test Cases for Viewing One day Repair Payment Reports

Table 5.20 below shows the Test Cases for Viewing reports for repair item payments( within a selected period). The manager can view this report.

| Test Case Description | Input                  | Expected Result        | Output      |
|-----------------------|------------------------|------------------------|-------------|
| Interface to select   | Click "View Repairs    | Interface to select    | As expected |
| dates                 | Report" on Manager's   | dates should appear.   |             |
|                       | profile page.          |                        |             |
| Dates should be       | Click "Search"         | Error message          | As expected |
| selected              | without selecting both | requesting to select   |             |
|                       | dates.                 | two dates should       |             |
|                       |                        | appear.                |             |
| View Repair           | Click "Search" after   | Payment details (for   | As expected |
| Payments              | selecting two dates.   | the selected period)   |             |
|                       |                        | will appear with grand |             |
|                       |                        | total                  |             |

Table 5.20 Test Cases for Viewing Repair Payment Reports (within a selected period)

Table 5.21 below shows the Test Cases for Viewing reports for purchase payments( within a selected period). The manager should be able to view this report.

| Test Case Description | Input                  | Expected Result        | Output      |
|-----------------------|------------------------|------------------------|-------------|
| Interface to select   | Click "View Purchase   | Interface to select    | As expected |
| dates                 | Report" on Manager's   | dates should appear.   |             |
|                       | profile page.          |                        |             |
| Dates should be       | Click "Search"         | Error message          | As expected |
| selected              | without selecting both | requesting to select   |             |
|                       | dates.                 | two dates appears.     |             |
| View Purchase         | Click "Search" after   | Payment details (for   | As expected |
| Payments              | selecting two dates.   | the selected period)   |             |
|                       |                        | will appear with grand |             |
|                       |                        | total                  |             |

Table 5.21 Test Cases for Viewing Purchase Payment Reports (within a selected period).

Table 5.22 below shows the Test Cases for Supplier Registration and Supplier Personal Detail Updating.

Table 5.22 Test Cases for Supplier Registration and Supplier Personal Detail Updating

| Test Case Description    | Input                  | Expected Result         | Output      |
|--------------------------|------------------------|-------------------------|-------------|
| View supplier            | Click "Register as a   | Supplier Registration   | As expected |
| registration page.       | Supplier".             | interface should        |             |
|                          |                        | appear.                 |             |
| Validate if all required | Leave required field   | Error message           | As expected |
| fields are entered       | empty                  | requesting fields to be |             |
|                          |                        | filled.                 |             |
| Contact No entered       | Enter more/less no of  | Error message saying    | As expected |
| should be limited to 10  | digits than ten digits | number entered cannot   |             |
| digits                   |                        | be accepted.            |             |
| E-Mail entered should    | Enter incorrect e-mail | Error message saying    | As expected |
| be a valid e-mail        |                        | e-mail address entered  |             |
|                          |                        | is invalid.             |             |
|                          |                        |                         |             |

| E-Mail entered should              | Enter e-mail of an                                                                                                    | Error message saying                        | As expected |
|------------------------------------|----------------------------------------------------------------------------------------------------|---------------------------------------------|-------------|
| not exist in the "Users"           | already existing                                                                                                    | e-mail address entered                      |             |
| Table.                             | account                                                                                                    | is in use and asks to                       |             |
|                                    |                                                                                                    | register with another                       |             |
|                                    |                                                                                                    | e-mail.                                     |             |
| Password and confirm               | Enter different values                                                                                                    | Error message saying                        | As expected |
| password fields should             | for password fields.                                                                                                    | passwords do not                            |             |
| match                              |                                                                                                    | match.                                      |             |
|                                    |                                                                                                    |                                             |             |
| Save details in to                 | Data acceptable by the                                                                                                    | Message saying                              | As expected |
| "Suppliers" and<br>"Users" Tables  | system                                                                                                    | "Record saved<br>successfully"              |             |
| Update allowed<br>Personal Details | Log in to the Profile<br>Page.<br>Click "Update<br>Personal Details" in<br>the menu.<br>Change details and<br>click "Update<br>Personal Details"<br>button. | Message saying "The<br>record was updated". | As expected |

Table 5.23 below shows the Test Cases for Suppliers to save items that they are willing to supply.

Table 5.23 Test Cases for Supplier to Save Items

| Input                | Expected Result                                                                                       | Output                                                                                                    |
|----------------------|----------------------------------------------------------------------------------------------------|----------------------------------------------------------------------------------------------------|
| Click" Save supply   | Interface to make                                                                                     | As expected                                                                                                    |
| items" on Supplier's | requests to supply                                                                                    |                                                                                                    |
| profile page.        | supplies should                                                                                       |                                                                                                    |
|                      | appear.                                                                                               |                                                                                                    |
| Leave required field | Error message                                                                                         | As expected                                                                                                    |
| empty                | requesting fields to be                                                                               |                                                                                                    |
|                      | filled                                                                                                |                                                                                                    |
|                      |                                                                                                    |                                                                                                    |
|                      |                                                                                                    |                                                                                                    |
|                      | Input<br>Click" Save supply<br>items" on Supplier's<br>profile page.<br>Leave required field<br>empty | InputExpected ResultClick" Save supplyInterface to makeitems" on Supplier'srequests to supplyprofile page.supplies shouldappear.appear.Leave required fieldError messageemptyrequesting fields to befilled |

| Save details | Enter acceptable data. | Message saying | As expected |
|--------------|------------------------|----------------|-------------|
|              |                        | "Record saved  |             |
|              |                        | successfully". |             |

Table 5.24 below shows the Test Cases for Supplier to Confirm orders

Table 5.24 Test Cases for Supplier to Confirm Orders

| Test Case Description | Input                  | Expected Result         | Output      |
|-----------------------|------------------------|-------------------------|-------------|
| View requests by      | Click "Confirm         | Orders should be        | As expected |
| manager               | Requests for supplies" | displayed.              |             |
|                       | on the Supplier's      |                         |             |
|                       | profile page           |                         |             |
| View details of a     | Click "update" on a    | Details of the selected | As expected |
| selected order to     | selected row.          | record will be          |             |
| confirm               |                        | displayed on a          |             |
|                       |                        | separate page.          |             |
| Confirm Order         | Select date that item  | Message saying          | As expected |
|                       | can be supplied, the   | "Request was            |             |
|                       | quantity that can be   | confirmed               |             |
|                       | supplied and click"    | successfully" appears.  |             |
|                       | Update".               |                         |             |

Table 5.25 below shows the Test Cases for Employee category registration and updating. The administrator is responsible to add and update employee categories.

Table 5.25 Test Cases for Employee Category Registration and Updating

| Test Case Description | Input               | Expected Result       | Output      |
|-----------------------|---------------------|-----------------------|-------------|
|                       | Click "Add Employee | Page to enter details | As expected |
| Add an employee       | Category" on Admin  | should appear.        |             |
| category              | profile page.       |                       |             |

| Validate if all required | Leave required field   | Error message           | As expected |
|--------------------------|------------------------|-------------------------|-------------|
| fields are entered       | empty                  | requesting fields to be |             |
|                          |                        | filled.                 |             |
|                          |                        |                         |             |
| Save details             | Enter acceptable data. | Message saying          | As expected |
|                          |                        | "Record saved           |             |
|                          |                        | successfully".          |             |
| Search for an            | Click on "Update       | Details of selected     | As expected |
| employee category to     | Employee category"     | category should         |             |
| update                   | on Admin profile       | appear.                 |             |
|                          | page.                  |                         |             |
|                          | Select the category    |                         |             |
|                          | you wish to update     |                         |             |
|                          | and click "Search".    |                         |             |
| Update Employee          | Make the necessary     | Message appears         | As expected |
| category details         | changes and click      | saying "Record was      |             |
|                          | "Update category".     | updated".               |             |

Table 5.26 below shows the Test Cases for Employee registration and updating. The administrator is responsible for employee registration and updating.

Table 5.26 Test Cases for Employee Registration and Updating

| Test Case Description    | Input                | Expected Result         | Output      |
|--------------------------|----------------------|-------------------------|-------------|
| View interface to        | Click "Register      | Employee                | As expected |
| register employees.      | Employee" on Admin   | Registration interface  |             |
|                          | profile page.        | should appear.          |             |
|                          |                      |                         |             |
| Validate if all required | Leave required field | Error message           | As expected |
| fields are entered       | empty                | requesting fields to be |             |
|                          |                      | filled.                 |             |

| Contact No entered       | Enter more/less no of    | Error message saying   | As expected |
|--------------------------|--------------------------|------------------------|-------------|
| should be limited to 10  | digits than ten digits   | number entered cannot  |             |
| digits                   |                          | be accepted.           |             |
| E-Mail entered should    | Enter incorrect e-mail   | Error message saying   | As expected |
| be a valid e-mail        |                          | e-mail address entered |             |
|                          |                          | is invalid.            |             |
| E-Mail entered should    | Enter e-mail of an       | Error message saying   | As expected |
| not exist in the "Users" | already existing         | e-mail address entered |             |
| Table.                   | account                  | is in use and asks to  |             |
|                          |                          | register with another  |             |
|                          |                          | e-mail.( Figure 5.9)   |             |
| Date of birth entered    | Enter a date in the      |                        | As expected |
| should not be in the     | future as date of birth. | Error message as       |             |
| future.                  |                          | shown in Figure 5.10   |             |
| Date joined cannot be    | Enter a date in the      | Error message shown    | As expected |
| a date in the future.    | future as date joined.   | in Figure 5.11.        |             |
|                          |                          |                        |             |
| Password and confirm     | Enter different values   | Error message saying   | As expected |
| password fields should   |                          | passwords do not       |             |
| match                    |                          | match.                 |             |
| Save details in to       | Data acceptable by the   | Message saying         | As expected |
| "Employees" and          | system                   | "Record saved          |             |
| "Users" Tables.          |                          | successfully".         |             |

There is another account with this email.Please use another e-mail address to register.

Figure 5.9 Existing e-mail error

Unable to save details. You have selected a day in the future as Date of Birth.

Figure 5.10 Date of birth error

## Unable to save details. The Employee Joined date cannot be in the future.

#### Figure 5.11 Employee joined date error

Table 5.27 below shows the Test Cases for Updating customer details. The administrator can update customer details at their request.

Table 5.27 Test Cases for Updating Customer Details

| Test Case Description | Input                 | Expected Result       | Output      |
|-----------------------|-----------------------|-----------------------|-------------|
| View all customer     | Click "View           | All registered        | As expected |
| details               | Customers" on Admin   | customers should      |             |
|                       | profile page.         | appear.               |             |
| Viewing customer      | Click "update" on the | Details of the        | As expected |
| details of a selected | respective row of the | customer should       |             |
| customer              | customer.             | appear in a separate  |             |
|                       |                       | page.                 |             |
| Updating customer     | Make the necessary    | Message saying        | As expected |
| details of a selected | changes and click     | "updation successful' |             |
| customer              | "update".             | should appear.        |             |
| Deleting a customer   | Click "Delete" on the | Message saying        | As expected |
|                       | respective row of the | "Record was deleted'  |             |
|                       | customer.             | should appear.        |             |

Table 5.28 below shows the Test Cases for Updating personal details. All users can update their personal details.

Table 5.28 Test Cases for Updating Personal Details

| Test Case Description | Input                | Expected Result     | Output      |
|-----------------------|----------------------|---------------------|-------------|
| View Personal Details | Click "Update        | Details of the user | As expected |
|                       | Personal Details" on | logged in should    |             |
|                       | profile page.        | appear.             |             |
|                       |                      |                     |             |

| Updating details | Make the necessary | Message saying        | As expected |
|------------------|--------------------|-----------------------|-------------|
|                  | changes and click  | "Updation Successful" |             |
|                  | "Update".          | appears.              |             |

Table 5.29 below shows the Test Cases for Change Password.

 Table 5.29 Test Cases for Change Password

| Test Case Description                             | Input                                             | Expected Result      | Output       |
|---------------------------------------------------|---------------------------------------------------|----------------------|--------------|
| View Change                                       | Click "Change                                     | Change Password      | As expected  |
| Password Interface                                | Password" on profile                              | interface should     |              |
|                                                   | page.                                             | appear.              |              |
| New password and                                  | Enter values less than                            | Error message in     | As expected  |
| confirmed password                                | 8 digits to password                              | Figure 5.12 appears. |              |
| should be at least 8                              | fields.                                           |                      |              |
| digits.                                           |                                                   |                      |              |
| New Password entered                              | Enter different values                            | Error message in     | As expected. |
| should match with                                 | to "new password"                                 | Figure 5.13 appears. |              |
| entered confirm                                   | and "confirmed                                    |                      |              |
| password.                                         | password".                                        |                      |              |
|                                                   |                                                   |                      |              |
| should match with<br>entered confirm<br>password. | to "new password"<br>and "confirmed<br>password". | Figure 5.13 appears. |              |

The NewPassword field must be at least 8 characters in length.

The ConfirmPassword field must be at least 8 characters in length.

Figure 5.12 Password length error

The ConfirmPassword field does not match the NewPassword field.

Figure 5.13 Passwords do not match error

Table 5.30 below shows the Test Cases for Online shopping.

| Test Case Description  | Input                  | Expected Result         | Output      |
|------------------------|------------------------|-------------------------|-------------|
| The products should    | Load the homepage or   | Products will be listed | As expected |
| be displayed with      | click "Purchase Items" |                         |             |
| product details        | on customer profile    |                         |             |
|                        | page.                  |                         |             |
| The products should    | Click "Add Item" on    | Product will be shown   | As expected |
| be added to the        | the product.           | in shopping cart.       |             |
| shopping cart          |                        |                         |             |
| Add more than one      | Click "Add More        | Customer should be      | As expected |
| item                   | Items" on the          | redirected to the       |             |
|                        | shopping cart.         | products view and       |             |
|                        |                        | another item should be  |             |
|                        |                        | added to the cart when  |             |
|                        |                        | the customer clicks     |             |
|                        |                        | "Add Item" again.       |             |
| Shopping cart should   | More products should   | Cart should show        | As expected |
| display more than one  | be added to the        | multiple items.         |             |
| product.               | shopping cart.         |                         |             |
| Total Cost of products | Add multiple products  | Cart total should be    | As expected |
| selected should appear | to cart.               | displayed.              |             |
| in cart.               |                        |                         |             |
| Remove products        | Click the remove       | Confirmation message    | As expected |
| from cart.             | button on the          | to delete the product   |             |
|                        | respective row in the  | should appear.          |             |
|                        | cart.                  | When confirmed,         |             |
|                        |                        | product should be       |             |
|                        |                        | deleted from cart.      |             |
|                        |                        |                         |             |

Table 5.30 Test Cases for Online Shopping

| Customer should          | Click "Check out" on    | Customer registration  | As expected |
|--------------------------|-------------------------|------------------------|-------------|
| register if customer     | cart.                   | form should appear.    |             |
| has not already logged   |                         |                        |             |
| in.                      |                         |                        |             |
| Customer should be       | If the customer has not | Order confirmation     | As expected |
| able to place the order. | already logged in,      | details should appear. |             |
|                          | customer should enter   |                        |             |
|                          | details to register and |                        |             |
|                          | click "Place Order".    |                        |             |
| Order confirmation       | Click "Check out".      | Order confirmation     | As expected |
| details should appear    |                         | details should appear. |             |
| for a customer who is    |                         |                        |             |
| already logged in.       |                         |                        |             |

Table 5.31 below shows the Test Cases for the Search functionality on the Hompage to search for product items by entering keywords.

Table 5.31 Test Cases for Search for Products

| Test Case Description | Input               | Expected Result      | Output      |
|-----------------------|---------------------|----------------------|-------------|
| View products by      | Enter key words and | Products which       | As expected |
| searching by product  | click "Search".     | contain the keywords |             |
| name.                 |                     | in Product Name will |             |
|                       |                     | be displayed.        |             |

Table 5.32 shows the Test Cases for Shopping Cart Order Management.

| Test Case Description  | Input                | Expected Result        | Output      |
|------------------------|----------------------|------------------------|-------------|
| View all Shopping      | Click "Sales Orders" | An interface with all  | As expected |
| Cart orders            | on DEO profile page. | Shopping Cart orders   |             |
|                        |                      | will be displayed.     |             |
| Update an Order        | Click "Update Order  | The details of the     | As expected |
| Status to "Delivered". | Status" on the       | selected order will be |             |
|                        | respective row in    | displayed on a         |             |
|                        | "Sales Orders"       | separate page. Change  |             |
|                        | interface.           | the "Status" to        |             |
|                        |                      | "Delivered" and click  |             |
|                        |                      | "Update Status".       |             |
| Generate Invoice       | Click "Generate      | The invoice will be    | As expected |
|                        | Invoice" on the      | displayed.             |             |
|                        | respective row in    |                        |             |
|                        | "Sales Orders"       |                        |             |
|                        | interface.           |                        |             |

Table 5.32 Test Cases for Shopping cart Order Management

Table 5.33 below shows the Test Cases for View Warranty details.

Table 5.33 Test Cases for View Warranty Details

| Test Case Description | Input                | Expected Result        | Output      |
|-----------------------|----------------------|------------------------|-------------|
| View Warranty         | Click "Warranty      | The Warranty expiry    | As expected |
| Details               | Details" on Customer | dates of all purchased |             |
|                       | Profile Page.        | items will be shown.   |             |

Table 5.34 below shows the Test Cases for the Homepage.

| Test Case Description | Input                 | Expected Result       | Output      |
|-----------------------|-----------------------|-----------------------|-------------|
| Log in                | Click "Log in" on the | Log in form should be | As expected |
|                       | navigation bar.       | displayed.            |             |
| Register Customer     | Click "Register       | Customer registration | As expected |
|                       | Customer" on the      | form should be        |             |
|                       | navigation bar.       | displayed.            |             |
| Register Supplier     | Click "Register       | Supplier registration | As expected |
|                       | Supplier" on the      | form should be        |             |
|                       | navigation bar.       | displayed.            |             |
| Send message to       | Click "Contact Us" on | Contact us form       | As expected |
| Antenna House         | the navigation bar.   | should be displayed.  |             |

Table 5.34 Test Cases for the Homepage.

## **5.4 Evaluation**

The system was successfully implemented to meet the identified requirements. Customer management, Supplier management, Employee management, Repair Management, Sales Management, Leave Management were successfully addressed. Report generation for informed decision making was also implemented.

Even though there were some instances where the design had to be changed to improve the quality of the design, the overall objectives of implementing the system were achieved. More details of future work to be carried out and problems encountered are discussed in Chapter 6.

#### 5.4.1 User Evaluation

The system was demonstrated to the owner of Antenna House and he was asked to provide his feedback using the questionnaire shown below in Figure 5.14. The owner expressed his satisfaction of the design and functioning of the system.

Acceptance testing will be conducted as soon as the situation permits, and the users of the system will be given an opportunity to provide their feedback.

#### USER EVALUATION FORM

Please tick the correct column to show your satisfaction of the features of the implemented system.

| Feature             | Excellent | Good | Poor |
|---------------------|-----------|------|------|
| Customer Management |           | ~    |      |
| Employce Management |           | V    |      |
| Supplier Management |           | ~    |      |
| Sales Management    |           | 1    |      |
| Repair Management   |           | ~    |      |
| Leave Management    |           | 1    |      |
| Reports             |           | ~    |      |

11 . 1 - 63

Proprietor

Antenna House

Figure 5.14 User Evaluation Form

# **Chapter 6 - Conclusion**

This chapter discusses lessons learnt, future work to be carried out and problems encountered in the system development.

## 6.1 Lessons learnt

Throughout the development process, I gained the valuable experience of working with new technologies such as bootstrap, xampp server and codeigniter. I learnt how to gather requirements, analyze them, and draw UML diagrams to design the system. I also learnt how to plan, schedule, monitor and control a software development process.

## 6.2 Future work to be carried out

- A payment gateway to support online payments could be implemented.
- Employee pay slips at the end of each month could also generated through the system and employee payment management could be facilitated.
- Measures can be taken to see if an online e-commerce platform like "Open Cart" could be integrated with the present system.

## 6.3 Problems encountered

- The employees and owners of Antenna House were very busy with their day to the day work and it was difficult to find time to question them during system analysis.
- The employees and owners are all not computer-literate so measures will have to be taken to train them.
- I have had no previous experience in web designing and the technologies I used for the development were totally new to me. This issue was resolved using the knowledge that I gained by following the subject of "Agile Development" in Semester 2 and by referring to web-sites. The coding taken from (Codexworld, 2020) to implement the shopping cart had to be modified to suit my system.

However, the functional and non-functional requirements were implemented successfully according to the user's needs. Customer Management, Supplier Management, Employee Management, Sales Management, Repair Management and Leave Management modules are now functioning as intended.

# REFERENCES

- Abanservice.lk(2015) Abans Service Centre[online]Available at: https://www.abanservice.lk/ (Accessed On: 29th August 2020)
- arpicosupercentre.com (2019)Arpico SuperCentre[online] Available at: https://arpicosupercentre.com/ (Accessed On: 29th August 2020)
- codexworld.com(2020)shopping cart implementation in codeigniter [online] Available at: https://www.codexworld.com/codeigniter-shopping-cart-checkout-implementation/ (Accessed On: 30th June 2021)
- codeigniter.com(2019) File Uploading Class[online]Available at: https://codeigniter.com/userguide3/libraries/file\_uploading.html (Accessed On: 4th April 2021)
- Elmasri.R and Navathe.B(2008) Fundamentals of Database Systems, 5th Edition, India, Dorling Kindersley(India) Pvt.Ltd, Page 36
- mysoftlogic.lk (2020) mySoftlogic [online] Available at: https://mysoftlogic.lk/ (Accessed On: 29th August 2020 )
- Singersl.com(2020)Singer Sri Lanka[online] Available at: https://www.singersl.com/ (Accessed On: 29th August 2020)
- Sommerville,I(2009)Software Engineering.8th Edition.India,Dorling Kinderley(India)Pvt Ltd,Pages 169,170,394,451,562,828
- Studytonight.com(2021)Normalization of Database[online] Available at: https://www.studytonight.com/dbms/database-normalization.php (Accessed On: 21st February 2021)
- tutorialspoint.com(2021) MVC Framework- Introduction[online] Available at: https://www.tutorialspoint.com/mvc\_framework/mvc\_framework\_introdu ction.htm (Accessed On: 28th January 202 1)
- uml-diagrams.org (2020)Online shopping UML activity diagram[image] Available at: https://www.uml-diagrams.org/online-shopping-uml-activity-diagram-example.html (Accessed On: 21st February 2021)
- tutorialspoint.com(2021)Integration Testing[online]Available at: https://www.tutorialspoint.com/software\_testing\_dictionary/integration\_testing.htm (Accessed On:14th June 2021)

- tutorialpoint.com(2021)MVC Framework Introduction [image] Available at: https://www.tutorialspoint.com/mvc\_framework/mvc\_framework\_introduction.htm (Accessed On: 18th July 2021)
- tutorialspoint.com(2021)System Testing[online]Available at: https://www.tutorialspoint.com/software\_testing\_dictionary/system\_testing.htm (Accessed On:14th June 2021)
- tutorialspoint.com(2021)Unit Testing[online]Available at: https://www.tutorialspoint.com/software\_testing\_dictionary/unit\_testing.htm (Accessed On: 14th June 2021)
- tutorialspoint.com(2021)UsabilityTesting[online]Available at: https://www.tutorialspoint.com/software\_testing\_dictionary/usability\_testing.htm (Accessed On:14th June 2021)
- tutorialspoint.com(2021)ValidationTesting[online]Available at: https://www.tutorialspoint.com/software\_testing\_dictionary/validation\_testing.htm (Accessed On:14th June 2021)
- uml-diagrams.org (2020)Online shopping UML activity diagram[image] Available at: https://www.uml-diagrams.org/online-shopping-uml-activity-diagram-example.html (Accessed On: 21st February 2021)
- w3schools.com(2021) What is Bootstrap? [online] Available at: https://www.w3schools.com/whatis/whatis\_bootstrap.asp (Accessed On: 28th January 2021)

# **APPENDIX A –System Manual**

# Hardware and Software Requirements

- A computer with at least 4.00 GB RAM and processor speed 1.8 GHz is needed.
- XAMPP Server ,codeigniter,bootstrap have to be installed for development. The system runs on Microsoft Edge or Google Chrome browsers.

# **APPENDIX B – Design Documentation**

A few important tables designed in the database(other than those included in Section 3.4) are shown below.

Figure B.1 below is the Customer Table. CustomerID is the primary key.

| CustomerID | FirstName | LastName | Address                     | ContactNo | Email                 | Created    | Modified   |
|------------|-----------|----------|-----------------------------|-----------|-----------------------|------------|------------|
| 1          | Ann       | Perera   | 23, Bodhi Mawatha, Kelaniya | 771234567 | AnnPerera@gmail.com   | 2021-07-11 | 2021-07-11 |
| 2          | Peter     | Perera   | 12, Flower Road, Colombo    | 771234568 | PeterPerera@gmail.com | 2021-07-11 | 2021-07-11 |
| 42         | Ginny     | Weasely  | Colombo 1                   | 771234569 | Ginny@gmail.com       | 2021-07-11 | 2021-07-11 |
| 43         | Janani    | Perera   | Colombo                     | 771234566 | Janani@gmail.com      | 2021-07-11 | 2021-07-11 |

Figure B.1 Customer Table

Figure B.2 below shows the Employee Categories Table. CatID is the primary key.

| CatID | CatName       | Salary             | FullDays | HalfDays | ShortLeave |
|-------|---------------|--------------------|----------|----------|------------|
| 1     | DEO           | 20000              | 3        | 2        | 2          |
| 2     | Technician    | <mark>45000</mark> | 3        | 2        | 4          |
| 3     | Manager       | 35000              | 4        | 2        | 3          |
| 4     | Administrator | 45000              | 3        | 2        | 3          |

Figure B.2 Employee Categories Table

Figure B.3 below shows the Employees Table. EmpID is the primary key and CatID is a foreign key.

| EmpID | FirstName | LastName | NIC      | Address   | ContactNo | Gender | DateOfBirth              | DateJoined                | Email           | CatID |
|-------|-----------|----------|----------|-----------|-----------|--------|--------------------------|---------------------------|-----------------|-------|
| 21    | Gemma     | Perera   | 12345676 | Colombo 7 | 771234567 | Female | 2013-04-29               | 2021-04-05                | gemma@gmail.com | 1     |
| 22    | Andy      | Perera   | 12345678 | Colombo   | 771234569 | Male   | 2010-04-03               | 2021-04-05                | Andy@gmail.com  | 2     |
| 23    | Fred      | Weasely  | 12345678 | Colombo   | 771234567 | Male   | <mark>1981-</mark> 04-07 | 2021-04-07                | Fred@gmail.com  | 4     |
| 24    | Ron       | Weasely  | 12345678 | Colombo   | 771234569 | Male   | 2003-03-07               | 2021-04 <mark>-0</mark> 7 | Ron@gmail.com   | 3     |
| 25    | Percy     | Weasely  | 12345678 | Colombo 7 | 771234565 | Male   | 2008-02-07               | 2021-04-07                | Percy@gmail.com | 1     |

Figure B.3 Employees Table

| FaultID | ItemName   | Fault              | TotalCost | TimeToRepair    |
|---------|------------|--------------------|-----------|-----------------|
| 1       | TV         | No Display         | 2000      | 04:00:00.000000 |
| 2       | TV         | Blurred Images     | 2000      | 04:00:00.000000 |
| 3       | DVD Player | Does not switch on | 1500      | 03:00:00.000000 |
| 6       | Camera     | Flasher            | 1500      | 02:00:00.000000 |

Figure B.4 below shows the Faults Table. FaultID is the primary key.

#### Figure B.4 Faults Table

Figure B.5 below shows the "RepairItems" table. RepairID is the primary key and FaultID is a foreign key.

| RepairID | CustomerID | FaultID | Description      | ContactNo                | AcceptDate                | ReturnDate | Warranty | TotalCost | AdvancePaid | Balance | EmpID | Status    |
|----------|------------|---------|------------------|--------------------------|---------------------------|------------|----------|-----------|-------------|---------|-------|-----------|
| 111      | 1          | 1       | Sony Large<br>TV | 771234567                | 2021-06-17                | 2021-06-20 | Yes      | 0         | 0           | 0       | 22    | Accepted  |
| 112      | 2          | 3       | Sony             | 771234568                | 2021-06-17                | 2021-06-18 | No       | 1500      | 200         | 1300    | 22    | Accepted  |
| 113      | 42         | 2       | Singer           | 771234569                | 2021-06-17                | 2021-06-17 | No       | 2000      | 0           | 2000    | 27    | Delivered |
| 114      | 2          | 2       | Samsung          | 771234568                | 2021-06-17                | 2021-06-17 | Yes      | 0         | 0           | 0       | 22    | Delivered |
| 115      | 42         | 2       | Sony             | 77 <mark>123</mark> 4569 | 20 <mark>21-06-</mark> 17 | 2021-06-20 | Yes      | 0         | 0           | 0       | 22    | Accepted  |

#### Figure B.5 RepairItems Table

Figure B.6 below shows the "Shoprepairpayments" Table used to record payments for repairs accepted at the shop. InvoiceNo is the primary key and RepairID, FaultID, CustomerID and UserID are foreign keys. UserID is the UserID of the DEO who accepts the payment.

| InvoiceNo | RepairID | FaultID | Payment | CustomerID | Date                      | UserID |
|-----------|----------|---------|---------|------------|---------------------------|--------|
| 80        | 111      | 1       | 0       | 1          | 2021-06-17                | 63     |
| 81        | 112      | 3       | 200     | 2          | 2021-06- <mark>1</mark> 7 | 63     |
| 82        | 113      | 2       | 0       | 42         | 2021-06-17                | 63     |
| 83        | 113      | 2       | 2000    | 42         | 2021-06-17                | 63     |
| 84        | 114      | 2       | 0       | 2          | 2021-06-17                | 63     |
| 85        | 114      | 2       | 0       | 2          | 2021-06-17                | 63     |
| 86        | 115      | 2       | 0       | 42         | 2021-06-17                | 63     |

Figure B.6 ShopRepairPayments Table
## **APPENDIX C- User Manual**

#### **HomePage**

Figure C.1 below shows the HomePage.

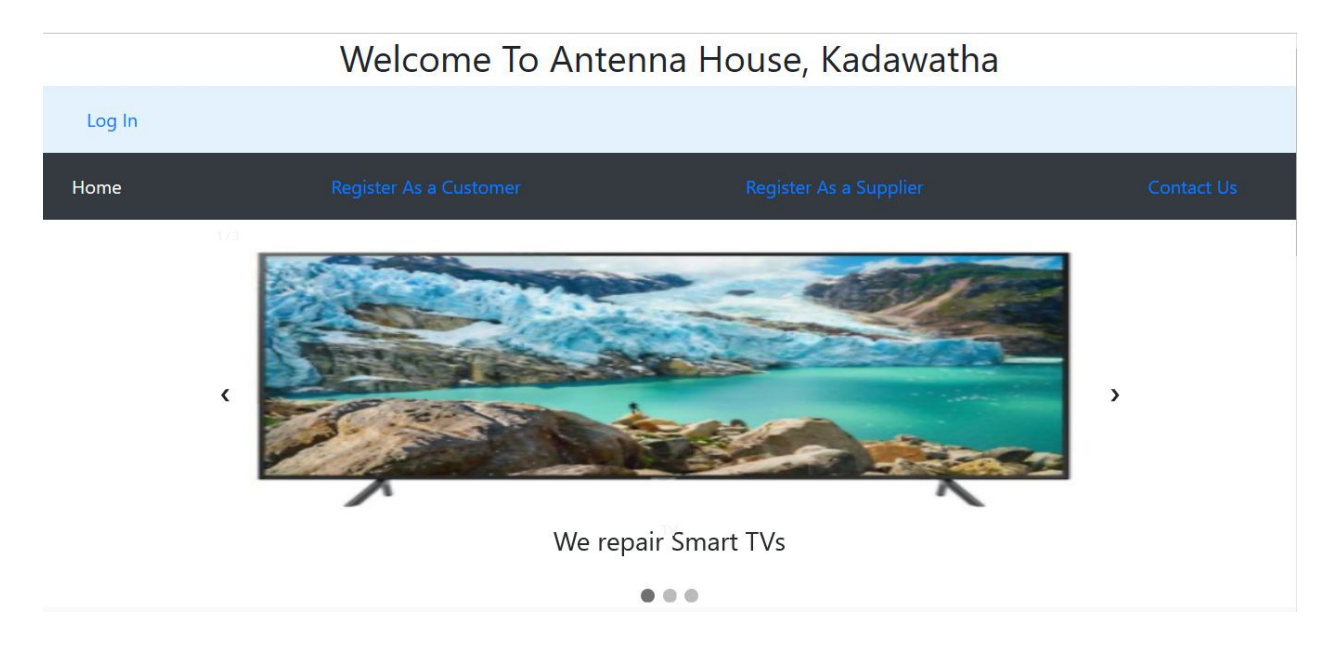

Figure C.1 HomePage

When "Register as a Customer" is clicked on the navigation bar in Figure C.1, the Customer Registration page shown below in Figure C.2 will appear.

Go back to Profile Page

|                    | Register Customer |
|--------------------|-------------------|
| FirstName:         | Peter             |
| LastName:          | Perera            |
| Address:           | Colombo           |
| Contact Number:    | 123456789         |
| E-mail: (Username) | Peter@gmail.com   |
| Password:          | ******            |
| Re-enter Password: | ••••••            |
| Category:          | Customer          |
| Register           |                   |

Figure C.2 Customer Registration Interface

When "Register as a Supplier" is clicked on the navigation bar in Figure C.1,the Supplier Registration page shown below in Figure C.3 will appear.

#### Go back to Profile Page

|                    | 9             |
|--------------------|---------------|
| FirstName:         | Ann           |
| LastName:          | Perera        |
| Supplier Name:     | ABC Company   |
| Address:           | Colombo       |
| LandLine:          | 01121234567   |
| Mobile No:         | 123456789     |
| E-mail: (Username) | Ann@gmail.com |
| Password:          | ******        |
| Re-enter Password: | •••••         |

**Reaister Supplier** 

#### Figure C.3 Supplier Registration Interface

Figure C.4 below shows how the items for sale are displayed on the homepage.

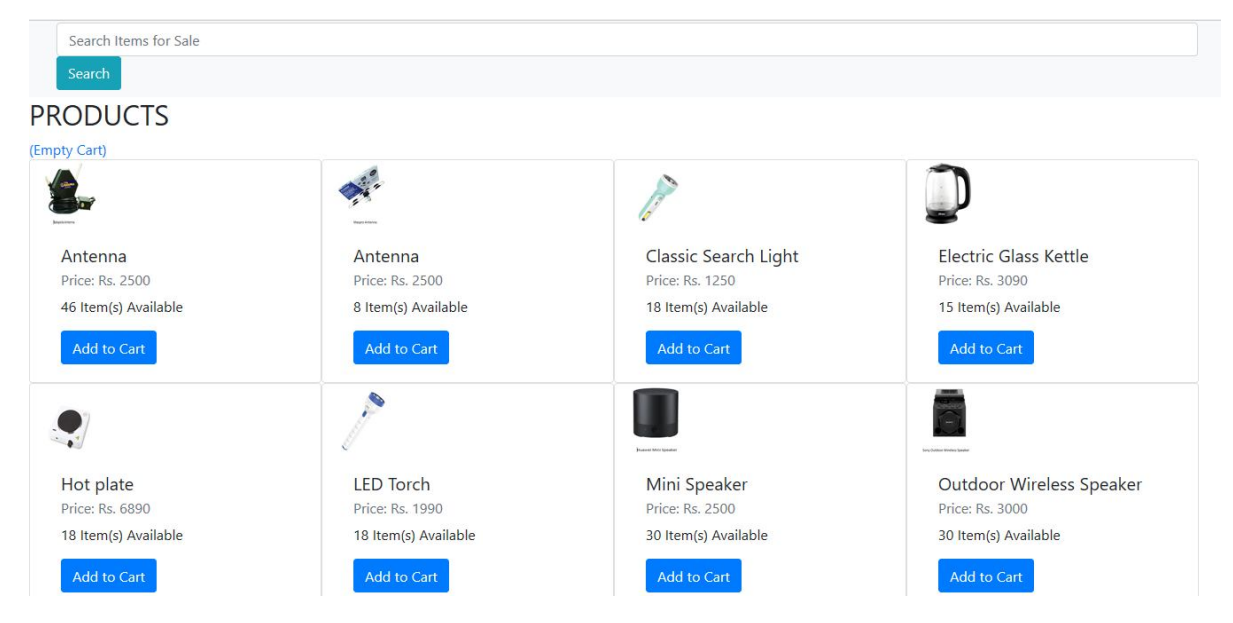

#### Figure C.4 Display of Items for Sale

You can add items from the homepage product list to the shopping cart. Whenever, you click "Add Item" on a product, the shopping cart will be displayed.

Figure C.5 below shows the shopping cart with three products selected.

| Pr | oduct                    | Price   | Quantity    | Subtotal |
|----|--------------------------|---------|-------------|----------|
| Ar | itenna                   | Rs.2500 | 1           | Rs.2500  |
| Pc | rtable Bluetooth Speaker | Rs.2000 | 1           | Rs.2000  |
| Ou | utdoor Wireless Speaker  | Rs.3000 | 1           | Rs.3000  |
|    |                          |         | Caret Tatal | P- 7500  |

Figure C.5 Shopping Cart Interface

When you click "Check out" in the above interface, the interface shown in Figure C.6 is displayed if the customer is unregistered and has not logged in. This interface is skipped if customer has logged in.

| Go back         |                                        |         |
|-----------------|----------------------------------------|---------|
| CHECKOUT        |                                        |         |
| Contact Details | Items in Your Cart:                    | 3       |
| FirstName       |                                        | Rs.2500 |
| Peter           | Antenna                                |         |
| LastName        | Rs.2500(1)                             |         |
| Perera          |                                        | Rs.2000 |
| Address         | Portable Bluetooth Speaker             |         |
| Colombo         | 13-2000(1)                             |         |
| ContactNo       |                                        | Rs.3000 |
| 0771234567      | Outdoor Wireless Speaker<br>Rs.3000(1) |         |
| Email           | Total                                  | Rs.7500 |
| Peter@gmail.com |                                        |         |
| New Order       | Add More Items                         |         |
| Place Order     |                                        |         |

Figure C.6 Customer Registration for Placing an Order Interface

Figure C.7 below shows the order confirmation message which appears upon the successful completion of the ordering process.

| ORDER                             | STATUS                     |         |          |           |
|-----------------------------------|----------------------------|---------|----------|-----------|
| Your order has been<br>Order Info | placed successfully.       |         |          |           |
| Reference ID: #51                 |                            |         |          |           |
| Total: Rs.7500                    |                            |         |          |           |
| <b>Placed On:</b> 2021-0          | 7-16                       |         |          |           |
| Buyer Name: Peter                 |                            |         |          |           |
| Email: Peter@gma                  | il.com                     |         |          |           |
| <b>Phone:</b> 771234567           |                            |         |          |           |
| Model No                          | Product                    | Price   | Quantity | Sub Total |
| BA-23456                          | 7 Antenna                  | Rs.2500 | 1        | Rs.2500   |
| SRS-XB4                           | Portable Bluetooth Speaker | Rs.2000 | 1        | Rs.2000   |
| GJK-PG10                          | Outdoor Wireless Speaker   | Rs.3000 | 1        | Rs.3000   |
| Fig                               | ure C.7 Order confirm      | ation p | age      |           |

Figure C.8 below shows the Contact Us page.

| Go back to Home | age             |                 |
|-----------------|-----------------|-----------------|
|                 |                 | Contact Us      |
|                 | FirstName:      | Peter           |
|                 | LastName:       | Perera          |
|                 | Subject:        | Great Work!     |
|                 | Contact Number: | 123456789       |
|                 | E-mail:         | Peter@gmail.com |
|                 | Submit          |                 |

Figure C.8 Contact Us page

### <u>Log In</u>

Figure C.9 below shows the Log in form. The users have to enter their login details and an error message is displayed if login details are not valid.

| Log In         |                 |  |
|----------------|-----------------|--|
| Enter Email    | Percy@gmail.com |  |
| Enter Password | •••••••         |  |
| Login          |                 |  |

Figure C.9 Log in Interface.

If the login details are valid, the user is directed to the relevant Profile Page.

#### Change Password

Click "Change Password" on the profile page and the interface shown in Figure C.10 will appear.

| Welcome Percy Weasely Logout  |                       |                 |   |
|-------------------------------|-----------------------|-----------------|---|
| DEO Profile Pag               | ge                    |                 |   |
| Update Personal Details       |                       | Change Password |   |
| Register Products For<br>Sale | Existing Password:    | ******          |   |
| Upload Item Image             | New Password:         | •••••           |   |
| View Products For Sale        | Confirm New Decements |                 |   |
| Register Items                | Commit New Password.  | ••••••          | ି |
| Register Customer             | Update Password       |                 |   |

Figure C.10 Change Password Interface

#### **DEO Profile Page**

#### Figure C.11 below shows the DEO profile page.

Welcome Percy Weasely Logout

#### DEO Profile Page

| Update Personal Details       | Update Personal Details |            |  |  |
|-------------------------------|-------------------------|------------|--|--|
| Register Products For<br>Sale | Employee ID:            | 25         |  |  |
| Upload Item Image             | FirstName:              | Percy      |  |  |
| View Products For Sale        | LastName:               | Weasely    |  |  |
| Register Items                | NIC Number:             | 823456784V |  |  |
| Register Customer             | Address:                | Colombo 8  |  |  |
| Register Faults               | ContactNo:              | 771234565  |  |  |
| View Faults                   | Gender:                 |            |  |  |
| Accept Repair Items           |                         | Male       |  |  |
| Update Repair Items           | Date-Of-Birth:          | 2/7/2008   |  |  |

#### Figure C.11 DEO Profile Page

The functions that can be performed by the DEO are listed below.

• Update Personal Details

Click on "Update Personal Details" on the DEO profile page, and the interface shown in Figure C.11 will appear. Make the necessary changes and click on "Update My Details".

• Register Products for Sale

Click on "Register Products for Sale" on the DEO profile page, and the interface shown in figure C.12 will appear. Enter the product details and click" Add Item".

#### Welcome Percy Weasely Logout

| Update Personal Details       | Register Products For Sale |                   |  |
|-------------------------------|----------------------------|-------------------|--|
| Register Products For<br>Sale | Model No:                  | SR-345            |  |
| Upload Item Image             | Product Name:              | Remote Controller |  |
| View Products For Sale        | Product Brand:             |                   |  |
| Sales Orders                  |                            | Sony              |  |
| Register Items                | Unit Price:                | 3000              |  |
| Register Customer             | Quantity:                  | 10                |  |
| Register Faults               |                            |                   |  |
| View Faults                   | 1 year                     | ~                 |  |
| Accept Repair Items           | Add Item                   |                   |  |

Figure C.12 Register Products for Sale Interface

• Upload Item Image

Click on "Upload Item Image" on the DEO profile page, and the interface shown in figure C.13 will appear.

1.Select the Model No.

2.Click "Browse" and select the image.

3.Click "Upload".

| Welcome Percy Weasely Logo | ut                          |   |
|----------------------------|-----------------------------|---|
| DEO Profile                | Page                        |   |
| Update Personal Details    | Upload Image for Sale Items |   |
| Register Products For      | ModelNo                     |   |
| Sale                       | BA-234567                   | ~ |
| Upload Item Image          |                             |   |
|                            | Browse upload               |   |

Figure C.13 Upload Image Interface

• View Products for Sale

Click on "View Products for Sale" on the DEO profile page, and the interface shown in figure C.14 will appear.

| DFO Profile Page                            | 2         |                             |                  |                  |          |          |        |        |
|---------------------------------------------|-----------|-----------------------------|------------------|------------------|----------|----------|--------|--------|
| Update Personal Details                     |           | Produ                       | ucts Reg         | gisterd          | For Sa   | le       |        |        |
| Register Products For<br>Sale               | ModelNo   | Product Name                | Product<br>Brand | Product<br>Price | Quantity | Warranty | Delete | Update |
| Upload Item Image<br>View Products For Sale | 1-XS1605  | Single Burner Gas<br>Cooker | Abans            | 5990             | 22       | 1 year   | Delete | Update |
| Sales Orders                                | AC06TR1   | Rice Cooker                 | Abans            | 4190             | 16       | 1 year   | Delete | Update |
| Register Items                              | BA-234567 | Antenna                     | Batapola         | 2500             | 46       | 6 months | Delete | Update |

Figure C.14 View Products Registered for Sale Interface

You can update product details by clicking "Update" on the respective row. You will be directed to the respective page as shown below in Figure C.15. Make the changes and click "Update".

| DEO Profile Page                                 |                       |           |  |  |  |  |  |
|--------------------------------------------------|-----------------------|-----------|--|--|--|--|--|
| Update Personal Details<br>Register Products For | Model No:             | BA-234567 |  |  |  |  |  |
| Sale                                             | Product Name: Antenna |           |  |  |  |  |  |
| Upload Item Image<br>View Products For Sale      | Product Brand:        | Batapola  |  |  |  |  |  |
| Sales Orders                                     | Unit Price:           | 2500      |  |  |  |  |  |
| Register Items                                   | Quantity to be added: | 20 ×      |  |  |  |  |  |
| Register Customer                                | Warranty:             | 6 months  |  |  |  |  |  |
| Register Faults                                  | Undate Item           |           |  |  |  |  |  |
| VIEW I duits                                     | opure tem             |           |  |  |  |  |  |

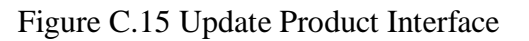

• Register Customer without an E-mail account

By clicking on "Register Customer" on the DEO profile page, the DEO can save details of a customer without an e-mail address. The interface shown in Figure C.16 would appear. Note: This customer would not be able to login through the "Log in" interface. However, he/she can activate the account later by informing the administrator.

| Welcome Percy Weasely Logo                       | put                 |                   |
|--------------------------------------------------|---------------------|-------------------|
| DEO Profile                                      | Page                |                   |
| Update Personal Details<br>Register Products For | Go back to HomePage | Register Customer |
| Sale<br>Upload Item Image                        | FirstName:          | Tom               |
| View Products For Sale                           | LastName:           | Perera            |
| Sales Orders                                     | Address:            | Colombo           |
| Register Items                                   | Contact Number:     | 0711234567 ×      |
| Register Customer                                |                     |                   |
| Register Faults                                  | E-mail: (Username)  |                   |

Figure C.16 Register Customer without an e-mail account

#### • Register Faults for Items Repaired at the shop

Click on "Register Faults" on the DEO profile page, and the interface shown below in Figure C.17 will appear. Enter the details and click "Add Fault".

| DEO Profile Pag                        | je                           |                        |   |
|----------------------------------------|------------------------------|------------------------|---|
| Update Personal Details                |                              | <b>Register Faults</b> |   |
| Register Products For<br>Sale          | Item Name:                   | TV                     |   |
| Upload Item Image                      | Fault:                       | No Display             |   |
| View Products For Sale<br>Sales Orders | Total Cost:                  | 2000                   |   |
| Register Items                         | Select No of hours for repai | n                      |   |
| Register Customer                      | 01:00:00.000000              |                        | ~ |
| Register Faults                        | Add Fault                    |                        |   |

Figure C.17 Add Fault Interface

• View, Update and Delete Fault Details

Click on "View Faults" on the DEO profile page, and the interface shown in Figure C.18 will appear.

#### Welcome Percy Weasely Logout

## DEO Profile Page

| Update Personal Details       |         |                   | Viev                | v Fault   | S                   |        |        |
|-------------------------------|---------|-------------------|---------------------|-----------|---------------------|--------|--------|
| Register Products For<br>Sale | FaultID | ItemName          | Fault               | TotalCost | TimeToRepair(Hours) | Update | Delete |
| Upload Item Image             | 1       | TV                | No Display          | 2000      | 04:00:00.000000     | Update | Delete |
| View Products For Sale        | 2       | TV                | Blurred Images      | 2000      | 04:00:00.000000     | Update | Delete |
| Sales Orders                  | 3       | DVD Player        | Does not switch on  | 1500      | 03:00:00.000000     | Update | Delete |
| Register Items                | 6       | Camera            | Flasher             | 1500      | 02:00:00.000000     | Update | Delete |
| Register Customer             | 9       | Remote Controller | Buttons do not work | 1500      | 01:00:00.000000     | Update | Delete |
| Register Faults               |         |                   |                     |           |                     |        |        |

| Figure C.18 | View | Faults | Interface |
|-------------|------|--------|-----------|
|-------------|------|--------|-----------|

Click "Update" on a particular row and you will be directed to the respective page. Make the necessary changes and click "Update Fault".

You can also delete a fault record by clicking "Delete".

#### • Accept Repair Items

Click on "Accept Repair Items" on the DEO profile page, and the interface shown below in Figure C.19 will appear.

| FaultID | ItemName   | Fault              | TotalCost | TimeToRepair(Hours) | AddJob  |
|---------|------------|--------------------|-----------|---------------------|---------|
| 1       | TV         | No Display         | 2000      | 04:00:00.000000     | Add Job |
| 2       | TV         | Blurred Images     | 2000      | 04:00:00.000000     | Add Job |
| 3       | DVD Player | Does not switch on | 1500      | 03:00:00.000000     | Add Job |
| 6       | Camera     | Flasher            | 1500      | 02:00:00.000000     | Add Job |

Add Job

Figure C.19 Add Job interface

Look for the fault that your item has and click "Add Job" on the respective row. You will be directed to the interface shown in Figure C.20. Enter the details and click "Add Item".

Go back to Profile Page

| FaultID:               | 1               |
|------------------------|-----------------|
| ItemName:              | TV              |
| Fault:                 | No Display      |
| TotalCost:             | 2000            |
| Time To Repair(Hours): | 04:00:00.000000 |
| Contact Number         |                 |
| Select Contact No      |                 |
| Warranty               |                 |
| Yes                    |                 |
| Item Description:      |                 |

Accept Repairs

Figure C.20 Accept Repairs Interface

• View, Update and Delete Repair Items

Click on "Update Repair Items" on the DEO profile page, and the interface shown below in Figure C.21 will appear.

Note: Only part of the interface which appears is shown in Figure C.21 as the interface is long.

| L                | ItemName   | Description      | Fault                       | Contact<br>No | Accept<br>Date | Return<br>Date | Warranty | Total<br>Cost | Advance<br>Paid | Balance | Technician | Status    | Delete | Update |
|------------------|------------|------------------|-----------------------------|---------------|----------------|----------------|----------|---------------|-----------------|---------|------------|-----------|--------|--------|
| @gmail.com       | TV         | Sony             | Blurred<br>Images           | 771234569     | 2021-<br>06-17 | 2021-<br>06-20 | Yes      | 0             | 0               | 0       | AndyPerera | Accepted  | Delete | Update |
| 'erera@gmail.com | TV         | Samsung          | Blurred<br>Images           | 771234568     | 2021-<br>06-17 | 2021-<br>06-17 | Yes      | 0             | 0               | 0       | AndyPerera | Delivered | Delete | Update |
| @gmail.com       | TV         | Singer           | Blurred<br>Images           | 771234569     | 2021-<br>06-17 | 2021-<br>06-17 | No       | 2000          | 0               | 2000    | TeddyLupin | Delivered | Delete | Update |
| 'erera@gmail.com | DVD Player | Sony             | Does<br>not<br>switch<br>on | 771234568     | 2021-<br>06-17 | 2021-<br>06-18 | No       | 1500          | 200             | 1300    | AndyPerera | Accepted  | Delete | Update |
| rera@gmail.com   | TV         | Sony Large<br>TV | No<br>Display               | 771234567     | 2021-<br>06-17 | 2021-<br>06-20 | Yes      | 0             | 0               | 0       | AndyPerera | Accepted  | Delete | Update |

Figure C.21 View Repair Items Interface

Click "Update" on the respective row you need to update, and the interface shown in Figure C.22 will appear. Make the necessary changes and click "Update Item".

## Update Item For Repair

| CustomerID :  | 42              |
|---------------|-----------------|
| Email :       | Ginny@gmail.com |
| ItemName :    | TV              |
| Fault :       | Blurred Images  |
| Description : | Sony            |
| Contact No:   | 771234569       |
| Accept Date:  | 6/17/2021       |
| Return Date:  | 6/20/2021       |
| Warranty:     | Var             |

#### Figure C.22 Update Repair Interface

• Manage Home Visit Repairs

Click on "Manage Home Visit Repairs" on the DEO profile page, and the interface shown below in Figure C.23 will appear.

#### **Unscheduled** Jobs

| VisitJobID | FaultID | ItemName | Fault         | CustomerID | Address                           | Email                 | Warranty | DateOfRepair | Technician | StartTime       | EndTime         |
|------------|---------|----------|---------------|------------|-----------------------------------|-----------------------|----------|--------------|------------|-----------------|-----------------|
| 16         | 1       | TV       | No<br>Display | 42         | Colombo<br>1                      | Ginny@gmail.com       | No       | 2021-06-06   | 0          | 00:00:00.000000 | 00:00:00.000000 |
| 15         | 1       | TV       | No<br>Display | 2          | 12,<br>Flower<br>Road,<br>Colombo | PeterPerera@gmail.com | Yes      | 2021-06-06   | 0          | 00:00:00.000000 | 00:00:00.000000 |

Figure C.23 Manage Home Visits Interface

Click "Update" on the row you wish to schedule and you will be directed to the interface shown below in Figure C.24 which will show all the scheduled and unscheduled jobs with the same date as the row you selected.

|                   | Sch        | nedule                            | ed Jobs               |          |              |                |                 |                 |                |        |
|-------------------|------------|-----------------------------------|-----------------------|----------|--------------|----------------|-----------------|-----------------|----------------|--------|
| Fault             | CustomerID | Address                           | Email                 | Warranty | DateOfRepair | Technician     | StartTime       | EndTime         | ScheduleStatus | Update |
| Blurred<br>Images | 1          | 23, Bodhi<br>Mawatha,<br>Kelaniya | AnnPerera@gmail.com   | No       | 2021-06-06   | Andy<br>Perera | 09:00:00.000000 | 13:00:00.000000 | Scheduled      | Update |
|                   | Job        | s to S                            | chedule               |          |              |                |                 |                 |                |        |
| Fault             | CustomerID | Address                           | Email                 | Warranty | DateOfRepair | Technician     | StartTime       | EndTime         | ScheduleStatus | Update |
| No<br>Display     | 2          | 12,<br>Flower<br>Road,<br>Colombo | PeterPerera@gmail.com | Yes      | 2021-06-06   | 0              | 00:00:00.000000 | 00:00:00.000000 | Requested      | Update |
| No<br>Display     | 42         | Colombo<br>1                      | Ginny@gmail.com       | No       | 2021-06-06   | 0              | 00:00:00.000000 | 00:00:00.000000 | Requested      | Update |

Figure C.24 All Jobs on the Same Day Interface

If you click "Update" on a row in the "**Scheduled Jobs**" section, you can mark the job of the respective row as "Cancelled" or "Completed".

To schedule a job, click "Update" on the row you wish to schedule (in the "**Jobs to Schedule**" section) and the interface shown below in Figure C.25 will appear asking you to select a technician.

| Go back to Profile Page |                                                                                              |        |
|-------------------------|----------------------------------------------------------------------------------------------|--------|
| Technician              | Select Technician $\!\!\!\!\!\!\!\!\!\!\!\!\!\!\!\!\!\!\!\!\!\!\!\!\!\!\!\!\!\!\!\!\!\!\!\!$ | Search |
| Figure C.25 Sel         | ect Technician Interface                                                                     |        |

Click "Search" and details of the technician's last scheduled job(if any) will appear along with the details of the job that you are trying to schedule as shown in Figure C.26 below.

| The Last Scheduled Details of the Technician you selected are listed below. |            |  |  |  |  |
|-----------------------------------------------------------------------------|------------|--|--|--|--|
| Emp ID :                                                                    | 22         |  |  |  |  |
| Technician :                                                                | AndyPerera |  |  |  |  |
| DateOfRepair :                                                              | 2021-10-24 |  |  |  |  |
| Last StartTime :                                                            | 9:00 AM    |  |  |  |  |
| Last EndTime :                                                              | 1:00 PM    |  |  |  |  |
| The HomeVisit request details are as follows.                               |            |  |  |  |  |
| VisitJob ID :                                                               | 33         |  |  |  |  |
| Fault ID :                                                                  | 1          |  |  |  |  |
| ItemName :                                                                  | TV         |  |  |  |  |
|                                                                             |            |  |  |  |  |

Figure C.26 Schedule Job Interface

You can either reject the request to schedule or schedule the job by selecting the Status (as shown in Figure C.27). This option is available on the interface shown in Figure C.26 above.

| Status | Select Status |
|--------|---------------|
|        | Scheduled     |
| Upd    | Rejected      |

Figure C.27 Select Status of Job Option

If you choose to schedule the job, and the technician you selected is not available you will get a message saying that the technician's time slots are full. Otherwise, the job can be scheduled.

• Generate Invoices to Home Visit Schedules

Invoices for Home Visit schedules that have been successfully scheduled can be printed by the DEO and handed over to the Technician who will be collecting the payment from the customer. Click "Generate Invoices" on the DEO profile page, and click the row with the home-visit of which you need to print the invoice. An invoice as shown below in Figure C.28 will be printed.

|   |     | •                  |   |
|---|-----|--------------------|---|
| I | nv  | $\cap \mathcal{L}$ | 2 |
| I | 110 |                    | 2 |

| From: Antenna House, Kadawatha |                             |  |  |  |  |
|--------------------------------|-----------------------------|--|--|--|--|
| Contact No: 0771234567         |                             |  |  |  |  |
| Date: 2021-07-16               |                             |  |  |  |  |
| Invoice No                     | 88                          |  |  |  |  |
| VisitJobID                     | 14                          |  |  |  |  |
| Customer Name                  | Ann Perera                  |  |  |  |  |
| Customer E-Mail                | AnnPerera@gmail.com         |  |  |  |  |
| Customer Address               | 23, Bodhi Mawatha, Kelaniya |  |  |  |  |
| Technician                     | Andy Perera                 |  |  |  |  |
| Technician's NIC               | 12345678                    |  |  |  |  |
| Item Name                      | TV                          |  |  |  |  |
| Fault                          | Blurred Images              |  |  |  |  |
| Warranty                       | No                          |  |  |  |  |
| Date Of Repair                 | 2021-06-06                  |  |  |  |  |
| StartTime                      | 09:00:00.000000             |  |  |  |  |
| EndTime                        | 13:00:00.000000             |  |  |  |  |
| Payment                        | 2000                        |  |  |  |  |
| Payment Accepted By:           | Andy Perera                 |  |  |  |  |

Figure C.28 Invoice for Home Visit Repair

• View Sales Orders

Click on "Sales Orders" in the DEO profile page, and the interface shown in Figure C.29 will appear.

| 30 back to Profile | Page    |              |                             |            |            |           |                     |                  |
|--------------------|---------|--------------|-----------------------------|------------|------------|-----------|---------------------|------------------|
|                    |         |              | Shop                        | ping C     | art Ord    | ders      |                     |                  |
|                    | OrderID | Cutomer Name | Address                     | Contact No | GrandTotal | Status    | Update Order Status | View Invoice     |
|                    | 73      | GinnyWeasely | Colombo 1                   | 771234569  | 4500       | Delivered | Update Order Status | Generate Invoice |
|                    | 74      | AnnPerera    | 23, Bodhi Mawatha, Kelaniya | 771234567  | 5500       | Ordered   | Update Order Status | Generate Invoice |

Figure C.29 Shopping Cart Orders Interface

• Update Shopping Cart Order Status after Delivery

Click on "Update Order Status" on a row in the interface shown above in Figure C.29.Order details of the respective order will appear in a separate page as shown below in Figure C.30. Change the order status to "Delivered" and click "Update Status".

Order Details

| Order ID:           |                            | 73        |              |           |                     |   |  |  |
|---------------------|----------------------------|-----------|--------------|-----------|---------------------|---|--|--|
| Customer Name       | e:                         | GinnyWe   | GinnyWeasely |           |                     |   |  |  |
| Customer Addr       | ess:                       | Colombo   | Colombo 1    |           |                     |   |  |  |
| Customer Conta      | actNo:                     | 771234569 |              |           |                     |   |  |  |
| Status<br>Delivered |                            |           |              |           |                     | ~ |  |  |
| Model No            | Product                    | Price     | Quantity     | Sub Total | Warranty Expires On |   |  |  |
| BA-234567           | Antenna                    | 2500      | 1            | Rs. 2500  | 2021-09-01          |   |  |  |
| SRS-XB40            | Portable Bluetooth Speaker | 2000      | 1            | Rs. 2000  | 2022-09-01          |   |  |  |
| GrandTotal          |                            |           | Rs. 450      | 0         |                     |   |  |  |

Figure C.30 Update Order Status after Delivery Interface

• Generate Invoices for Shopping Cart Orders

Click on "Generate Invoice" on a row in Figure C.29 shown above. The invoice for the respective order will be generated as shown below in Figure C.31.

|                 |                              | Inve  | oice | <u>e</u> |           |                     |
|-----------------|------------------------------|-------|------|----------|-----------|---------------------|
| From: Antenna H | House, Kadawatha             |       |      |          |           |                     |
| Contact No: 077 | 1234567                      |       |      |          |           |                     |
| Date: 2021-09-0 | 3                            |       |      |          |           |                     |
| OrderID         |                              |       |      | 73       |           |                     |
| Customer's Nam  | Customer's Name GinnyWeasely |       |      |          |           |                     |
| Address         |                              |       |      | Colombo  | o 1       |                     |
| ContactNo       |                              |       |      | 7712345  | 69        |                     |
| Model No        | Product                      | Price | Qua  | ntity    | Sub Total | Warranty Expires On |
| BA-234567       | Antenna                      | 2500  | 1    |          | Rs. 2500  | 2021-09-01          |
| SRS-XB40        | Portable Bluetooth Speaker   | 2000  | 1    |          | Rs. 2000  | 2022-09-01          |
| GrandTotal      |                              |       |      | Rs. 450  | D         |                     |

#### C.31 Shopping Cart Order Invoice

• View Leave History

Click on "View Leave History" on the DEO profile page, and the interface shown below in Figure C.32 will appear showing your leave history.

## Leave History

|          |            |             |                     | -       |      |           |                           |
|----------|------------|-------------|---------------------|---------|------|-----------|---------------------------|
| Leave ID | Leave Date | Leave Type  | Duration            | Reason  | Year | Status    | Date                      |
| 20       | 2021-06-20 | Short Leave | 9.00 A.M -10.00 A.M | Casual  | 2021 | Approved  | 2021-06-19                |
| 21       | 2021-06-21 | Short Leave | 9.00 A.M -10.00 A.M | Casual  | 2021 | Approved  | 2021-06-19                |
| 23       | 2021-06-22 | Short Leave | 9.00 A.M -10.00 A.M | Medical | 2021 | Requested | 2021-06- <mark>1</mark> 9 |

Figure C.32 Leave History Interface

Note: This interface is shown on all employee profile pages.

• Request Leave

Click on "Request Leave" and the interface shown in Figure C.33 will appear. Enter the details and click "Request".

| Rea | uest | Leave |
|-----|------|-------|
|     |      |       |

| Select Leave Type:                          |                                          |
|---------------------------------------------|------------------------------------------|
| Short Leave                                 | ×                                        |
| Select Reason:                              |                                          |
| Casual                                      | ~                                        |
| Select a date:                              |                                          |
| mm/dd/yyyy                                  |                                          |
| If you chose Short Leave select a duration: | If you chose Half Day select a duration: |
| 9.00 A M -10.00 A M                         | 9.00 A.M -1.00 P.M                       |

Figure C.33 Request Leave interface

Note: This interface is shown on all employee profile pages.

#### **Customer Profile Page**

Figure C.34 below shows the Customer Profile Page

| urchase Items                       |                                | Update Personal Details                                               |
|-------------------------------------|--------------------------------|-----------------------------------------------------------------------|
| pdate Personal Details              | Note: If you wish to update Fi | rstName, LastName and E-mail address please contact the Administrator |
| hedule Home Visit<br>epair          | Customer ID:                   | 42                                                                    |
| neck Status of<br>omeVisit Schedule | FirstName:                     | Ginny                                                                 |
| eck Status of Repair                | LastName:                      | Weasely                                                               |
| ew Order History                    | Address:                       | Colombo 1                                                             |
| rranty Details                      | ContactNo:                     | 771234560                                                             |
| ange Password                       |                                | 111234303                                                             |
| activate My Account                 | E-Mail:                        | Ginny@gmail.com                                                       |

Figure C.34 Customer Profile Page

The functions that can be performed by the Customer are listed below.

• Update Personal Details

Click "Update Personal Details" on the customer profile page, and the interface shown above in Figure C.34 appears. You can make the necessary changes and click "Update My Details".

• Purchase items

You can click on "Purchase Items" on the customer profile page, and the products for sale will be displayed and the same procedure that happens when you add products to the cart on the homepage will occur. Please refer Figure C.5 and Figure C.7.The interface shown in Figure C.6 will be skipped.

• Schedule Home visit Repair

When you click "Schedule Home Visit Repair" on the Customer profile page, the faults repaired by the technicians of Antenna House will be shown.(refer Figure C.35 below).

## Welcome Ginny Weasely Logout Customer Profile Page

| Purchase Items                        | Add Job |            |                    |           |                      |         |  |  |  |
|---------------------------------------|---------|------------|--------------------|-----------|----------------------|---------|--|--|--|
| Update Personal Details               | FaultID | ItemName   | Fault              | TotalCost | TimeToRepair (Hours) | AddJob  |  |  |  |
| Schedule Home Visit<br>Repair         | 1       | TV         | No Display         | 2000      | 04:00:00.000000      | Add Job |  |  |  |
| Check Status of<br>HomeVisit Schedule | 2       | TV         | Blurred Images     | 2000      | 04:00:00.000000      | Add Job |  |  |  |
|                                       | 3       | DVD Player | Does not switch on | 1500      | 03:00:00.000000      | Add Job |  |  |  |
| Check Status of Repair                | 6       | Camera     | Flasher            | 1500      | 02:00:00.000000      | Add Job |  |  |  |

#### Figure C.35 Add Jobs for Home-Visits

Click "Add Job" on the row that matches the fault of the item you wish to repair. Then, you will be able to make a request to schedule a home-visit repair in the interface shown in Figure C.36.Enter the details and click "Schedule".

Welcome Ginny Weasely Logout

## **Customer Profile Page**

| Purchase Items                        | Sch                    | nedule Home-Visit Repair |
|---------------------------------------|------------------------|--------------------------|
| Update Personal Details               | FaultID:               | 1                        |
| Schedule Home Visit<br>Repair         | ItemName:              | TV                       |
| Check Status of<br>HomeVisit Schedule | Fault:                 | No Display               |
| Check Status of Repair                | TotalCost:             | 2000                     |
| Warranty Details                      | Time To Repair(Hours): | 04:00:00.000000          |
| Change Password                       | Warranty               |                          |
| Deactivate My Account                 | Yes                    | ×.                       |
|                                       | Date for Repair:       | 10/24/2021               |

Figure C.36 Request Home-Visit Schedule Interface

• Check Status of Home-Visit Schedule

Click "Check Status of Home-Visit Schedule" and the interface shown below in C.37 will appear. Note: Only part of the interface which appears is shown in Figure C.37 as the interface is long.

| Customer Pr                               | rofile Pag                  | je                       |                 |                             |              |            |                 |                 |                |
|-------------------------------------------|-----------------------------|--------------------------|-----------------|-----------------------------|--------------|------------|-----------------|-----------------|----------------|
| Purchase Items<br>Update Personal Details | ne-Vis<br>is page. If the R | it Rep<br>equest is reje | oair Statu      | <b>S</b><br>ncelled,it will | be displayed |            |                 |                 |                |
| Schedule Home Visit<br>Repair             | CustomerID                  | Address                  | Email           | Warranty                    | DateOfRepair | Technician | StartTime       | EndTime         | ScheduleStatus |
| Check Status of<br>HomeVisit Schedule     | 42                          | Colombo<br>1             | Ginny@gmail.com | Yes                         | 2021-05-05   | 22         | 09:00:00.000000 | 13:00:00.000000 | Scheduled      |
| Check Status of Repair<br>Change Password | 42                          | Colombo<br>1             | Ginny@gmail.com | No                          | 2021-06-06   | 0          | 00:00:00.000000 | 00:00:00.000000 | Requested      |

Figure C.37 Check status of Home-Visit Schedule interface

• Check Status of Repair Item

Click "Check Status of Repair" and the interface Figure C.38 will be shown.

Note: Only part of the interface which appears is shown in Figure C.38 as the interface is long.

#### Welcome Ginny Weasely Logout Customer Profile Page

| Purchase Items                        | pairID | FaultID | ItemName | Fault             | Description | Accept<br>Date | Return<br>Date | Warranty | Total<br>Cost | Advance<br>Paid | Balance | Technician     | Status    |
|---------------------------------------|--------|---------|----------|-------------------|-------------|----------------|----------------|----------|---------------|-----------------|---------|----------------|-----------|
| Update Personal Details               |        |         | -        |                   |             |                |                |          |               |                 |         |                |           |
| Schedule Home Visit<br>Repair         |        | 2       | IV       | Blurred           | Sony        | 2021-<br>06-17 | 2021-<br>06-20 | Yes      | U             | U               | 0       | Andy<br>Perera | Accepted  |
| Check Status of<br>HomeVisit Schedule |        | 2       | TV       | Blurred<br>Images | Singer      | 2021-<br>06-17 | 2021-<br>06-17 | No       | 2000          | 0               | 2000    | Teddy<br>Lupin | Delivered |

#### Figure C.38 Check Status of Repair Interface

• View Order History

Click "View Order History" on the Customer profile page, and the interface shown below in Figure C.39 will be shown.

Go back to Profile Page

## My Orders

| OrderID | GrandTotal | Date Ordered | Status    | View Order Details | View Invoice     |
|---------|------------|--------------|-----------|--------------------|------------------|
| 73      | 4500       | 2021-09-01   | Delivered | View Order Details | Generate Invoice |
| 78      | 3000       | 2021-09-20   | Ordered   | View Order Details | Generate Invoice |
| 79      | 7500       | 2021-09-20   | Ordered   | View Order Details | Generate Invoice |

#### Figure C.39 View Order History Interface

Click "View Order Details" on a row in the above interface (shown in Figure C.39) and the interface shown below in Figure C.40 will appear.

Go back

|                   |                            | Order   | Detail    | S         |                     |  |  |  |  |  |
|-------------------|----------------------------|---------|-----------|-----------|---------------------|--|--|--|--|--|
| Date Ordered      |                            |         | 2021-0    | 09-01     |                     |  |  |  |  |  |
| Order ID:         |                            | 73      | 73        |           |                     |  |  |  |  |  |
| Customer Name:    |                            | GinnyWe | easely    |           |                     |  |  |  |  |  |
| Customer Address: |                            | Colombo | Colombo 1 |           |                     |  |  |  |  |  |
| Customer Conta    | actNo:                     | 7712345 | 69        |           |                     |  |  |  |  |  |
| Model No          | Product                    | Price   | Quantity  | Sub Total | Warranty Expires On |  |  |  |  |  |
| BA-234567         | Antenna                    | 2500    | 1         | Rs. 2500  | 2022-03-01          |  |  |  |  |  |
| SRS-XB40          | Portable Bluetooth Speaker | 2000    | 1         | Rs. 2000  | 2022-09-01          |  |  |  |  |  |
| GrandTotal        |                            |         | Rs. 450   | 10        |                     |  |  |  |  |  |

Figure C.40 View Order Details Interface

Click "Generate Invoice" in the interface shown in Figure C.39 and an invoice as shown below in Figure C.41 will appear.

|                 |                            | Inve  | oice   | )        |           |                     |
|-----------------|----------------------------|-------|--------|----------|-----------|---------------------|
| From: Antenna I | House, Kadawatha           |       |        |          |           |                     |
| Contact No: 077 | 1234567                    |       |        |          |           |                     |
| Date Ordered    |                            |       | 2      | 021-09-0 | 1         |                     |
| OrderID         |                            |       |        | 73       |           |                     |
| Customer's Nan  | ne                         |       | GinnyW |          |           |                     |
| Address         |                            |       |        | Colomb   |           |                     |
| ContactNo       |                            |       |        | 771234   | 569       |                     |
| Model No        | Product                    | Price | Qua    | ntity    | Sub Total | Warranty Expires Or |
| BA-234567       | Antenna                    | 2500  | 1      |          | Rs. 2500  | 2022-03-01          |
| SRS-XB40        | Portable Bluetooth Speaker | 2000  | 1      |          | Rs. 2000  | 2022-09-01          |
| GrandTotal      |                            |       |        | Rs. 450  | 0         |                     |

- Figure C.41 Order Invoice
- De-Activate Account

Click "De-Activate Account" on the Customer profile page, and your account will be de-activated as shown in Figure C.42.

| Customer Pr                           | ofile Page                                                                                          |
|---------------------------------------|----------------------------------------------------------------------------------------------------|
| Purchase Items                        | Your Account is now de-activated. If you wish to reactivate, log in again and activate your account |
| Update Personal Details               |                                                                                                    |
| Schedule Home Visit<br>Repair         |                                                                                                    |
| Check Status of<br>HomeVisit Schedule |                                                                                                    |
| Check Status of Repair                |                                                                                                    |
| View Order History                    |                                                                                                    |
| Warranty Details                      |                                                                                                    |
| Change Password                       |                                                                                                    |
| Deactivate My Account                 |                                                                                                    |

Figure C.42 De-Activate Account Interface

• Reactivate Account

To reactivate your account, enter login details and click the link shown in Figure C.43. You will be directed to your profile page upon the re-activation of your account.

Welcome Ginny Weasely Logout Your Account is currently deactivated. Click this to reactivate

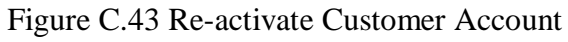

• View Warranty Details

Click "Warranty Details" on the Customer Profile Page and the interface shown in Figure C.44 will appear.

Warranty Details

The warranty of the following items has expired

| Your CustomerID | ProductID | ProductName | WarrantyExpiredOn | Warranty Duration |
|-----------------|-----------|-------------|-------------------|-------------------|
| 42              | BA-234567 | Antenna     | 2021-09-01        | 6 months          |

The warranty of the following items has not yet expired

| Your CustomerID | ProductID | ProductName                | WarrantyExpires On | Warranty Duration |
|-----------------|-----------|----------------------------|--------------------|-------------------|
| 42              | SRS-XB40  | Portable Bluetooth Speaker | 2022-09-01         | 1 year            |

C.44 View Warranty Details

#### **Technician Profile Page**

Welcome Andy Perera Logout

Figure C.45 below shows the Technician profile page.

| Technician Pro                 | ofile Page     |                         |
|--------------------------------|----------------|-------------------------|
| Update Personal Details        |                | Update Personal Details |
| View Repair Jobs               | Employee ID:   | 22                      |
| Jobs                           | FirstName:     | Andy                    |
| Leave History<br>Request Leave | LastName:      | Perera                  |
| Change Password                | NIC Number:    | 823456781V              |
|                                | Address:       | Colombo 1               |
|                                | ContactNo:     | 771234569               |
|                                | Gender:        | Male                    |
|                                | Date-Of-Birth: | 4/3/2010                |

Figure C.45 Technician Profile Page

The functions that can be performed by the Technician are listed below.

• Updating Personal Details

Click on "Update Personal Details" on the Technician profile page, and the interface shown in figure C.45 above will appear. Make the necessary changes and click on "Update My Details".

• View Repair Jobs

Click "View Repair Jobs" on the Technician profile page, and the technician's repair jobs will be displayed as shown in figure C.46.

Note: Only part of the interface which appears is shown in Figure C.46 as the interface is long.

#### Welcome Andy Perera Logout Technician Profile Page

| Update Personal Details        | ne | Description | Fault         | Contact   | Accept         | Return         | Warranty | Total | Advance | Balance | Technician | Status   | Update       |
|--------------------------------|----|-------------|---------------|-----------|----------------|----------------|----------|-------|---------|---------|------------|----------|--------------|
| View Repair Jobs               |    |             |               |           | Dute           | Dute           |          | cost  | Turd    |         |            |          | n<br>Nachaol |
| View Home Visit Repair<br>Jobs |    | Sony        | No<br>Display | 771234569 | 2021-<br>10-21 | 2021-<br>10-24 | Yes      | 0     | 0       | 0       | AndyPerera | Accepted | Update       |
| Leave History                  |    | Sony        | Flasher       | 771234567 | 2021-<br>09-26 | 2021-<br>09-27 | No       | 1500  | 1000    | 500     | AndyPerera | Ready    | Update       |

#### Figure C.46 View Repair Jobs Interface

• Update Repair Jobs

Click "Update" on the respective row shown in Figure C.46 above. Then, interface shown in Figure C.47 will be shown. The technician can update the return date and status of the repair job.

Welcome Andy Perera Logout

## Technician Profile Page

| ate Personal Details | Go back       |                        |  |  |  |  |  |  |
|----------------------|---------------|------------------------|--|--|--|--|--|--|
| w Repair Jobs        |               | Update Item For Repair |  |  |  |  |  |  |
| w Home Visit Repair  | CustomerID :  | 42                     |  |  |  |  |  |  |
| ve History           | Email :       | Ginny@gmail.com        |  |  |  |  |  |  |
| quest Leave          | ItemName :    | TV                     |  |  |  |  |  |  |
| ange Password        | Fault :       | No Display             |  |  |  |  |  |  |
|                      | Description : | Sony                   |  |  |  |  |  |  |
|                      | Contact No:   | 771234569              |  |  |  |  |  |  |
|                      | Accept Date:  | 10.01 (001)            |  |  |  |  |  |  |

Figure C.47 Update Repair Job Interface

• View Home visit repair jobs

Click "View Home visit repair jobs" on the technician's profile page, and the interface shown in Figure C.48 will appear.

Note: Only part of the interface which appears is shown in Figure C.48 as the interface is long.

| Welcome Andy Perera Logout     |        |              |                 |          |              |            |                 |                 |                |
|--------------------------------|--------|--------------|-----------------|----------|--------------|------------|-----------------|-----------------|----------------|
| Technician P                   | rofile | Page         | 9               |          |              |            |                 |                 |                |
| Update Personal Details        | aure   | ed lo        | DS              | 1        |              |            |                 |                 |                |
| View Repair Jobs               | merID  | Address      | Email           | Warranty | DateOfRepair | Technician | StartTime       | EndTime         | ScheduleStatus |
| View Home Visit Repair<br>Jobs |        | Colombo<br>7 | bilbo@gmail.com | Yes      | 2021-09-26   | AndyPerera | 13:00:00.000000 | 16:00:00.000000 | Scheduled      |
| Leave History                  |        |              |                 |          |              |            |                 |                 |                |
| Request Leave                  |        | Colombo<br>7 | bilbo@gmail.com | Yes      | 2021-09-26   | AndyPerera | 18:00:00.000000 | 21:00:00.000000 | Scheduled      |

Figure C.48 View Home visit repair jobs interface

#### Supplier Profile Page

You will be able to log in to the Supplier profile page shown below in Figure C.50 below only if the Manager has activated your account. Otherwise, the message shown in Figure C.49 would appear.

Your Supplier Account has not been activated

Figure C.49 Supplier Account not activated message.

Figure C.50 below shows the Supplier profile page.

# Supplier Profile Page

| Update Personal Details | Supplier ID:   |                          |
|-------------------------|----------------|--------------------------|
| Save Supply Items       |                | 1                        |
| Confirm Requests For    | FirstName:     | Molly                    |
| Change Password         | LastName:      | Weasely                  |
| Deactivate My Account   | Supplier Name: | ABC Company              |
|                         | Address:       | 24,Park Street,Colombo 5 |

Figure C.50 Supplier Profile Page

The functions that can be performed by the Supplier are listed below.

• Updating Personal Details

Click on "Update Personal Details" on the Supplier profile page, and the interface shown in figure C.50 above will appear. Make the necessary changes and click on "Update My Details".

• Save Supply Items

If you need to request to supply items, click "Save Supply Items" on the Supplier profile page, and the interface shown in Figure C.51 will appear. Enter the details and click "Add Item".

#### Welcome Molly Weasely Logout Supplier Profile Page

| Update Personal Details                  | Requesting Items To Supply |                   |  |  |  |  |  |  |
|------------------------------------------|----------------------------|-------------------|--|--|--|--|--|--|
| Save Supply Items                        | Model No:                  | R-234             |  |  |  |  |  |  |
| Confirm Requests For<br>Supplies         | Item Name:                 | Remote Controller |  |  |  |  |  |  |
| Change Password<br>Deactivate My Account | Brand:                     | Sony              |  |  |  |  |  |  |
|                                          | Unit Price:                | 1200              |  |  |  |  |  |  |
|                                          | Quanity:                   | 10                |  |  |  |  |  |  |
|                                          | Warranty:                  |                   |  |  |  |  |  |  |
|                                          | 1 year                     | ~                 |  |  |  |  |  |  |
|                                          | Add Item                   |                   |  |  |  |  |  |  |

Figure C.51 Save Supply Items interface

• View and Confirm Requests made by Antenna House

Click "Confirm Requests for Supplies" and the interface shown below in Figure C.52 will appear.

#### Welcome Molly Weasely Logout Supplier Profile Page

|                                  |        | 1000          |             |              |                  |          |              |                |               |         |
|----------------------------------|--------|---------------|-------------|--------------|------------------|----------|--------------|----------------|---------------|---------|
| Update Personal Details          |        |               | View        | Reques       | ts for           | Supp     | lies         |                |               |         |
| Save Supply Items                | uestID | ModelNo       | ProductName | ProductBrand | <b>UnitPrice</b> | Warranty | DateRequired | QuantityNeeded | RequestStatus | Confirm |
| Confirm Requests For<br>Supplies |        | BA-<br>234567 | Antenna     | Batapola     | 2500             | 6 months | 2021-07-12   | 20             | Confirmed     | Update  |
| Change Password                  |        | BA-<br>234567 | Antenna     | Batapola     | 2500             | 6 months | 2021-07-13   | 12             | Confirmed     | Update  |

Figure C.52 View Supply Requests Interface

To either confirm/reject the order the supplier should click "Update" on the respective row shown in Figure C.52 above. Then, the respective page of that order will appear as shown below in Figure C.53 below. The supplier can select a date to supply, enter quantity that can be supplied and confirm the request.

#### Welcome Molly Weasely Logout Supplier Profile Page

| Update Personal Details          |                      | Confirm Requests         |        |
|----------------------------------|----------------------|--------------------------|--------|
| Save Supply Items                | Select order status: |                          |        |
| Confirm Requests For<br>Supplies | Confirmed            |                          | $\sim$ |
| Change Password                  | RequestID:           | 51                       |        |
| Deactivate My Account            | Model No:            | GJK-PG10                 |        |
|                                  | Product Name:        | Outdoor Wireless Speaker |        |
|                                  | Product Brand:       | Sony                     |        |
|                                  | Unit Price:          | 3000                     |        |
|                                  | Warranty:            | 1 year                   |        |
|                                  | Date Required:       | 2021-10-24               |        |

#### Figure C.53 Confirming Supplies Interface

#### Manager Profile Page

#### Figure C.54 below shows the manager profile page.

### Welcome Ron Weasely Logout Manager Profile Page

| Update Personal Details             |                | Update Personal Details |  |  |  |
|-------------------------------------|----------------|-------------------------|--|--|--|
| Manage Suppliers                    | Employee ID:   | 24                      |  |  |  |
| Update Items                        |                |                         |  |  |  |
| Delete Items                        | FirstName:     | Ron                     |  |  |  |
| View Pending Items                  | LastName:      | Weasely                 |  |  |  |
| Send Requests to<br>Suppliers       | NIC Number:    | 823456783V              |  |  |  |
| Generate Invoice                    | Address:       | Colombo                 |  |  |  |
| View Sales Income<br>Report         | ContactNo:     | 771234569               |  |  |  |
| View One Day Sales<br>Income Report | Gender:        | Male                    |  |  |  |
| View One Day Repairs                | Date-Of-Birth: | 3/7/0000                |  |  |  |

Figure C.54 Manager Profile Page

The functions that can be performed by the manager are listed below.

• Updating Personal Details

Click on "Update Personal Details" on the manager profile page, and the interface shown in figure C.54 above will appear. Make the necessary changes and click on "Update My Details".

• Manage Suppliers

You can activate suppliers and change their details by clicking "Manage Suppliers" on the manager profile page. The interface shown below in Figure C.55 will appear.

#### Welcome Ron Weasely Logout Manager Profile Page

| Update Personal Details       |   | View Suppliers |          |              |                     |           |           |                  |           |        |      |
|-------------------------------|---|----------------|----------|--------------|---------------------|-----------|-----------|------------------|-----------|--------|------|
| Manage Suppliers              | þ | FirstName      | LastName | SupplierName | Address             | LandLine  | MobileNo  | E-Mail           | Status    | Update | Del  |
| Jpdate Items                  |   | Molly          | Weasely  | ABC Company  | 24,Park             | 11234567  | 771234567 | Molly@gmail.com  | Activated | Update | Dele |
| Delete Items                  |   |                |          |              | Street,Colombo<br>5 |           |           |                  |           |        |      |
| view Pending Items            |   | Arthur         | Weasely  | Orange       | 43,Queens           | 11234567  | 771234566 | Arthur@gmail.com | Activated | Update | Dele |
| iend Requests to<br>Suppliers |   |                |          | Electrics    | Road, Colombo<br>4  |           |           |                  |           |        |      |
| Generate Invoice              |   | Bill           | Weasely  | Singer       | Colombo 7           | 112345678 | 771234567 | Bill@gmail.com   | Activated | Update | Dele |

Figure C.55 Manage Suppliers Interface.

Click "Update" on the respective row of the supplier to be updated. Interface shown below in Figure C.56 will appear.

Welcome Ron Weasely Logout

## Manager Profile Page

| Update Personal Details             |                |                          |  |  |  |  |  |
|-------------------------------------|----------------|--------------------------|--|--|--|--|--|
| Manage Suppliers                    | FirstName:     | Molly                    |  |  |  |  |  |
| Update Items                        | LastName:      | Weasely                  |  |  |  |  |  |
| Delete Items                        | Supplier Name: | ABC Company              |  |  |  |  |  |
| View Pending Items                  | Address:       | 24,Park Street,Colombo 5 |  |  |  |  |  |
| Send Requests to<br>Suppliers       | Land Line:     | 11234567                 |  |  |  |  |  |
| Generate Invoice                    | Mobile No:     | 771234567                |  |  |  |  |  |
| View Sales Income<br>Report         | E-Mail:        | Molly@gmail.com          |  |  |  |  |  |
| View One Day Sales<br>Income Report | Status         |                          |  |  |  |  |  |
| View One Day Repairs<br>Report      | Activated      |                          |  |  |  |  |  |

#### Figure C.56 Update Supplier Interface

• View Items for sale with their suppliers and update

To view items for sale with their suppliers click "Update Items" on the manager profile page.

The interface shown below in Figure C.57 will appear.

Click "Update" on the respective row and you will be directed to the respective page that will allow you to update the price and supplier of an item.

Welcome Ron Weasely Logout

## Manager Profile Page

| Update Personal Details       |          |                                  |         | ŀ       | tems     |              |            |        |        |
|-------------------------------|----------|----------------------------------|---------|---------|----------|--------------|------------|--------|--------|
| Manage Suppliers              | ModelNo  | Product                          | Product | Product | Warranty | SupplierName | Request    | Delete | Update |
| Update Items                  |          | Name                             | branu   | Frice   |          |              | Status     |        |        |
| Delete Items                  | GJK-PG10 | Outdoor<br>Wireless              | Sony    | 3000    | 1 year   | ABC Company  | Requested  | Delete | Update |
| View Pending Items            |          | speaker                          |         |         |          |              |            |        |        |
| Send Requests to<br>Suppliers | SRS-XB40 | Portable<br>Bluetooth<br>Speaker | Sony    | 2000    | 1 year   | ABC Company  | Registered | Delete | Update |
| Generate Invoice              | SL-TF313 | Table Fan                        | Sisil   | 6199    | 2 years  | ABC Company  | Registered | Delete | Update |

Figure C.57 View Items with Suppliers Interface

• View Pending Items interface

Click "View Pending Items" on the manager profile page, and the interface shown below in Figure C.58 will appear. The manager can register the item by clicking "Register Item".

#### Welcome Ron Weasely Logout Manager Profile Page Pending Items Update Personal Details Manage Suppliers SupplierName ModelNo Product Delete Product Product Warranty Update Name Brand Price Update Items MAS-Antenna Maspro 2500 Orange 6 months Register Delete Delete Items VU3BVJ Electrics Item Send Requests to Suppliers

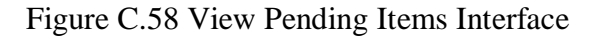

• Send Requests to Suppliers

To view items at reorder level and send requests to suppliers, click "Send Requests to Suppliers" and the interface shown in Figure C.59 will appear.

#### Welcome Ron Weasely Logout Manager Profile Page

| Update Personal Details       |    | Items At Reorder Level |                     |         |         |          |            |                     |          |               |                   |
|-------------------------------|----|------------------------|---------------------|---------|---------|----------|------------|---------------------|----------|---------------|-------------------|
| Manage Suppliers              | ID | ModelNo                | Product             | Product | Product | Quantity | SupplierID | SupplierName        | Warranty | RequestStatus | Update            |
| Update Items                  |    |                        | Name                | Brand   | Price   |          |            |                     |          |               | Request           |
| Delete Items                  | 3  | GJK-PG10               | Outdoor<br>Wireless | Sony    | 3000    | 14       | 1          | ABC Company         | 1 year   | Requested     | Update<br>Request |
| View Pending Items            |    |                        | Speaker             |         |         |          |            |                     |          |               |                   |
| Send Requests to<br>Suppliers | 5  | MAS-<br>VU3BVJ         | Antenna             | Maspro  | 2500    | 8        | 2          | Orange<br>Electrics | 6 months | Registered    | Update<br>Request |

#### Figure C.59 Items at Re-order level

Click" Update Request" on the respective row of the item you wish order and interface shown in Figure C.60 will appear. Enter the order details and click "Request'.

Welcome Ron Weasely Logout

## Manager Profile Page

| Update Personal Details             |                     | Send Requests            |
|-------------------------------------|---------------------|--------------------------|
| Manage Suppliers                    | Model No:           | GJK-PG10                 |
| Delete Items                        | ProductName:        | Outdoor Wireless Speaker |
| View Pending Items                  | Quantity Available: | 14                       |
| Send Requests to<br>Suppliers       | Unit Price:         | 3000                     |
| Generate Invoice                    | Supplier:           | ABC Company              |
| View Sales Income<br>Report         | Warranty:           | 1 year                   |
| View One Day Sales<br>Income Report | Date Required:      | 10/24/2021               |
| View One Day Repairs<br>Report      | Quanity Needed:     | 10 ×                     |

#### Figure C.60 Send Requests to Supplies Interface

• Generate Invoice for supplies

If you need to view orders that have been confirmed by suppliers and generate invoices to be emailed to them, click "Generate Invoice' on the manager profile page. The confirmed orders will be listed as shown in Figure C.61.

| Confirmed | Requests  |
|-----------|-----------|
| commuca   | ricquests |

| RequestID | ModelNo       | ProductName                    | ProductBrand | SupplierID | SupplierName | Date<br>Required | Date<br>of<br>Supply | Quantity<br>Needed | Quantity<br>Available | Unit<br>Price | RequestStatus | Send<br>Email   |
|-----------|---------------|--------------------------------|--------------|------------|--------------|------------------|----------------------|--------------------|-----------------------|---------------|---------------|-----------------|
| 36        | BA-<br>234567 | Antenna                        | Batapola     | 1          | ABC Company  | 2021-07-<br>13   | 2021-<br>07-14       | 12                 | 12                    | 2500          | Confirmed     | Send<br>Invoice |
| 37        | BA-<br>234567 | Antenna                        | Batapola     | 1          | ABC Company  | 2021-07-<br>12   | 2021-<br>07-12       | 20                 | 20                    | 2500          | Confirmed     | Send<br>Invoice |
| 38        | GJK-PG10      | Outdoor<br>Wireless<br>Speaker | Sony         | 1          | ABC Company  | 2021-07-<br>14   | 2021-<br>07-14       | 20                 | 20                    | 3000          | Confirmed     | Send<br>Invoice |

Figure C.61 Generate Invoice for Supplies interface

Click "Send invoice" and an invoice as shown in Figure C.62 will be generated.

## Invoice

| From: Antenna House, Kadawatha |                 |
|--------------------------------|-----------------|
| Contact No: 0771234567         |                 |
| Date: 2021-07-16               |                 |
| Invoice No                     | 16              |
| RequestID                      | 36              |
| ModelNo                        | BA-234567       |
| SupplierID                     | 1               |
| Supplier Name                  | ABC Company     |
| Supplier Email                 | Molly@gmail.com |
| Date Agreed to Supply          | 2021-07-14      |
| Quantity Supplied              | 12              |
| Unit Price (In Rupees)         | 2500            |
| Total Payment (In Rupees)      | 30000           |

#### Figure C.62 Invoice for Confirmed Supplies

• Generation of Reports

The Manager can generate five different types of reports.

1. To view income from sales within a particular period, click "View Sales Income Report" on the manager's profile page. The interface shown in Figure C.63 would appear. Select two dates and Click "Search".

| Go back to Profile Page |                |                          |
|-------------------------|----------------|--------------------------|
|                         | Search I       | ncome From Sales Records |
| Start Date:             | End Date:      |                          |
| mm/dd/yy                | /yy mm/dd/yyyy | Search                   |

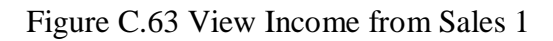

Figure C.64 shows the details of such a report produced.

## Search Income From Sales Records

| Start Date: | End Date:  |           |          |          |            |
|-------------|------------|-----------|----------|----------|------------|
| 7/17/2021   | 7/19/2021  | Search    |          |          |            |
| OrderID     | CustomerID | ProductID | Quantity | SubTotal | Date       |
| 52          | 1          | BA-234567 | 1        | 2500     | 2021-07-17 |
| 52          | 1          | GJK-PG10  | 1        | 3000     | 2021-07-17 |
| 53          | 42         | BA-234567 | 2        | 5000     | 2021-07-17 |

Total Income 10500

Figure C.64 Income from Sales Report

2.To view income from sales on a selected date click" View One Day Sales Income Report" on the manager profile page. The interface shown in Figure C.65 would appear.

Go back to Profile Page
Select a Day: mm/dd/yyyy
Search

Figure C.65 View Income from Sales 2

3.To view income from repairs on a selected day, click "View One Day Repairs Report" on the Manager profile page. The interface shown in Figure C.66 would appear.

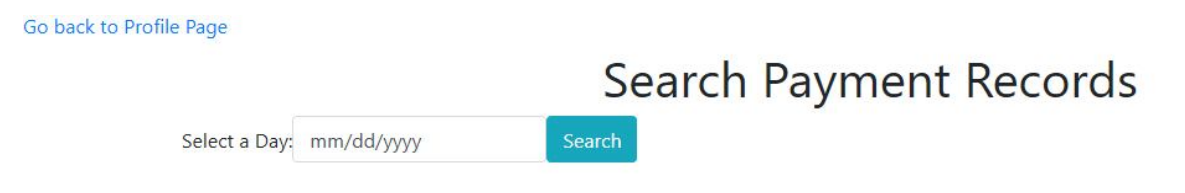

Figure C.66 View Income from Repairs 1

4.To view income from repairs within a selected period, click "View Repairs Report" on the Manager profile page. The interface shown in Figure C.67 would appear.

| Go back to Profile Page |              |                        |
|-------------------------|--------------|------------------------|
|                         |              | Search Payment Records |
| Start Date:             | End Date:    |                        |
| mm/dd/yyy               | y mm/dd/yyyy | Search                 |

Figure C.67 View Income from Repairs 2

5. To view expenditure for purchases within a period, Click "View Purchase Report" on the Manager profile page. The interface shown in Figure C.68 will appear.

| Go back to Profile Page |            |                      |
|-------------------------|------------|----------------------|
|                         | Sea        | arch Payment Records |
| Start Date:             | End Date:  |                      |
| mm/dd/yyyy              | mm/dd/yyyy | Search               |

Figure C.68 View Expenditure from Purchases Interface

#### Administrator Profile Page

Figure C.69 below shows the Admin profile page.

Welcome Fred Weasely Logout

| d Employee Category | Register Employee Categories |       |  |
|---------------------|------------------------------|-------|--|
| Employee<br>y       | Category Name:               | DEO   |  |
| ployee              | Salary Rs:                   | 20000 |  |
| yee                 | Full Days:                   |       |  |
| iers                |                              | 5     |  |
|                     | Half Days:                   | 5     |  |
| ers                 | Short Leave:                 | 5     |  |
| 3                   |                              |       |  |
| iests               | Add Category                 |       |  |

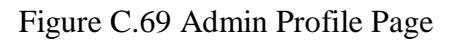

The functions that can be performed by the Administrator are listed below.

• Register employee categories

Click "Register employee categories" on the Administrator profile page, and the interface shown above in Figure C.69 will appear. Enter the details and click "Add Category".
• Search and Update Employee Category

Click "Update Employee Category" and the interface shown below in Figure C.70 will appear. Select a category and search. When the record of the category is displayed, make the changes and click "Update category".

| dd Employee Category        | Update Employee Categories                                 |                             |  |  |  |  |  |  |
|-----------------------------|------------------------------------------------------------|-----------------------------|--|--|--|--|--|--|
| Update Employee<br>Category | Category Select Category<br>Your search returned the follo | ✓ Search<br>owing details : |  |  |  |  |  |  |
| Register Employee           | Category:                                                  | Technician                  |  |  |  |  |  |  |
| Jpdate Employee             |                                                            |                             |  |  |  |  |  |  |
| Manage Suppliers            | Salary Rs:                                                 | 45000                       |  |  |  |  |  |  |
| /iew Customers              | Full Days:                                                 | 3                           |  |  |  |  |  |  |
| pdate Customers             | Half Days:                                                 | 2                           |  |  |  |  |  |  |
| 'iew Repair Items           |                                                            |                             |  |  |  |  |  |  |
|                             | ShortLeave:                                                | 4                           |  |  |  |  |  |  |

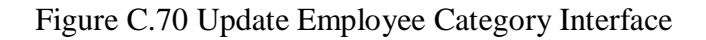

• Register Employee

Click "Register Employee" on the Administrator profile page, and the interface shown in Figure C.71 will appear. Enter the details and click "Register".

#### Welcome Fred Weasely Logout Admin Profile Page

| Add Employee Category       |                 | Register Employee  |   |
|-----------------------------|-----------------|--------------------|---|
| Update Employee<br>Category | Category        |                    |   |
| Register Employee           | DEO             |                    | ~ |
| Update Employee             | FirstName:      | Ann                |   |
| Manage Suppliers            | LastName:       | Perera             |   |
| Update Customers            | NIC Number:     | 823456789V         |   |
| View Repair Items           | Address:        | Colombo            |   |
| View Leave Requests         | Contact Number: | 0771234567         | × |
| change rassword             | Gender:         | Male      O Female |   |
|                             | Date of Rirth   |                    |   |

Figure C.71 Register Employee Interface

• Update Employee Details

Click "Update Employee" on the Administrator profile page, and the interface shown below in Figure C.72 will appear.

Note: Only part of the interface which appears is shown in Figure C.72 as the interface is long.

#### Welcome Fred Weasely Logout Admin Profile Page

Welcome Fred Weasely Logout

| Add Employee Category<br>Update Employee<br>Category | NIC<br>Number | Address      | Contact<br>No | Gender | Date-<br>Of-<br>Birth | Date<br>Joined | E-Mail          | Category      | Status      | Delete | Update |
|------------------------------------------------------|---------------|--------------|---------------|--------|-----------------------|----------------|-----------------|---------------|-------------|--------|--------|
| Register Employee                                    | 823456789V    | Colombo<br>7 | 771234567     | Female | 2013-<br>04-29        | 2021-<br>04-05 | gemma@gmail.com | DEO           | Deactivated | Delete | Update |
| Update Employee                                      | 823456781V    | Colombo<br>1 | 771234569     | Male   | 2010-<br>04-03        | 2021-<br>04-05 | Andy@gmail.com  | Technician    | Activated   | Delete | Update |
| Manage Suppliers<br>View Customers                   | 823456782V    | Colombo      | 771234567     | Male   | 1981-<br>04-07        | 2021-<br>04-07 | Fred@gmail.com  | Administrator | Activated   | Delete | Update |

### Figure C.72 View Employees Interface

When you click "Update" on a row, you will be directed to the respective employee detail page (shown below in Figure C.73) where you can make the changes and click "Update Employee".

#### Admin Profile Page Update Employee Details Add Employee Category Update Employee Employee ID: Category 21 Register Employee FirstName: Gemma Update Employee LastName: Perera Manage Suppliers NIC Number: 12345676 View Customers Update Customers Address: Colombo 7 View Repair Items ContactNo: 771234567 View Leave Requests Gender: Change Password Female Data Of Ritth

Figure C.73 Individual Update Employee Interface

• View Customers

Click "View Customers" and the interface shown below in Figure C.74 will appear.

| Welcome Fred Weasely Logout         |                                       |           |          |                                   |               |                       |        |        |
|-------------------------------------|---------------------------------------|-----------|----------|-----------------------------------|---------------|-----------------------|--------|--------|
| Admin Profile Page                  | e e e e e e e e e e e e e e e e e e e |           |          |                                   |               |                       |        |        |
| Add Employee Category               | CustomerID                            | FirstName | LastName | Address                           | Contact<br>No | E-Mail                | Delete | Update |
| Category<br>Register Employee       | 1                                     | Ann       | Perera   | 23, Bodhi<br>Mawatha,<br>Kelaniya | 771234567     | AnnPerera@gmail.com   | Delete | Update |
| Update Employee<br>Manage Suppliers | 2                                     | Peter     | Perera   | 12, Flower<br>Road,<br>Colombo    | 771234568     | PeterPerera@gmail.com | Delete | Update |
| View Customers                      | 42                                    | Ginny     | Weasely  | Colombo 1                         | 771234569     | Ginny@gmail.com       | Delete | Update |
| Update Customers                    | 43                                    | Janani    | Perera   | Colombo                           | 771234566     | Janani@gmail.com      | Delete | Update |

### Figure C.74 View Customers

Click "Update" on a row and that customer's details will be displayed in a separate page as shown in Figure C.75. You can make the changes at the customer's request.

| Welcome Fred Weasely Logout         | e Page          |                                |  |
|-------------------------------------|-----------------|--------------------------------|--|
| Add Employee Category               | Up              | date Customer Personal Details |  |
| Update Employee<br>Category         | FirstName:      | Ann                            |  |
| Register Employee                   | LastName:       | Perera                         |  |
| Update Employee<br>Manage Suppliers | Address:        | 23, Bodhi Mawatha, Kelaniya    |  |
| View Customers                      | ContactNo:      | 771234567                      |  |
| Update Customers                    | E-Mail:         | AnnPerera@gmail.com            |  |
| View Repair Items                   |                 |                                |  |
| View Leave Requests                 | Update Customer |                                |  |

Figure C.75 Individual Customer Update Interface

• View Leave Requests

Click "View Leave Requests" on the administrator profile page, and the interface shown in Figure C.76 will appear. The administrator can approve the leave requests.

Welcome Fred Weasely Logout

# Admin Profile Page

| Add Employee Category                 | View Leave Requests |           |                  |                      |                |                |                           |         |      |           |                |         |
|---------------------------------------|---------------------|-----------|------------------|----------------------|----------------|----------------|---------------------------|---------|------|-----------|----------------|---------|
| Update Employee<br>Category           | Leave<br>ID         | Emp<br>ID | Employee<br>Name | Employee<br>Category | Leave<br>Date  | Leave<br>Type  | Duration                  | Reason  | Year | Status    | Date           | Approve |
| Register Employee<br>Update Employee  | 20                  | 25        | PercyWeasely     | DEO                  | 2021-<br>06-20 | Short<br>Leave | 9.00 A.M<br>-10.00<br>A.M | Casual  | 2021 | Approved  | 2021-<br>06-19 | Approve |
| Manage Suppliers<br>View Customers    | 21                  | 25        | PercyWeasely     | DEO                  | 2021-<br>06-21 | Short<br>Leave | 9.00 A.M<br>-10.00<br>A.M | Casual  | 2021 | Approved  | 2021-<br>06-19 | Approve |
| Update Customers<br>View Repair Items | 23                  | 25        | PercyWeasely     | DEO                  | 2021-<br>06-22 | Short<br>Leave | 9.00 A.M<br>-10.00<br>A.M | Medical | 2021 | Requested | 2021-<br>06-19 | Approve |
| View Leave Requests Change Password   | 26                  | 25        | PercyWeasely     | DEO                  | 2021-<br>08-01 | Half<br>Day    | 9.00 A.M<br>-1.00<br>P.M  | Casual  | 2021 | Approved  | 2021-<br>08-31 | Approve |

Figure C.76 View Leave Requests Interface

### **APPENDIX D- Management Reports**

The following MIS Reports have been created.

### **Sales Payment Reports**

#### 1. Income from sales on a particular day

This report shows the total payments received for sales on a selected date. Figure D.1 below shows the Income from sales on a selected date.

| Select a Day: | 7/16 | i/2021     |      |         |          |          |            |
|---------------|------|------------|------|---------|----------|----------|------------|
| OrderID       |      | CustomerID | Prod | luctID  | Quantity | SubTotal | Date       |
| 50            |      | 1          | BA-2 | 34567   | 1        | 2500     | 2021-07-16 |
| 50            |      | 1          | MAS  | -VU3BVJ | 1        | 2500     | 2021-07-16 |

### Search Income Records

Total Income 5000

Figure D.1 Income from Sales Report1

### 2. Payments received for sales within a particular period

This report shows the total payments received for sales within a particular period.

Figure D.2 below shows the income from sales within a particular period.

# Search Income Records

| Start Date: | End Date:  |            |          |          |            |
|-------------|------------|------------|----------|----------|------------|
| 7/10/2021   | 7/16/2021  |            |          |          |            |
| OrderID     | CustomerID | ProductID  | Quantity | SubTotal | Date       |
| 34          | 42         | BA-234567  | 1        | 2500     | 2021-07-11 |
| 34          | 42         | MAS-VU3BVJ | 1        | 2500     | 2021-07-11 |
| 34          | 42         | SRS-XB40   | 1        | 2000     | 2021-07-11 |
| 35          | 42         | GJK-PG10   | 1        | 3000     | 2021-07-11 |
| 35          | 42         | MAS-VU3BVJ | 1        | 2500     | 2021-07-11 |
| 36          | 42         | MAS-VU3BVJ | 1        | 2500     | 2021-07-11 |
| 36          | 42         | GJK-PG10   | 1        | 3000     | 2021-07-11 |
| 40          | 1          | BA-234567  | 1        | 2500     | 2021-07-11 |
| 40          | 1          | GJK-PG10   | 1        | 3000     | 2021-07-11 |
| 50          | 1          | BA-234567  | 1        | 2500     | 2021-07-16 |
| 50          | 1          | MAS-VU3BVJ | 1        | 2500     | 2021-07-16 |

Total Income 28500

### Figure D.2 Income from Sales Report 2

### **Repair Payment Reports**

### 3. Payments received for repair jobs on a particular day

This report contains details of payments received for both shop-accepted and home-visit repairs on a particular day. The grand total is shown at the end of the report.

Figure D.3 below shows a report generated to view payments received for repairs on a particular day.

## Search Payment Records

| InvoiceNo                      | RepairID | FaultID | CustomerID | Date       | Payment |
|--------------------------------|----------|---------|------------|------------|---------|
| 62                             | 97       | 1       | 1          | 2021-06-13 | 1000    |
| 63                             | 98       | 2       | 2          | 2021-06-13 | 0       |
| 64                             | 99       | 2       | 42         | 2021-06-13 | 1000    |
| 65                             | 100      | 1       | 42         | 2021-06-13 | 0       |
| Total Payment for Shop Repairs |          |         |            |            | 2000    |

| InvoiceNo                            | VisitJobID | FaultID | CustomerID | Date       | Payment |
|--------------------------------------|------------|---------|------------|------------|---------|
| 73                                   | 14         | 2       | 1          | 2021-06-13 | 2000    |
| Total Payment for Home-Visit Repairs |            |         |            |            | 2000    |

Grand Total 4000

Figure D.3 Repair Payments Report 1

### 4. Payment received for repair jobs within a particular period

This report contains details of payments received for both shop-accepted and home-visit repairs within a particular period. The grand total is shown at the end of the report.

Figure D.4 below shows a report generated to view payments received for repairs within two selected dates.

### Search Payment Records

|                          |           | ,        |         |            |            |         |  |  |  |  |
|--------------------------|-----------|----------|---------|------------|------------|---------|--|--|--|--|
| Start Date:              | End Date: | _        |         |            |            |         |  |  |  |  |
| 6/5/2021                 | 6/14/2021 |          |         |            |            |         |  |  |  |  |
| Payments For Shop Visits |           |          |         |            |            |         |  |  |  |  |
| InvoiceNo                |           | RepairID | FaultID | CustomerID | Date       | Payment |  |  |  |  |
| 62                       |           | 97       | 1       | 1          | 2021-06-13 | 1000    |  |  |  |  |
| 63                       |           | 98       | 2       | 2          | 2021-06-13 | 0       |  |  |  |  |
| 64                       |           | 99       | 2       | 42         | 2021-06-13 | 1000    |  |  |  |  |
| 65                       |           | 100      | 1       | 42         | 2021-06-13 | 0       |  |  |  |  |
| 66                       |           | 101      | 3       | 42         | 2021-06-14 | 1000    |  |  |  |  |
| Total Payment for Shop   | Repairs   |          |         |            |            | 3000    |  |  |  |  |
| Payments for Home-Visit  | s.        |          |         |            |            |         |  |  |  |  |

| InvoiceNo                            | VisitJobID | FaultID | CustomerID | Date       | Payment |
|--------------------------------------|------------|---------|------------|------------|---------|
| 73                                   | 14         | 2       | 1          | 2021-06-13 | 2000    |
| Total Payment for Home-Visit Repairs |            |         |            |            | 2000    |

Grand Total 5000

### Figure D.4 Repair Payments Report 2

### **5. Purchase Payment Reports**

This report shows the cost for purchases purchased from suppliers within a period.

Figure D.5 below shows a report generated to view payments for purchases within two selected dates.

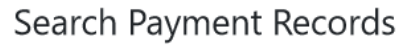

| S | tart Date:       | End Dat   | te:       |            |              |           |            |
|---|------------------|-----------|-----------|------------|--------------|-----------|------------|
|   | 6/10/2021 6/16/2 |           | 021       |            |              |           |            |
|   | InvoiceNo        | RequestID | ModelNo   | SupplierID | SupplierName | TotalCost | Date       |
|   | 12               | 24        | SRS-XB40  | 1          | ABC Company  | 20000     | 2021-06-13 |
|   | 13               | 23        | BA-234567 | 1          | ABC Company  | 25000     | 2021-06-13 |

Total Payment for purchases 45000

Figure D.5 Purchase Payments Report

# **APPENDIX E- Coding**

• The coding used to integrate bootstrap and jquery into the view pages is given below.

<html>

```
<meta charset="utf-8">
<meta name="viewport" content="width=device-width, initial-scale=1">
<link rel="stylesheet"
href="https://stackpath.bootstrapcdn.com/bootstrap/4.5.0/css/bootstrap.min.css"
integrity="sha384-9aIt2nRpC12Uk9gS9baDl411NQApFmC26EwAOH8WgZl5MYYxFfc+NcP
b1dKGj7Sk" crossorigin="anonymous">
<script src="https://code.jquery.com/jquery-3.5.1.slim.min.js"
integrity="sha384-DfXdz2htPH0lsSSs5nCTpuj/zy4C+OGpamoFVy38MVBnE+IbbVYUew+Or
CXaRkfj" crossorigin="anonymous">
<script src="https://stackpath.bootstrapcdn.com/bootstrap/4.5.0/js/bootstrap.min.js"
integrity="sha384-OgVRvuATP1z7JjHLkuOU7Xw704+h835Lr+6QL9UvYjZE3Ipu6Tp75j7Bh/
kR0JKI" crossorigin="anonymous"></script>
```

• The coding below is used to validate input fields. It checks if the required fields are filled, if the Contact No has more/less than 8 digits, if the e-mail entered is valid and also if there is another user account with the same e-mail address.

\$this->form\_validation->set\_rules('ContactNo','ContactNo','required|min\_length[10]|max\_length
[10]');

```
$this->form_validation->set_rules('Gender','Gender','required');
```

\$this->form\_validation->set\_rules('DOB','DOB','required');

```
$this->form_validation->set_rules('DateJoined','DateJoined','required');
```

\$this->form\_validation->set\_rules(

'Username', 'Username',

'required|is\_unique[Users.Email]|valid\_email',

array(

'required' => 'Email field is required.',

'is\_unique' => 'There is another account with this email.Please use another e-mail address to register.'

)

);

• Part of the coding used to upload an image is shown below. It was taken from ( codeigniter.com,2019).

```
$fileData = array();
$config['upload_path'] = './uploads/';
$config['allowed_types'] = 'gif|jpg|png';
$config['max_size'] = 100;
$config['max_width'] = 1024;
$config['max_height'] = 768;
$this->load->library('upload', $config);
$this->upload->initialize($config);
```

• The code below is the coding used to implement the displaying of products for sales on the homepage. It is part of a coding taken and modified from (codexworld.com,2020).

```
<?php if(!empty($products)){ foreach($products as $row){ ?>
	<div class="card col-lg-3">
	<img class="card-img-top" src="<?php echo base_url('uploads/'.$row['Image']); ?>"
	alt="" style="width:20% ;height:30% ">
```